# 【おきぎん外為 Web サービス】 ご利用マニュアル 外貨預金振替サービス 業務編 Ver.1.0

2016年6月

| 1 | (   | まじ   | めに | <u>.</u>                    | 4         |
|---|-----|------|----|-----------------------------|-----------|
|   | 1.1 | 1    | 本マ | ?ニュアルで記載する内容                | 4         |
| 2 | 1   | 全体   | 概要 | Ę                           | 4         |
|   | 2.1 | 1    | 画面 | 〕構成                         | 4         |
|   | 2.2 | 2    | 外貨 | 領金振替依頼作成から外貨預金計算書出力までの操作フロー | 7         |
|   | 2   | 2.2. | 1  | 外貨預金振替依頼                    | 7         |
| 3 | E   | 日中   | 業務 | ç                           | 8         |
|   | 3.1 | 1    | 口座 | 延振替依頼                       | 8         |
|   | 3   | 3.1. | 1  | 振替依頼の入力                     | 8         |
|   | 3   | 3.1. | 2  | 振替依頼の入力(為替予約を使用する場合)1       | .4        |
|   | 3   | 3.1. | 3  | 振替依頼の承認2                    | 20        |
|   | 3   | 3.1. | 4  | 振替依頼の承認(複数纏めて承認する場合)2       | 23        |
|   | 3   | 3.1. | 5  | 振替依頼の照会2                    | 26        |
|   | 3   | 3.1. | 6  | 振替依頼の修正2                    | 29        |
|   | 3   | 3.1. | 7  | 振替依頼の取消3                    | <b>;1</b> |
|   | 3   | 3.1. | 8  | 振替依頼一覧のファイル出力(CSV 形式)3      | 3         |
|   | 3   | 3.1. | 9  | 外貨預金計算書の照会                  | 4         |
|   | 3.2 | 2    | 口座 | 巫残高照会                       | 57        |
|   | 3   | 3.2. | 1  | 口座残高の照会3                    | 57        |
|   | 3   | 3.2. | 2  | 入出金明細の照会3                   | 19        |
|   | 3.3 | 3    | 外国 | ]為替情報4                      | 1         |
|   | 3   | 3.3. | 1  | 外国為替情報の照会4                  | 1         |

# 【おきぎん外為 Web サービス】ご利用マニュアル 外貨預金振替サービス 業務編

# 改版履歴

| 版   | 日付      | 変更箇所 | 変更内容 |
|-----|---------|------|------|
|     |         | (章)  |      |
| 1.0 | 2016年6月 | -    | 初版   |
|     |         |      |      |
|     |         |      |      |
|     |         |      |      |
|     |         |      |      |
|     |         |      |      |
|     |         |      |      |
|     |         |      |      |
|     |         |      |      |
|     |         |      |      |
|     |         |      |      |
|     |         |      |      |
|     |         |      |      |

#### 1 はじめに

本資料は、おきぎん外為 Web サービスにおける外貨預金振替サービスの操作マニュアル業務 編です。

#### 1.1 本マニュアルで記載する内容

本マニュアルは、外貨預金振替サービスがご提供する各機能の操作を対象としております。

#### 2 全体概要

本章では、外貨預金振替サービスの全体概要についてご説明いたします。

#### 2.1 画面構成

本節では、外貨預金振替サービスの画面の構成をご説明いたします。 本サービスの画面遷移は、下図のとおりです。

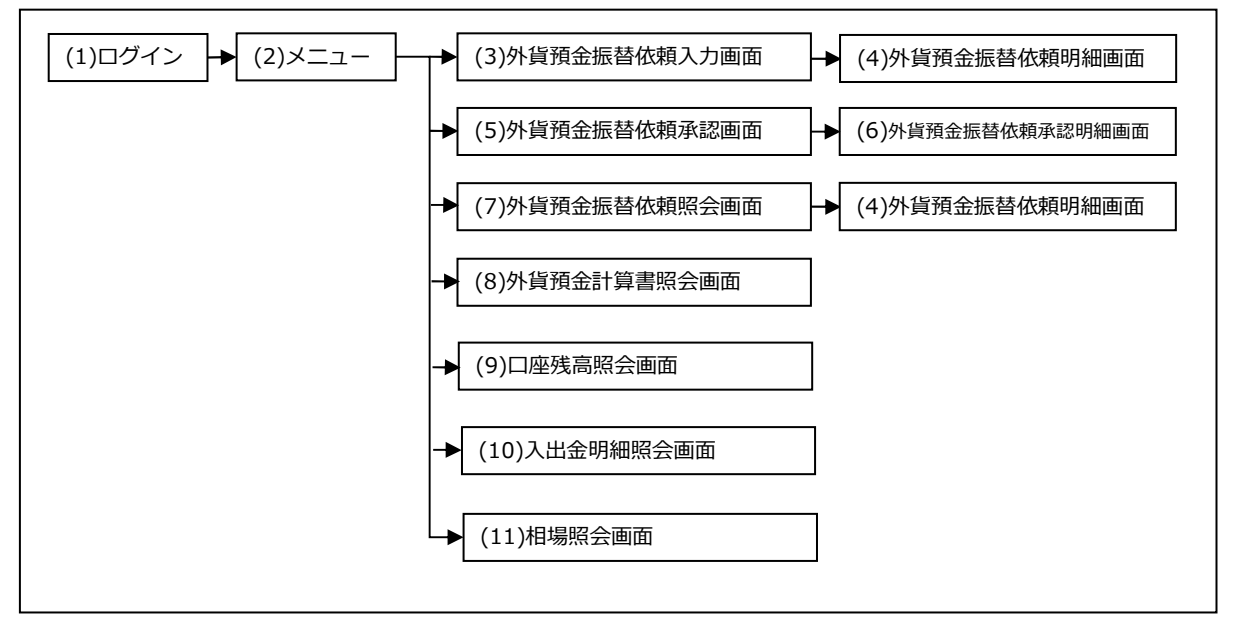

# 各画面の概要は以下のとおりです。

| No.  | 画面名            | 説明                              |
|------|----------------|---------------------------------|
| (1)  | ログイン画面         | おきぎん外為 Web サービスヘログインするための画面で    |
|      |                | す。本サービスの入り口となる画面です。             |
| (2)  | メインメニュー        | 本サービスヘログイン後の画面です。               |
|      |                | 各種業務機能へ遷移するためのメニューが表示されます。      |
| (3)  | 外貨預金振替依頼入力画面   | 外貨預金口座振替依頼を入力する画面です。            |
| (4)  | 外貨預金振替依頼明細画面   | 外貨預金口座振替依頼の詳細内容を照会する画面です。       |
| (5)  | 外貨預金振替依頼承認画面   | 外貨預金口座振替依頼を承認する画面です。            |
| (6)  | 外貨預金振替依頼承認明細画面 | 承認する外貨預金口座振替依頼の詳細内容を確認し、承       |
|      |                | 認、もしくは差戻しを行う画面です。               |
| (7)  | 外貨預金振替依頼照会画面   | 外貨預金口座振替依頼状況の照会、および照会した依頼に      |
|      |                | 対し修正・取消を行う画面です。                 |
| (8)  | 外貨預金計算書照会画面    | 外貨預金計算書をファイル出力 (PDF 形式) する画面です。 |
| (9)  | 口座残高照会画面       | 外貨預金口座の残高を照会する画面です。             |
| (10) | 入出金明細照会画面      | 外貨預金口座の入出金明細を照会する画面です。          |
| (11) | 相場照会画面         | 公表相場情報を照会する画面です。                |

業務画面は下図のとおり、大きく分けて4つの部分より構成されており、業務操作は④にて 行います。

|                      | 🥔 おきぎん外為WEBサービス - Inte | ernet Explorer           |                                                   |                                             |          |         |       |           |                                                                                                    |
|----------------------|------------------------|--------------------------|---------------------------------------------------|---------------------------------------------|----------|---------|-------|-----------|----------------------------------------------------------------------------------------------------|
|                      | @沖縄銀行 オ                | うきぎん外為                   | まWebサ                                             | ービス                                         |          |         | ĥ     | 回口グイン日時:2 | マンジャングランドの「おおおおいます」である。<br>マンジャン・シング (11:07:08)<br>マンジャン・シング (11:07:08)<br>マンジャン・シング<br>マンジャン・シン・シン・シン・シン・シン・シン・シン・シン・シン・シン・シン・シン・シン |
| <b>1</b> )[          | お客様名 ○○商事株式会社          | t                        |                                                   | ユーザID 01                                    | 88000004 | ユーザ名 〇〇 | ○ 太郎  | パスワード     | 変更 ログアウト                                                                                                    |
| $\tilde{\mathbf{D}}$ | 為替予約サービス               | 外国送金依赖                   | <b>ミサービス</b>                                      | L/C開                                        | 設・変更依頼せ  | ナービス    | 外貨預金振 | 替サービス     | 共通                                                                                                    |
| Ľ                    | ×===>>>                | <b>小貨預金振替依</b> 第         | 顛入力画面                                             |                                             |          |         |       |           |                                                                                                    |
|                      | 口座振替依頼                 | <お客様情報>                  |                                                   |                                             |          |         |       |           |                                                                                                    |
|                      | 振替依賴照会                 | お客様名                     |                                                   | 〇〇商事株式会                                     | 社        |         |       |           |                                                                                                    |
|                      | 口座残高照会                 | <外貨口座振替情報>               |                                                   |                                             |          |         |       |           |                                                                                                    |
|                      | 外国為替情報                 | 決済方法                     | <ul> <li>         ・         ・         ・</li></ul> | <ul> <li>為替予約を使</li> <li>りばらのれいい</li> </ul> | 用        |         |       |           |                                                                                                    |
|                      |                        | 外員の預入/12日<br>箱入/払出金額「外貨」 | <ul> <li>外資の損入</li> </ul>                         | ○ 外資の払出                                     |          | 1       |       |           |                                                                                                    |
|                      |                        | 払出口座                     |                                                   |                                             | ~        | 払出金額    |       |           |                                                                                                    |
|                      |                        |                          |                                                   | -                                           |          | 1       |       |           |                                                                                                    |
|                      |                        | 預入口座                     |                                                   |                                             | ~        | 預入金額    |       |           |                                                                                                    |
|                      |                        | 振替日                      | 2016/06                                           | /14                                         |          |         |       |           |                                                                                                    |
|                      |                        | お客様管理番号                  |                                                   |                                             |          |         |       |           |                                                                                                    |
|                      |                        | お取引目的/メモ                 |                                                   |                                             |          |         |       |           |                                                                                                    |
|                      |                        |                          |                                                   | Г                                           |          |         |       |           |                                                                                                    |
|                      |                        |                          |                                                   |                                             |          |         |       |           |                                                                                                    |
|                      |                        | 相                        | 場照会                                               |                                             |          |         |       |           |                                                                                                    |
|                      |                        |                          |                                                   |                                             |          |         |       |           |                                                                                                    |
|                      |                        |                          |                                                   |                                             |          |         |       |           |                                                                                                    |
|                      |                        |                          |                                                   |                                             |          |         |       |           |                                                                                                    |
|                      | 3                      |                          |                                                   |                                             |          | _       |       |           |                                                                                                    |
|                      | 9                      |                          |                                                   |                                             |          |         |       |           |                                                                                                    |
|                      |                        |                          |                                                   |                                             |          | J       |       |           |                                                                                                    |
| ļ                    |                        | A.                       |                                                   |                                             |          |         |       |           |                                                                                                    |
|                      |                        |                          |                                                   |                                             |          |         |       |           |                                                                                                    |

各部分の名称と概要は下表のとおりです。

| No. | 部品名      | 概要                               |
|-----|----------|----------------------------------|
| 1   | ヘッダー情報   | ログインしているお客さまの会社名、ユーザ ID、ユーザ名が表示  |
|     |          | されます。こちらの情報は全画面共通で表示されます。        |
| 2   | サービス選択タブ | おきぎん外為 Web サービスの利用可能サービスが表示されます。 |
|     |          | サービス名をクリックすることで利用可能なサービスが切替りま    |
|     |          | す。                               |
|     |          | 本マニュアルでは[外貨預金振替サービス]を選択します。      |
|     |          | こちらの情報は全画面共通で表示されます。             |
| 3   | 業務メニュー   | ②で選択しているサービスに対応した業務メニューの一覧が表示    |
|     |          | され、業務メニューをクリックすると、業務画面に遷移するボタ    |
|     |          | ンが表示されます。それぞれのボタンを押下することで、業務実    |
|     |          | 行画面へ遷移します。                       |
|     |          | サービスごとの業務メニューが表示されます。            |
| (4) | 業務画面     | 業務メニューで選択された業務画面が表示されます。         |

# 2.2 外貨預金振替依頼作成から外貨預金計算書出力までの操作フロー

本節では、外貨預金振替依頼作成から外貨預金計算書照会までの操作フローについてご説明いたします。

# 2.2.1 外貨預金振替依頼

本小節では、外貨預金振替依頼の作成、承認、計算書照会までの操作フローをご説明い たします。

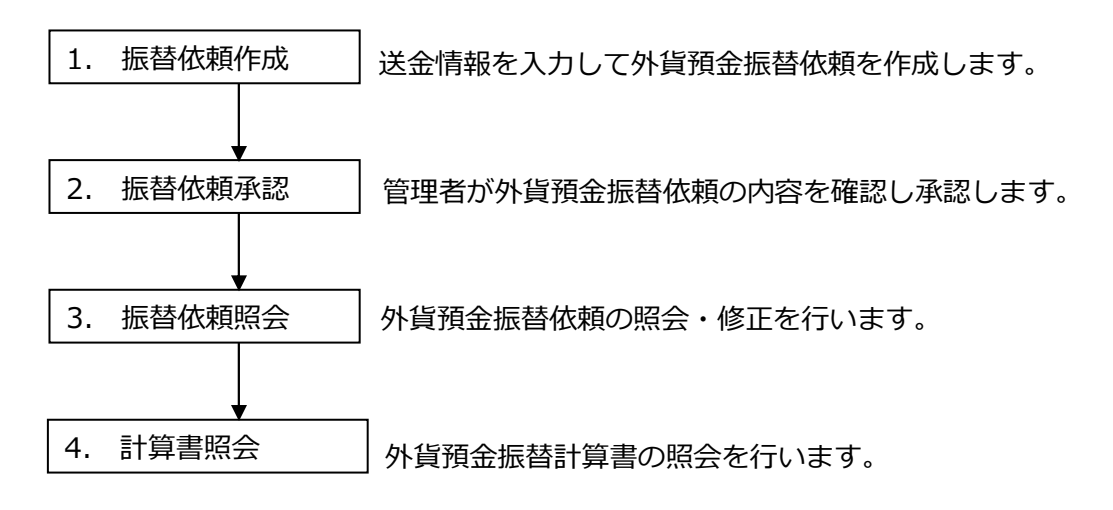

## 3 日中業務

本章では、外貨預金振替サービスの日中業務の操作についてご説明いたします。

#### 3.1 口座振替依頼

本節では、外貨預金口座の振替依頼業務の操作についてご説明いたします。

#### 3.1.1 振替依頼の入力

本小節では、振替依頼を入力する操作についてご説明いたします。

(1) [口座振替依頼]メニューより、[振替依頼入力]ボタンを押下し、外貨預金振替依頼入 力画面を表示してください。

| 🥖 おきぎん外為WEBサービス - Ini | ternet Explorer |                                                   |            |         |              |        |              |         |
|-----------------------|-----------------|---------------------------------------------------|------------|---------|--------------|--------|--------------|---------|
| ⑦沖縄銀行                 | おきぎん外為          | まWebサ-                                            | -ビス        |         |              | 前后     | コログイン日時・201  |         |
| お客様名 〇〇商事株式会          | 社               | ב                                                 | ーザID 01880 | 00004 . | ユーザ名 〇〇      | ) 太郎   | パスワード変       | 更 ログアウト |
| 為替予約サービス              | 外国送金依赖          | リービス                                              | L/C開設・     | 変更依頼サ   | ービス          | 外貨預金振替 | <b>オサービス</b> | 共通      |
| メニュー >>>              | 外貨預金振替依頼        | 顏入力画面                                             |            |         |              |        |              |         |
| 口座振替依頼                | <お客様情報>         |                                                   |            |         |              |        |              |         |
| 151101112 to          | お客様名            | C                                                 | 00商事株式会社   |         | ]            |        |              |         |
| 振督依賴人刀                | <外貨口座振替情報>      |                                                   |            |         |              |        |              |         |
| 临苏优植昭全                | 決済方法            | <ul> <li>         ・         ・         ・</li></ul> | 為替予約を使用    |         |              |        |              |         |
| 地自私税航去                | 外貨の預入/払出        | <ul> <li>外貨の預入 〇</li> </ul>                       | 外貨の払出      |         |              |        |              |         |
| 山座残局照要                | 加入/加出金額[外員]     |                                                   |            | ~       | 扎山会招         |        |              |         |
| 外国為替情報                | 323444 (        |                                                   |            | •       | TTY-TT TO BE |        |              |         |
|                       | 預入口座            |                                                   | ~          | ~       | 預入金額         |        |              |         |
|                       | 振蕃日             | 2016/06/14                                        | 1          |         |              |        |              |         |
|                       | お客様管理番号         |                                                   |            |         |              |        |              |         |
|                       | お取引目的/メモ        |                                                   |            |         |              |        |              |         |
|                       |                 |                                                   |            |         |              |        |              |         |
|                       |                 |                                                   |            |         |              |        |              |         |
|                       | 18              | 日昭合                                               |            |         |              |        |              |         |
|                       | 10.             | NOTAL ZX                                          |            |         |              |        |              |         |
|                       |                 |                                                   |            |         |              |        |              |         |
|                       |                 |                                                   |            |         |              |        |              |         |
|                       |                 |                                                   |            |         |              |        |              |         |
|                       |                 |                                                   |            |         |              |        |              |         |
|                       |                 |                                                   |            |         |              |        |              |         |
|                       |                 |                                                   |            |         |              |        |              |         |
|                       |                 |                                                   |            |         |              |        |              |         |
| L                     |                 |                                                   |            |         |              |        |              |         |

(2) 各項目を入力後、[相場照会]ボタンを押下してください。

| 🥥 おきぎん外為WEBサービス - In | ternet Explorer    |                            |          |       |          |                  |                            |
|----------------------|--------------------|----------------------------|----------|-------|----------|------------------|----------------------------|
| @沖縄銀行                | おきぎん外為             | <b>もWebサービス</b>            |          |       | 前回ログ・    | く<br>イン日時:2016/0 | ご利用マニュアル<br>)6/14 11:07:08 |
| お客様名 ○○商事株式会         | 社                  | ユーザID 01880                | ב 00004  | ザ名 00 | 太郎       | パスワード変更          | ログアウト                      |
| 為替予約サービス             | 外国送金依赖             | ❶サービス L/C開設・               | 変更依頼サー   | -ビス   | 外貨預金振替サー | ービス              | 共通                         |
| メニュー >>>             | 外貨預金振替依認           | 頼入力画面                      |          |       |          |                  |                            |
| 口座振替依頼               | <お客様情報>            |                            |          |       |          |                  |                            |
| 振替依頼入力               | お客様名<br><外貨口座振替情報> | 00商事株式会社                   |          |       |          |                  |                            |
|                      | 決済方法               | ◉ 直物を使用 ○ 為替予約を使用          |          |       |          |                  |                            |
| 振替依頼照会               | 外貨の預入/払出           | ● 外貨の預入 ○ 外貨の払出            |          |       |          |                  |                            |
| 口座残高照会               | 預入/払出金額 [外貨]       |                            | 1,000.00 |       |          |                  |                            |
| 外国為替情報               | 払出口座               | 円貨普通(JPY)/101-1011234567   | ~        | 払出金額  |          |                  |                            |
|                      |                    |                            |          |       |          |                  |                            |
|                      | 預入口座               | 外貨普通(USD)/101-DF1010102030 | ~        | 預入金額  |          |                  |                            |
|                      | 振替日                | 2016/06/14                 |          |       |          |                  |                            |
|                      | お客様管理番号            |                            |          |       |          |                  |                            |
|                      | お取引目的/メモ           |                            |          |       |          |                  |                            |
|                      | 18                 | 場照会                        |          |       |          |                  |                            |

| 各入力項日の説明 | • | 省略可否は下表のとおりです。 |
|----------|---|----------------|
| 百八刀項口の肌の |   |                |

| No. | 項目名      | 省略可否 | 内容                       |
|-----|----------|------|--------------------------|
| 1   | 決済方法     | 否    | 決済方法を選択します。              |
|     |          |      | 【直物を使用】を選択した場合は、相場照会で照会  |
|     |          |      | したレートで依頼申込を行います。ただし、このレ  |
|     |          |      | ートは参考レートですので、実際の振替レートは、  |
|     |          |      | 外貨預金振替依頼明細画面、もしくは、外貨預金計  |
|     |          |      | 算書にてご確認ください。             |
|     |          |      | 【為替予約を使用】を選択した場合は、為替予約一  |
|     |          |      | 覧画面より選択可能な為替予約番号を選択してく   |
|     |          |      | ださい。                     |
| 2   | 外貨の預入/払出 | 否    | 取引種別を選択します。              |
|     |          |      | お客さまの外貨の預入に関する取引(外貨買い)を  |
|     |          |      | 申し込む場合は【外貨の預入】を選択してください。 |
|     |          |      | お客さまの外貨の払出に関する取引(外貨売り)を  |
|     |          |      | 申し込む場合は【外貨の払出】を選択してください。 |
| 3   | 払出口座     | 否    | 払出口座を選択します。              |
| 4   | 預入口座     | 否    | 預入口座を選択します。              |
| 5   | 預入/払出金額  | 否    | 金額を入力します。金額の指定は、「外貨」となり  |
|     |          |      | ます。                      |
| 6   | 振替日      | 否    | 決済方法で【直物を使用】を選択した場合は、当日  |
|     |          |      | の日付が自動表示され変更不可となります。     |
|     |          |      | 【為替予約を使用】を選択した場合、振替日を入力  |
|     |          |      | します。※カレンダーより日付を選択することも可  |
|     |          |      | 能です。                     |
| 7   | お客様管理番号  | 可    | お客さまで管理する固有の番号を備忘として入力   |
|     |          |      | します。                     |
| 8   | お取引目的/メモ | 可    | お取引目的やメモがあれば備忘として入力します。  |
| 9   | 為替予約番号   | 否    | 決済方法で【為替予約を使用】を選択した場合、入  |
|     |          |      | カ可能となります。[予約選択]ボタンより為替予約 |
|     |          |      | 番号を選択することができます。          |
| 10  | 為替予約レート  | 否    | 決済方法で【為替予約を使用】を選択した場合、入  |
|     |          |      | カ可能となります。選択した為替予約番号の為替予  |
|     |          |      | 約レートが自動で表示されます。          |

(3) [相場照会]ボタンを押下すると、メッセージが表示されますので、[OK]ボタンを押下 してください。

| Web ページからのメッセージ      |
|----------------------|
| 🕡 相場照会を行います。よろしいですか。 |
| 0K キャンセル             |

(4) 画面赤枠内に、公表相場情報のレート(参考レート)が表示されます。この内容で依頼を申し込む場合は、[依頼申込]ボタン押下してください。中止する場合は、[中止] ボタンを押下してください。

|               |                         | פעשי           |                                               | 22000004                                                                                                    | コーザタ |       | 前回口     | グイン日時:2016, | /06/15 09:21:0 |
|---------------|-------------------------|----------------|-----------------------------------------------|----------------------------------------------------------------------------------------------------|------|-------|---------|-------------|----------------|
|               | τημ.                    |                |                                               |                                                                                                    | 1-94 |       |         |             |                |
|               |                         |                | L/C開詞                                         | とうない ひょうしん しょうしん ひょうしん しんしょう しんしょう しんしょ しんしょ | サービス | 外貨    | 〔預金振替サ  |             | 共通             |
| スニュー >>>      | ット目預立振音40.粗。<br><お客様情報> | 山画回            |                                               |                                                                                                    |      |       |         |             |                |
| 振替依頼入力        | お客様名<br><外貨口座振替情報>      |                | ○○商事株式会                                       | <del>ک</del>                                                                                                    |      |       |         |             |                |
| 振替依頼照会        |                         | 直物を使用<br>外貨の預入 |                                               |                                                                                                    |      |       |         |             |                |
| コ座残高照会        | 預入/払出金額 [外質]            |                |                                               | 1,000.0                                                                                                    | 0    |       |         |             |                |
| <b>水国為替情報</b> | 払出口座                    | 円貨普            | 通(JPY)/101-101                                | 1234567                                                                                                    | 払ะ   | 出金額   |         |             | 108,000        |
|               | 振蕃日                     | 外貨管連           | 外資普通(USD)/101-DF1010102030 預入金額<br>2016/06/15 |                                                                                                    |      |       |         |             | 1,000.00       |
|               | お客様管理番号                 |                |                                               |                                                                                                    |      |       |         |             |                |
|               | お取引目的/メモ                |                |                                               |                                                                                                    |      |       |         |             |                |
|               | 依頼日                     | 9 <u>12</u>    |                                               | 108.0                                                                                                    | 0    | ·当為替相 | 場は参考相場で | g.          |                |
|               |                         |                |                                               |                                                                                                    |      |       |         |             |                |

(5) [依頼申込]ボタンを押下すると、依頼申込内容を確認する画面が表示されます。 [保存]ボタンを押下すると、お客様管理番号とお取引目的/メモに入力した内容が保存 されます。

※この状態では、外貨預金振替依頼は銀行へ通知されません。

振替依頼承認画面で「承認」を行ってください。

| 🥖 おきぎん外為WEBサービス - In | ternet Explorer |              |              |            |         |              |       |          |                |               | - • • ×          |
|----------------------|-----------------|--------------|--------------|------------|---------|--------------|-------|----------|----------------|---------------|------------------|
| @沖縄銀行;               | おきぎん外為          | Webサ         | ービス          | 2          |         |              |       | #80      | di zhannet a h | تې<br>مىردىمە | 利用マニュアル          |
| お客様名 ○○商事株式会         | 21              |              | ⊐ –†fiD      | 018800     | 0004    | フーザタ         | 00 *  | 前回口,     |                | 216/06        | ריקער/<br>ריקער/ |
|                      | 11.<br>         |              | - 510        | 010000     | 0001    | - <b>7</b> 4 | 00 ~  | LAP .    |                | ~             |                  |
| 為替予約サービス             | 外国送金依頼          | サービス         | L/C          | 開設・3       | 変更依頼    | サービス         | 9     | ト貨預金振替サ  | トービス           |               | 共通               |
| メニュー >>>             | 外貨預金振替依頼        | <b>〔入力画面</b> |              |            |         |              |       |          |                |               |                  |
| 口座振替依頼               | <お客様情報>         |              |              |            |         |              |       |          |                |               |                  |
| (日本)(大本)             | お客様名            |              | ○○商事株:       | 式会社        |         | 受你           | 播号    |          | FD201606150    | 00002         |                  |
| 派首松親人刀               | <外貨口座振替情報>      |              |              |            |         |              |       |          |                |               |                  |
| 作扶休植肥人               | 決済方法            |              | 直物を使         | 明          |         |              |       |          |                |               |                  |
| 小台144枚吊去             | 外貨の預入/払出        |              | 外貨の預         | IX ا       |         |              |       |          |                |               |                  |
| 口唑残高炼会               | 預入/払出金額 [外算]    |              |              |            | 1,000.0 | 0            |       |          |                |               |                  |
| 外国為替情報               | 払出口座            | 円貨管          | 插(JPY)/101   | 1-10112345 | 567     | 払出           | 出金額   |          |                |               | 108,000          |
|                      | 預入口座            | 外貨晋道         | ≣(USD)/101-I | DF101010   | 2030    | 預            | 入金額   |          |                |               | 1,000.00         |
|                      | 振音日             | 400.00       | 2016/06/     | /15        |         |              |       |          |                |               |                  |
|                      | 為晉相場            | 108.00       |              |            |         |              |       |          |                |               |                  |
|                      | お客様管理番号         |              |              |            |         |              |       |          |                |               |                  |
|                      | お取引目的/メモ        |              |              |            |         |              |       |          |                |               |                  |
|                      | 上記内容にて外貨預金振     | 替依頼か登録され     | 1ました。 依め     | 賴承認画面      | より承認を行  | ってください       | •     |          |                |               |                  |
|                      |                 |              |              |            |         |              |       | 保存       | 振              | 替依頼明          | 細画面へ             |
|                      |                 |              |              |            | ※「保存    | リボタンを押       | 下すると、 | お客様管理番号と | お取引目的/>        | くモが保存         | されます。            |
|                      |                 |              |              |            |         |              |       |          |                |               |                  |
|                      |                 |              |              |            |         |              |       |          |                |               |                  |
|                      |                 |              |              |            |         |              |       |          |                |               |                  |
|                      |                 |              |              |            |         |              |       |          |                |               |                  |
|                      |                 |              |              |            |         |              |       |          |                |               |                  |
|                      |                 |              |              |            |         |              |       |          |                |               |                  |
|                      |                 |              |              |            |         |              |       |          |                |               |                  |
|                      |                 |              |              |            |         |              |       |          |                |               |                  |
|                      |                 |              |              |            |         |              |       |          |                |               |                  |

(6) [振替依頼明細画面へ]ボタンを押下すると、依頼申込内容を確認する外貨預金振替依 頼明細画面が表示されます。

※本画面は、依頼申込後に1度のみ表示される画面です。閉じた後は再度表示できません。明細画面を印刷する場合は、依頼照会画面より明細画面を表示してください。※[明細印刷]ボタンを押下すると、明細画面のイメージが印刷されます。

| <b>@沖縄銀行</b> : | おきぎん外為       | Webサ     | ービス                     | 6                         |         |       | 前回口    | 1グイン日時:20        | ぐご利用マニュアル<br>16/06/15 09:21:06 |
|----------------|--------------|----------|-------------------------|---------------------------|---------|-------|--------|------------------|--------------------------------|
| お客様名 ○○商事株式会   | 社            |          | ユーザID                   | 0188000004                | ユーザ名    | 00    | 太郎     | 【 パスワード家         | 変更 ログアウト                       |
| 為替予約サービス       | 外国送金依頼       | サービス     | L/C                     | 開設・変更依頼                   | サービス    |       | 外貨預金振替 | サービス             | 共通                             |
| メニュー >>>       | 外貨預金振替依頼     | 〔入力画面    |                         |                           |         |       |        |                  |                                |
| 口座振替依頼         | <お客様情報>      |          |                         |                           |         |       |        |                  |                                |
|                | お客様名         |          | 〇〇商事株                   | 式会社                       | 受任      | 讨番号   |        | FD20160615000    | 0002                           |
| 振替依頼入力         | <外貨口座振替情報>   |          |                         |                           |         |       |        |                  |                                |
|                | 決済方法         |          | 直物を使                    | 明                         |         |       |        |                  |                                |
| 振替依賴照会         | 外貨の預入/払出     |          | 外貨の預                    | iλ                        |         |       |        |                  |                                |
| 口座残高照会         | 預入/払出金額 [外貨] |          |                         | 1,000                     | 00      |       |        |                  |                                |
| 外国為替情報         | 払出口座         | 円貨音      | 音通(JPY)/10 <sup>-</sup> | 1-1011234567              | 払       | 出金額   |        |                  | 108,000                        |
|                | 預入口座         | 外貨普遍     | 通(USD)/101-             | DF1010102030              | 預       | 入金額   |        |                  | 1,000.00                       |
|                | 振替日          |          | 2016/06                 | /15                       |         |       |        |                  |                                |
|                | 為蕃相場         | 108.00   |                         |                           |         |       |        |                  |                                |
|                | お客様管理番号      |          |                         |                           |         |       |        |                  |                                |
|                | お取引目的/メモ     |          |                         |                           |         |       |        |                  |                                |
|                | 上記内容にて 外貨預金振 | 替依頼が登録され | れました。 依                 | 頼承認画面より <mark>承認</mark> を | 行ってください | ۱.    |        |                  |                                |
|                |              |          |                         | %[ <b>∅</b>               | 存」ボタンを押 | দেৰব∂ | 保存     | ▼ 振着<br>とお取引目的/メ | 皆依頼明細画面へ<br>モが保存されます。          |
|                |              |          |                         |                           |         |       |        |                  |                                |

| 外貨預金振替依頼明細画面 - I   | Internet Explorer            |        |          |        |
|--------------------|------------------------------|--------|----------|--------|
| <b>卜貨預金振替依頼明</b> 維 | 田画面                          |        |          |        |
| <お客様情報>            |                              |        |          |        |
| お客様名               | 〇〇商事株式会社                     | お取引支店名 | 10       | 1本店営業部 |
| <外貨振替情報>           |                              |        |          |        |
| 決済方法               | 直物(公示相場)                     |        |          |        |
| 振替日                | 2016/06/15                   | 通貨     |          | USD    |
| 外貨の預入/払出           | 外貨の預入                        |        |          |        |
|                    | 口座                           | 取引金額   | 提示相場     |        |
| 払出                 | 円貨普通(JPY) / 101-1011234567   |        | 108,000  |        |
| 預入                 | 外貨普通(USD) / 101-DF1010102030 |        | 1,000.00 | 108.00 |
| <受付番号>             |                              |        |          |        |
| 受付番号               | FD20160615000002             | 銀行取扱番号 |          | -      |
| お客様管理番号            |                              |        |          |        |
| お取引目的/メモ           |                              |        |          |        |
| <ステータス情報>          |                              |        |          |        |
| ステータス              | 登録                           |        |          |        |
| 依頼ユーザ              | 00 太郎                        |        |          |        |
|                    |                              |        |          |        |
|                    |                              | 保存     | 明細印刷     | 閉じる    |
|                    |                              |        |          |        |
|                    |                              |        |          |        |
|                    |                              |        |          |        |
|                    |                              |        |          |        |
|                    |                              |        |          |        |

#### 3.1.2 振替依頼の入力(為替予約を使用する場合)

本小節では、為替予約を使用する場合の振替依頼を入力する操作についてご説明いたします。

(1) [口座振替依頼]メニューより、[振替依頼入力]ボタンを押下し、外貨預金振替依頼入 力画面を表示してください。

| 🥖 おきぎん外為WEBサービス - Int | ternet Explorer     |                                                   |            |        |         |         |             |                             |
|-----------------------|---------------------|---------------------------------------------------|------------|--------|---------|---------|-------------|-----------------------------|
| <b>①沖縄銀行</b> る        | おきぎん外為              | \$Webサ-                                           | -ビス        |        |         | 前回口     | グイン日時:2016/ | )ご利用マニュアル<br>06/15 09:21:06 |
| お客様名 ○○商事株式会          | 社                   | 2                                                 | ーザID 01880 | 000004 | ユーザ名 〇〇 | ○太郎     | パスワード変更     | ログアウト                       |
| 為替予約サービス              | 外国送金依赖              | サービス                                              | L/C開設      | 変更依頼サ  | ービス     | 外貨預金振替サ | ービス         | 共通                          |
| メニュー >>>              | 外貨預金振替依頼            | 領入力画面                                             |            |        |         |         |             |                             |
| 口座振替依頼                | <お客様情報>             |                                                   |            |        |         |         |             |                             |
|                       | お客様名                | (                                                 | )(商事株式会社   |        | ]       |         |             |                             |
| 振曾依賴人刀                | <外貨口座振替情報>          |                                                   |            |        |         |         |             |                             |
| 振苏优荷昭会                | 決済方法                | <ul> <li>         ・         ・         ・</li></ul> | 為替予約を使用    |        |         |         |             |                             |
| 城自私税備会                | 外貨の預入/払出            | <ul> <li>         ・<br/>・<br/>・</li></ul>         | 外貨の払出      |        |         |         |             |                             |
| 山座残局照会                | 損人/払出金額[外質]<br>お山口応 |                                                   |            | ~      | 北山公司    |         |             |                             |
| 外国為替情報                | 30144 (H1/38)       |                                                   | -          | *      | 加出主朝    |         |             |                             |
|                       | 預入口座                |                                                   | ~          | ~      | 預入金額    |         |             |                             |
|                       | 振替日                 | 2016/06/1                                         | 5          |        |         |         |             |                             |
|                       | お友様管理番号             |                                                   |            |        |         |         |             |                             |
|                       | お取引目的/メモ            |                                                   |            |        |         |         |             |                             |
|                       |                     |                                                   |            |        |         |         |             |                             |
|                       |                     |                                                   |            |        |         |         |             |                             |
|                       |                     |                                                   |            |        |         |         |             |                             |
|                       | 相                   | 易照会                                               |            |        |         |         |             |                             |
|                       |                     |                                                   |            |        |         |         |             |                             |
|                       |                     |                                                   |            |        |         |         |             |                             |
|                       |                     |                                                   |            |        |         |         |             |                             |
|                       |                     |                                                   |            |        |         |         |             |                             |
|                       |                     |                                                   |            |        |         |         |             |                             |
|                       |                     |                                                   |            |        |         |         |             |                             |
|                       |                     |                                                   |            |        |         |         |             |                             |
|                       |                     |                                                   |            |        |         |         |             |                             |
| L                     |                     |                                                   |            |        |         |         |             |                             |

(2) 決済方法を【為替予約を使用】を選択し、各項目を入力後、[予約選択]ボタンを押下してください。

|                | ternet Explorer    |                     |                 |        |        |       |             |                                |
|----------------|--------------------|---------------------|-----------------|--------|--------|-------|-------------|--------------------------------|
| <b>@沖縄銀行</b> る | おきぎん外為             | aWebサ・              | ービス             |        |        |       | 前回ログイン日時:20 | ②ご利用マニュアリ<br>016/06/15 09:21:0 |
| お客様名 〇〇商事株式会   | 社                  | 2                   | LーザID 01880     | 000004 | ユーザ名 C | ○ 太郎  | 「パスワード      | 変更 ログアウト                       |
| 為替予約サービス       | 外国送金依赖             | サービス                | L/C開設           | ・変更依頼サ | ナービス   | 外貨預金排 | 振替サービス      | 共通                             |
| メニュー >>>       | 外貨預金振替依頼           | 領入力画面               |                 |        |        |       |             |                                |
| 口座振替依頼         | <お客様情報>            |                     |                 |        |        |       |             |                                |
| 振替依頼入力         | お客様名<br><外貨口座振替情報> |                     | 〇〇商事株式会社        |        |        |       |             |                                |
|                | 決済方法               | <ul> <li></li></ul> | )為替予約を使用        | ר      |        |       |             |                                |
| 振替依賴照会         | 外貨の預入/払出           | ○ 外貨の預入 ④           | )外貨の払出          |        |        |       |             |                                |
| 口座残高照会         | 預入/払出金額 [外算]       |                     |                 | 100.00 | ]      |       |             |                                |
| 外国為替情報         | 払出口座               | 外貨普通(USD)/1         | 01-DF1010102030 | ~      | 払出金額   | Ā     |             |                                |
|                |                    |                     |                 |        |        |       |             |                                |
|                | 預入口座               | 円貨普通(JPY)/1         | 01-1011234567   | ~      | 預入金額   | Ā     |             |                                |
|                | 振蕃日                | 2016/06/1           | 5               |        |        |       |             |                                |
|                | 為替予約番号             |                     | 予約              | ¥択     |        |       |             |                                |
|                | 為替予約レート            |                     |                 |        |        |       |             |                                |
|                | お客様管理番号            |                     |                 |        |        |       |             |                                |
|                | お取引目的/メモ           |                     |                 |        |        |       |             |                                |
|                |                    |                     |                 |        |        |       |             |                                |
|                |                    |                     |                 |        |        |       |             |                                |
|                |                    | 白蒜又约万仿瓶             |                 |        |        |       |             |                                |
|                | 4                  |                     |                 |        |        |       |             |                                |
|                |                    |                     |                 |        |        |       |             |                                |
|                |                    |                     |                 |        |        |       |             |                                |
|                |                    |                     |                 |        |        |       |             |                                |
|                |                    |                     |                 |        |        |       |             |                                |
|                |                    |                     |                 |        |        |       |             |                                |
|                |                    |                     |                 |        |        |       |             |                                |

(3) 使用する為替予約を選択後、[選択]ボタンを押下してください。

※為替予約一覧に表示される取引は、『振替日』時点で実行が可能なものになります。

| byBydRA/Lbill<br>外長の限A/Lbill<br>様望日 2016/06/08 第40 第40 USD<br>現入/出出金額 1,000.00<br>AB基予約番号 お客様管理番号 未実行全額 当初時結全額 レート 解稿日 期日 最終期<br>● R123 10,000.00 108.84 2016/05/27 2016/06/03 2016/06                                                                                                    | 」 おきぎん外みWEBサービス - Internet Explorer Explorer Explorer 日日日日 |      |  |           |           |        |            |            |                                                                  |  |  |  |  |  |  |  |  |  |  |  |
|----------------------------------------------------------------------------------------------------|------------------------------------------------------------|------|--|-----------|-----------|--------|------------|------------|------------------------------------------------------------------|--|--|--|--|--|--|--|--|--|--|--|
| 消貨の扱入出出         所貨の扱入出出         通貨         USD           指数日         2016/06/08         預入/出土塗額         1,000.00           納日子約一覧               利替子約毎号         お客様管理番号         未実行金額         当初排除金額         レート         解日         用用         無終期           ③         R123         10,000.00         108.84         2016/05/27         2016/06/03         2016/06                                                                                                    | 取引抽出条件                                                     |      |  |           |           |        |            |            |                                                                  |  |  |  |  |  |  |  |  |  |  |  |
| <ul> <li>         (日本日本)         (日本日本)         (日本)         (日本)</li></ul> | 外貨の預入/払出 外貨の払出 通貨 USD                                      |      |  |           |           |        |            |            |                                                                  |  |  |  |  |  |  |  |  |  |  |  |
| 掛子的番号 お客様留理番号 未実行金額 当初接稿金額 レート 発稿日 期日 最終期 <ul> <li>● R123</li> <li>10,000.00</li> <li>10,000.00</li> <li>108.84</li> <li>2016/05/27</li> <li>2016/06/03</li> <li>2016/0</li> </ul>                                                                                                    | 振器日 2016/06/08 預入/払出金額 1,000.00                            |      |  |           |           |        |            |            |                                                                  |  |  |  |  |  |  |  |  |  |  |  |
| ● R123 む谷徳留望田寺 木美行主領 当初時街主師 レート 神祇日 廃日 無務務 ● R123 10,000.00 10,000.00 108.84 2016/05/27 2016/06/03 2016/0                                                                                                    | 為替予約一覧                                                     |      |  |           |           |        |            |            |                                                                  |  |  |  |  |  |  |  |  |  |  |  |
| ● R123 10,000.00 10,000.00 108.84 2016/05/27 2016/06/03 2016/0                                                                                                    | 為替予約番号 お客様管理番号 未実行金額 当初締結金額 レート 締結日 期日 最終期日                |      |  |           |           |        |            |            |                                                                  |  |  |  |  |  |  |  |  |  |  |  |
|                                                                                                    | ۲                                                          | R123 |  | 10,000.00 | 10,000.00 | 108.84 | 2016/05/27 | 2016/06/03 | R123 10,000.00 10,000.00 108.84 2016/05/27 2016/06/03 2016/06/09 |  |  |  |  |  |  |  |  |  |  |  |
| 選択 閉じる                                                                                                    |                                                            |      |  |           |           |        |            |            |                                                                  |  |  |  |  |  |  |  |  |  |  |  |

(4) [為替予約で依頼]ボタンを押下してください。

|                       |                          |             |              |            |        |      |       | 前回ロク  | イン日時: | 2016/0 | 6/15 09:2 |
|-----------------------|--------------------------|-------------|--------------|------------|--------|------|-------|-------|-------|--------|-----------|
| お客様名 ○○簡事株式会          | 社                        |             | ユーザID        | 0188000    | 004    | ユーザ名 | 00 太郎 |       | パスワー  | 下変更    | ークアウト     |
| 為替予約サービス              | 外国送金依頼                   | <b>サービス</b> | L/           | C開設・変      | 更依頼サ   | ービス  | 外貨    | 預金振替サ | ービス   |        | 共通        |
| メニュー >>>              | 外貨預金振替依                  | 顧入力画面       | i            |            |        |      |       |       |       |        |           |
| ]座振替 <mark>依</mark> 頼 | <お客様情報>                  |             |              |            |        |      |       |       |       |        |           |
| 振替依頼入力                | お客様名<br><外貨口座振替情報:       |             | 00商事         | 扶会注制       |        |      |       |       |       |        |           |
| 后替伏頓昭全                | 決済方法                     | ○ 直物を使用     | 月 ④ 為替予約     | りを使用       |        |      |       |       |       |        |           |
| コ座残高照会                | 小貝の損人/仏出<br>預入/払出金額 [外貨] | ○ 外貨の預)     | (● 外貨の払      | (田         | 100.00 |      |       |       |       |        |           |
| 小国為替情報                | 払出口座                     | 外貨普通(US     | D)/101-DF101 | 10102030   | ~      | 払出   | Èŝā   |       |       |        |           |
|                       |                          |             | -            | }          |        |      |       |       |       |        |           |
|                       | 預入口座                     | 円貨普通(JP)    | Y)/101-10112 | 34567      | ~      | 預入會  | ÈŝĀ   |       |       |        |           |
|                       | · 旅音口                    | 2016/       | 06/15        | T share in |        |      |       |       |       |        |           |
|                       | 為替予約番号                   | R123        |              | 予利雖択       |        |      |       |       |       |        |           |
|                       |                          | 106.64      |              |            |        |      |       |       |       |        |           |
|                       | お客様管理番号<br>お取引目的/メモ      |             |              |            |        |      |       |       |       |        |           |
|                       | 33431 <u>2</u> 1377 C    |             |              |            |        |      |       |       |       |        |           |
|                       |                          |             |              |            |        |      |       |       |       |        |           |
|                       |                          | ×++ /++     | -            |            |        |      |       |       |       |        |           |
|                       |                          | 局管中利 C103   | Ψ.           |            |        |      |       |       |       |        |           |
|                       |                          |             |              |            |        |      |       |       |       |        |           |
|                       |                          |             |              |            |        |      |       |       |       |        |           |
|                       |                          |             |              |            |        |      |       |       |       |        |           |
|                       |                          |             |              |            |        |      |       |       |       |        |           |

(5) [為替予約で依頼]ボタンを押下すると、メッセージが表示されますので、[OK]ボタ ンを押下してください。

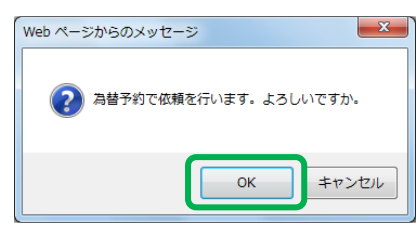

(6) 画面赤枠内に、為替予約レートが表示されます。この内容で依頼を申し込む場合は、[依頼申込]ボタン押下してください。中止する場合は、[中止]ボタンを押下してください。

| C DEENNAWEDU-EX-III | iternet Explorer |                 |             |      |        |          |                             |                   |
|---------------------|------------------|-----------------|-------------|------|--------|----------|-----------------------------|-------------------|
| <b>@沖縄銀行</b> :      | おきぎん外為We         | bサービス           |             |      |        | 前回ログイン日時 | <b>やご利用</b><br>2016/06/15 : | マニュアル<br>09:21:06 |
| お客様名 ○○商事株式会        | 社                | ユーザID (         | 188000004   | ユーザ名 | ○○ 太郎  | パスワ      | -ド変更 ログ                     | ブアウト              |
| 為替予約サービス            | 外国送金依頼サーヒ        | ス L/Cl          | 開設・変更依頼     | サービス | 外貨     | 領金振替サービス | 共通                          | i                 |
| メニュー >>>            | 外貨預金振替依頼入力       | 画面              |             |      |        |          |                             |                   |
| 口座振替依頼              | <お客様情報>          |                 |             |      |        |          |                             |                   |
|                     | お客様名             | 〇〇商事株式          | 会社          |      |        |          |                             |                   |
| 振替依賴人力              | <外貨口座振替情報>       |                 |             |      |        |          |                             |                   |
| In this way a       | 決済方法             | 為替予約を           | 吏用          |      |        |          |                             |                   |
| <b>振晉依賴照会</b>       | 外貨の預入/払出         | 外貨の払い           | L.          |      |        |          |                             |                   |
| 口座残高照会              | 預入/払出金額 [外質]     |                 | 100.        | 00   |        |          |                             |                   |
| 外国為替情報              | 払出口座             | 外貨普通(USD)/101-D | F1010102030 | 払出   | 出金額    |          |                             | 100.00            |
|                     | 預入口座             | 円貨普通(JPY)/101-  | 1011234567  | 預2   | 金額     |          |                             | 10,884            |
|                     | 振替日              | 2016/06/1       | 5           |      |        |          |                             |                   |
|                     | 為替予約番号 R123      |                 |             |      |        |          |                             |                   |
|                     | 為替予約レート 108.     | 34              |             |      |        |          |                             |                   |
|                     | お客様管理番号          |                 |             |      |        |          |                             |                   |
|                     | お取引目的/メモ         |                 |             |      |        |          |                             |                   |
|                     | 依賴申込中止           |                 |             | -    | 108.84 | 4        |                             |                   |
|                     |                  |                 |             |      |        |          |                             |                   |

 (7) [依頼申込]ボタンを押下すると、依頼申込内容を確認する画面が表示されます。
 [保存]ボタンを押下すると、お客様管理番号とお取引目的/メモに入力した内容が保存 されます。

※この状態では、外貨預金振替依頼は銀行へ通知されません。

依頼承認画面で「承認」を行ってください。

| 🥔 おきぎん外為WEBサービス - In | ternet Explorer    |              |               |                           |         |        |           |                |                             |
|----------------------|--------------------|--------------|---------------|---------------------------|---------|--------|-----------|----------------|-----------------------------|
| @沖縄銀行                | おきぎん外為             | Webサ         | ービス           | C.                        |         |        | 前回ログィ     | (ン日時:2016/     | >ご利用マニュアル<br>06/15 09:21:06 |
| お客様名 〇〇商事株式会         | 社                  | -            | ユーザID         | 0188000004                | ユーザ名    | 00 太郎  | ß         | パスワード変更        | ログアウト                       |
| 為替予約サービス             | 外国送金依頼             | サービス         | L/C           | 開設・変更依頼                   | サービス    | 外      | 貨預金振替サー   | ・ビス            | 共通                          |
| メニュー >>>             | 外貨預金振替依頼           | <b>頁入力画面</b> |               |                           |         |        |           |                |                             |
| 口座振替依頼               | <お客様情報>            |              |               |                           |         |        |           |                |                             |
| 振替依頼入力               | お客様名<br><外貨口座振替情報> |              | ○○商事株         | 式会社                       | 受任      | 寸番号    | FD:       | 20160615000003 |                             |
| 振替依賴照会               | 決済方法<br>外貨の預入/払出   |              | 為替予約4<br>外貨の払 | t使用<br>人出                 |         |        |           |                |                             |
| 口座残高照会               | 預入/払出金額 [外貨]       |              |               | 100                       | 00      |        |           |                |                             |
| 外国為替情報               | 払出口座               | 外貨普通         | 圅(USD)/101-   | DF1010102030              | 払       | 出金額    |           |                | 100.00                      |
|                      | 預入口座               | 円貨普          | 音通(JPY)/10    | 1-1011234567              | 預       | 入金額    |           |                | 10,884                      |
|                      | 振蕃日                |              | 2016/06       | /15                       |         |        |           |                |                             |
|                      | 為替相場               | 108.84       |               |                           |         |        |           |                |                             |
|                      | 為替予約番号             | R123         |               |                           |         |        |           |                |                             |
|                      | 為替予約レート            | 108.84       |               |                           |         |        |           |                |                             |
|                      | お客様管理番号            |              |               |                           |         |        |           |                |                             |
|                      | お取引目的/メモ           |              |               |                           |         |        |           |                |                             |
|                      | 上記内容にて 外貨預金振       | 替依頼が登録され     | れました。 依       | 頼承認画面より <mark>承認</mark> を | 行ってください | le .   |           |                |                             |
|                      |                    |              |               |                           |         |        | 保存        | 振替依頼           | 即細画面へ                       |
|                      |                    |              |               | ※[保                       | 存」ボタンを押 | 下すると、ま | お客様管理番号とお | 取引目的/メモが       | 呆存されます。                     |
|                      |                    |              |               |                           |         |        |           |                |                             |
|                      |                    |              |               |                           |         |        |           |                |                             |
|                      |                    |              |               |                           |         |        |           |                |                             |
|                      |                    |              |               |                           |         |        |           |                |                             |
|                      |                    |              |               |                           |         |        |           |                |                             |
|                      |                    |              |               |                           |         |        |           |                |                             |
|                      |                    |              |               |                           |         |        |           |                |                             |

(8) [振替依頼明細画面へ]ボタンを押下すると、依頼申込内容を確認する外貨預金振替依頼明細画面が表示されます。

※本画面は、依頼申込後に1度のみ表示される画面です。閉じた後は再度表示できません。明細画面を印刷する場合は、依頼照会画面より明細画面を表示してください。※[明細印刷]ボタンを押下すると、明細画面のイメージが印刷されます。

| C Deellingweby-EX-II | nternet Explorer              |          |               |                          |              |      |                     |                 |                                |
|----------------------|-------------------------------|----------|---------------|--------------------------|--------------|------|---------------------|-----------------|--------------------------------|
| <b>@沖縄銀行</b>         | おきぎん外為                        | Webサ・    | ービス           |                          |              |      | 前回口?                | ブイン日時:2016      | �゚ご利用マニュアル<br>5/06/15 09:21:06 |
| お客様名 ○○商事株式会         | 社                             | -        | ューザID 0:      | 188000004                | ユーザ名         | 00太  | 38                  | パスワード変更         | E ログアウト                        |
| 為替予約サービス             | 外国送金依頼                        | サービス     | L/C開          | 設・変更依頼                   | サービス         | 外    | 資預金振替サ              | ービス             | 共通                             |
| メニュー >>>             | 外貨預金振替依頼                      | 〔入力画面    |               |                          |              |      |                     |                 |                                |
| 口座振替依頼               | <お客様情報>                       |          |               |                          |              |      |                     |                 |                                |
|                      | お客様名                          | (        | ○○商事株式:       | 社                        | 受任           | 甘番号  |                     | FD2016061500000 | )3                             |
| 振替依頼入力               | <外貨口座振替情報>                    |          |               |                          |              |      |                     |                 |                                |
|                      | 決済方法                          |          | 為替予約を使        | 用                        |              |      |                     |                 |                                |
| 振替依賴照会               | 外貨の預入/払出                      |          | 外貨の払出         |                          |              |      |                     |                 |                                |
| 口座残高照会               | 預入/払出金額 [外貨]                  |          |               | 100                      | 00           |      |                     |                 |                                |
| 外国為替情報               | 払出口座                          | 外貨普通     | i(USD)/101-DF | 1010102030               | 払;           | 出金額  |                     |                 | 100.00                         |
|                      | 預入口座 円貨普通(JPY)/101-1011234567 |          |               |                          |              |      |                     |                 | 10,884                         |
|                      | 振蕃日                           |          | 2016/06/15    | Ň.                       |              |      |                     |                 |                                |
|                      | 為替相場                          | 108.84   |               |                          |              |      |                     |                 |                                |
|                      | 為替予約番号                        | R123     |               |                          |              |      |                     |                 |                                |
|                      | 為替予約レート                       | 108.84   |               |                          |              |      |                     |                 |                                |
|                      | お客様管理番号                       |          |               |                          |              |      |                     |                 |                                |
|                      | お取引目的/メモ                      |          |               |                          |              |      |                     |                 |                                |
|                      | 上記内容にて 外貨預金振                  | 替依頼が登録され | ました。 依頼剤      | K認画面より <mark>承認</mark> を | 行ってください      | •    |                     |                 |                                |
|                      |                               |          |               |                          |              |      | 保存                  | 振替体             | は頼明細画面へ                        |
|                      |                               |          |               | ※[/早                     | 友」ボクンを畑      | 下すると | お友祥管理委会と            | お取引日的/メモナ       | が保存されます。                       |
|                      |                               |          |               | 1 M                      | 11111/02/014 |      | 094 W 6 + 2 8 - 7 C |                 |                                |
|                      |                               |          |               |                          |              |      |                     |                 |                                |
|                      |                               |          |               |                          |              |      |                     |                 |                                |
|                      |                               |          |               |                          |              |      |                     |                 |                                |
|                      |                               |          |               |                          |              |      |                     |                 |                                |
|                      |                               |          |               |                          |              |      |                     |                 |                                |
|                      |                               |          |               |                          |              |      |                     |                 |                                |

| <b>3</b> % | 內貨預金振替依賴明細画面 - In | ternet Explorer              |        |              |    |
|------------|-------------------|------------------------------|--------|--------------|----|
| 9          | <b>占</b> 資金振替依頼明細 | 画面                           |        |              |    |
|            | <お客様情報>           |                              |        |              |    |
|            | お客様名              | 〇〇商事株式会社                     | お取引支店名 | 101 本店営業部    |    |
|            | <外貨振替情報>          |                              |        |              |    |
|            | 決済方法              | 予約(為替予約相場)                   |        |              |    |
|            | 振替日               | 2016/06/15                   | 通貨     | USD          |    |
|            | 外貨の預入/払出          | 外貨の払出                        |        |              |    |
|            |                   | 口座                           | 取引金額   | 提示相場         |    |
|            | 払出                | 外貨普通(USD) / 101-DF1010102030 | 1      | 00.00 108.84 |    |
|            | 預入                | 円貨普通(JPY) / 101-1011234567   | 1      | 0,884        |    |
|            | 為替予約番号            | R123                         | 予約相場   | 108.84       |    |
|            | <受付番号>            |                              |        |              |    |
|            | 受付番号              | FD20160615000003             | 銀行取扱番号 | -            |    |
|            | お客様管理番号           |                              |        |              |    |
|            | お取引目的/メモ          |                              |        |              |    |
|            | <ステータス情報>         |                              |        |              |    |
|            | ステータス             | 登録                           |        |              |    |
|            | 依頼ユーザ             | 〇〇 太郎                        |        |              |    |
| -          |                   |                              |        |              |    |
|            |                   |                              | 保存     | 明細印刷 閉       | 53 |
|            |                   |                              |        |              |    |
|            |                   |                              |        |              |    |
|            |                   |                              |        |              |    |
|            |                   |                              |        |              |    |

#### **3.1.3 振替依頼の承認**

本小節では、振替依頼を承認する操作についてご説明いたします。

(1) [振替依頼照会]メニューより、[振替依頼承認]ボタンを押下し、外貨預金振替依頼承認画面を表示してください。

| 🥭 おきぎん外為WEBサービス - In | nternet | t Explorer        |              |            |       |     |                              |               |                                |
|----------------------|---------|-------------------|--------------|------------|-------|-----|------------------------------|---------------|--------------------------------|
| <b>①沖縄銀行</b>         | おき      | きぎん外為We           | ebサービス       |            |       |     | Ħ                            | 间ログイン日時:20    | ぐご利用マニュアル<br>16/06/15 09:28:11 |
| お客様名 ○○商事株式会         | 社       |                   | ユーザID(       | 0188000004 | -ב    | ザ名  | ○○ 太郎                        | パスワード家        | 硬 ログアウト                        |
| 為替予約サービス             |         | 外国送金依頼サート         | ビス L/Cl      | 開設・変更化     | は頼サート | ビス  | 外貨預金振                        | 替サービス         | 共通                             |
| メニュー >>>             | 外i      | <b>肾預金振</b> 替依頼承認 | 画面           |            |       |     |                              |               |                                |
| 口座振替依頼               | <持      | 由出条件>             |              |            |       |     |                              |               |                                |
| 振替依頼照会               |         | 受付番号              |              |            |       | お客様 | 美管理番号                        |               |                                |
|                      |         | 振替日               | 2016/03/15 - |            |       |     | 通貨                           | $\sim$        |                                |
| 振替依頼承認               |         | 払出口座              |              |            | ~     | 預   | 入口座                          |               | ~                              |
| 振替依頼照会               |         | ソート条件             | 受付番号(降順)     | ~          |       |     |                              | 抽出 排          | 出条件クリア                         |
| 外貨預金計算書照会            | <       | 辰替依頼一覧>           |              |            |       |     |                              |               |                                |
| 口座残高照会               |         | 受付番号              | 決濟方法         | 振替日        | 預入/払出 | 通貨  | 払出口座                         | 払出金額          | 預入口座                           |
| 外国為替情報               |         | FD20160615000003  | 予約(為替予約相場)   | 2016/06/15 | 払出    | USD | 外貨普通(USD)<br>101-DF101010203 | 100.0         | 0 円貨普通(JP<br>101-1011234个      |
|                      |         | FD20160615000002  | 直物(公示相場)     | 2016/06/15 | 預入    | USD | 円貨普通(JPY)<br>101-1011234567  | 108,00        | 0 外貨普通(US<br>101-DF101010      |
|                      |         | FD20160615000001  | 直物(公示相場)     | 2016/06/15 | 預入    | USD | 円貨普通(JPY)<br>101-1011234567  | 108,00        | 0 外貨普通(US<br>101-DF101010      |
|                      |         | FD20160527000001  | 予約(為替予約相場)   | 2016/06/06 | 払出    | USD | 外貨晋通(USD)<br>101-DF101010203 | 1,000.0       | IO 円貨普通(JP<br>101-1011234      |
|                      |         | FD20160526000002  | 直物(公示相場)     | 2016/05/26 | 預入    | USD | 円貨晋通(JPY)<br>101-1011234567  | 109,80        | 0 外貨普通(US<br>101-DF101010      |
|                      |         | FD20160526000001  | 直物(公示相場)     | 2016/05/26 | 預入    | USD | 円貨普通(JPY)<br>101-1011234567  | 109,80        | 0 外貨普通(US<br>101-DF101010      |
|                      |         | FD20160525000001  | 直物(公示相場)     | 2016/05/25 | 預入    | USD | 円貨響通(JPY)<br>101-1011234567  | 100,90        | 0 外貨普通(US<br>101-DF10101C      |
|                      |         | FD20160419000002  | 直物(公示相場)     | 2016/04/19 | 預入    | USD | 円貨普通(JPY)<br>101-1011234567  | 100,15        | ·0 外貨普通(US<br>101-DF10101(↓    |
|                      | <       | 5000160410000001  | 古嶋(八三祖明)     | 2016/04/10 | 75.1  | HOD | 円貨智通(JPY)                    | 10 100 000 00 | 。<br>外貨智通(US<br>)              |
|                      |         |                   |              |            |       |     |                              |               | 承認                             |
|                      |         |                   |              |            |       |     |                              |               |                                |
|                      |         |                   |              |            |       |     |                              |               |                                |
|                      |         |                   |              |            |       |     |                              |               |                                |

(2) 抽出条件を変更する場合は、抽出条件を入力(選択)し、[抽出]ボタンを押下してください。

振替依頼内容の詳細を確認する場合は、振込依頼一覧より[受付番号]リンクをクリックしてください。

| 為替予約サービス  |     | 外国送金依頼サー         | ビス L/Cl      | 開設・変更依     | は頼サート | ビス   | 外貨預金振替                        | <b>掛サービス</b>   | 共通                    |
|-----------|-----|------------------|--------------|------------|-------|------|-------------------------------|----------------|-----------------------|
| メニュー >>>  | 外的  | <b>肾預金振替依頼承認</b> | 3画面          |            |       |      |                               |                |                       |
| ]座振替依頼    | <   | 由出条件>            |              |            |       |      |                               |                |                       |
| 替依頼照会     |     | 受付番号             |              | (          | _     | お客様  | 美管理番号                         |                |                       |
| 性扶扰构强的    |     | 振音日              | 2016/03/15 - |            |       | 15   |                               | ~              |                       |
| 抓首批制本語    |     | 10日口屋            | 표구프 (배제)     |            | ~     | 71.  |                               | tetu tetu      |                       |
| 振替依頼照会    |     | ソート条件            | 受付番号(降順)     | ~          |       |      |                               | 1HL 1HL        | ロ来1キクリア               |
| 外貨預金計算書照会 | <   | 辰替依頼一覧>          |              |            |       |      |                               |                |                       |
| 1麻姥宣昭今    |     | 受付番号             | 決済方法         | 振替日        | 預入/払出 | 通貨   | 払出口座                          | 払出金額           | 預入口座                  |
| 国為替情報     | - 7 | FD20160615000003 | 予約(為替予約相場)   | 2016/06/15 | 払出    | USD  | 外貨普通(USD)<br>101-DF1010102030 | 100.00         | 円貨普通(J<br>101-101123  |
|           |     | FD20160615000002 | 直物(公示相場)     | 2016/06/15 | 預入    | USD  | 円貨普通(JPY)<br>101-1011234567   | 108,000        | 外貨普通(U<br>101-DF10101 |
|           |     | FD20160615000001 | 直物(公示相場)     | 2016/06/15 | 預入    | USD  | 円貨普通(JPY)<br>101-1011234567   | 108,000        | 外貨普通(U<br>101-DF10101 |
|           |     | FD20160527000001 | 予約(為替予約相場)   | 2016/06/06 | 払出    | USD  | 外貨普通(USD)<br>101-DF1010102030 | 1,000.00       | 円貨普通(J<br>101-101123  |
|           |     | FD20160526000002 | 直物(公示相場)     | 2016/05/26 | 預入    | USD  | 円貨普通(JPY)<br>101-1011234567   | 109,800        | 外貨普通(U<br>101-DF10101 |
|           |     | FD20160526000001 | 直物(公示相場)     | 2016/05/26 | 預入    | USD  | 円貨普通(JPY)<br>101-1011234567   | 109,800        | 外貨普通(U<br>101-DF10101 |
|           |     | FD20160525000001 | 直物(公示相場)     | 2016/05/25 | 預入    | USD  | 円貨普通(JPY)<br>101-1011234567   | 100,900        | 外貨普通(U<br>101-DF10101 |
|           |     | FD20160419000002 | 直物(公示相場)     | 2016/04/19 | 預入    | USD  | 円貨普通(JPY)<br>101-1011234567   | 100,150        | 外貨普通(U<br>101-DF10101 |
|           | ~   | 5000160410000001 | 古地はなーキロ・ロン   | 2016/04/10 | 75.1  | 1100 | 円貨普通(JPY)                     | 10 100 000 000 | 外貨普通(U                |
|           |     |                  |              |            |       |      |                               |                |                       |

(3) [受付番号]リンクをクリックすると、振替依頼の承認明細画面が別ウィンドウで表示 されます。依頼を承認する場合は、[承認]ボタンを押下してください。

| 外貨預金振替依賴承認明細 | 画面 - Internet Explorer       |          |                               |
|--------------|------------------------------|----------|-------------------------------|
| 外貨預金振替依頼承    | 記明細画面                        |          |                               |
| <お客様情報>      |                              |          |                               |
| お客様名         | 〇〇商事株式会社                     | お取引支店名   | 101 本店営業部                     |
| <外貨振替情報>     |                              |          |                               |
| 決済方法         | 直物(公示相場)                     |          |                               |
| 振替日          | 2016/06/15                   | 通貨       | USD                           |
| 外貨の預入/払出     | 外貨の預入                        |          |                               |
|              | 口座                           | 取引金額     | 適用為替相場                        |
| 払出           | 円貨普通(JPY) / 101-1011234567   | 108,000  |                               |
| 預入           | 外貨普通(USD) / 101-DF1010102030 | 1,000.00 | 108.00                        |
| <受付番号>       |                              |          |                               |
| 受付番号         | FD20160615000001             | お客様管理番号  |                               |
| お取引目的/メモ     |                              |          |                               |
| <ステータス情報>    |                              |          |                               |
| 依頼ステータス      | 登録                           |          |                               |
| 依頼ユーザ        | 00 太郎                        |          |                               |
|              |                              | 7.17     | <b>美</b> 吉( 四) <sup>1</sup> ス |
|              |                              | /#\#G    | 左戻し 閉じる                       |
|              |                              |          |                               |
|              |                              |          |                               |
|              |                              |          |                               |
|              |                              |          |                               |
|              |                              |          |                               |
|              |                              |          |                               |
|              |                              |          |                               |
|              |                              |          |                               |

(4) メッセージが表示されたら[OK]ボタンを押下してください。

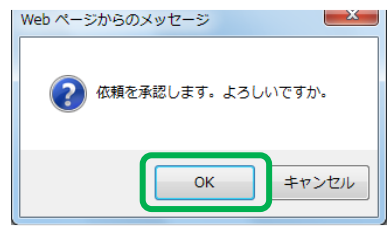

(5) 登録後は、画面左上に「承認が完了しました。」のメッセージが表示されます。 [閉じる]ボタンを押下し外貨預金振替依頼承認画面に戻ります。

| 🤗 外貨預金振替依賴承認明細画面 | i - Internet Explorer        |          |            |
|------------------|------------------------------|----------|------------|
| 外貨預金振替依頼承認       | 5明細画面                        |          |            |
| 承認が完了しました。       |                              |          |            |
| <お客様情報>          |                              |          |            |
| お客様名             | ○○商事株式会社                     | お取引支店名   | 101 本店営業部  |
| <外貨振替情報>         |                              |          |            |
| 決済方法             | 直物(公示相場)                     |          |            |
| 振替日              | 2016/06/15                   | 通貨       | USD        |
| 外貨の預入/払出         | 外貨の預入                        |          |            |
|                  | 口座                           | 取引金額     | 適用為替相場     |
| 払出               | 円貨普通(JPY) / 101-1011234567   | 108,000  |            |
| 預入               | 外貨普通(USD) / 101-DF1010102030 | 1,000.00 | 108.00     |
| <受付番号>           |                              |          |            |
| 受付番号             | FD20160615000001             | お客様管理番号  |            |
| お取引目的/メモ         |                              |          |            |
| <ステータス情報>        |                              |          |            |
| 依頼ステータス          | 送信                           |          |            |
| 依頼ユーザ            | 〇〇 太郎                        |          |            |
|                  |                              |          |            |
|                  |                              | 承認       | 差戻し<br>閉じる |
|                  |                              |          |            |
|                  |                              |          |            |
|                  |                              |          |            |
|                  |                              |          |            |
|                  |                              |          |            |
|                  |                              |          |            |
|                  |                              |          |            |
|                  |                              |          |            |

## 3.1.4 振替依頼の承認(複数纏めて承認する場合)

本小節では、振替依頼を複数纏めて承認する操作についてご説明いたします。

(1) [振替依頼照会]メニューより、[振替依頼承認]ボタンを押下し、外貨預金振替依頼承認画面を表示してください。

| お客様名         ○○商事株式会社         ユーザD         018800004         ユーザ名         ○○ 太部         パスワード3里         0.077           為替予約サービス         外国装金依頼サービス         レ/C開設・変更依頼サービス         外自預金振替化類不足         大通           メニューシン>         外貨預金振替化類不足回面          (北口県)         第日         2016/03/15         第日         第日         2016/03/15         第日         第日         第日         2016/03/15         第日         第日         第日         第日         第日         第日         2016/03/15         第日         第日                                                                                                    | <sup>愛</sup> おきぎん外海WEBサービス - Ir<br>① 沖縄銀行 | ternet<br>おき | <sup>Explorer</sup><br>ぎん外為We | bサービス        |            |       |      | 1                            | 前回ログイン日時:20 | ↓□ □ × ◆ご利用マニュア ↓16/06/15 09:28:1 |
|----------------------------------------------------------------------------------------------------|-------------------------------------------|--------------|-------------------------------|--------------|------------|-------|------|------------------------------|-------------|-----------------------------------|
| 為音予約サービス         外国送金依頼サービス         L/C開設・変更依頼サービス         外貨預金振替化類         共通           「二座振音依頼<br>振音体頻照会         ************************************                                                                                                    | お客様名 ○○商事株式会                              | 社            |                               | ユーザID (      | 0188000004 | ユ-    | ザ名   | 〇〇 太郎                        | パスワード       | 変更 ログアウト                          |
| メニュー >>>         外貨預金振替依頼<br>(加速係名)           □座振替依頼<br>振音依頼照会         ※前季<br>第皆日         2016/03/15         ジョン         ジョン           「振替依頼照会<br>振音依頼照会         ※前季<br>第皆日         2016/03/15         ジョン         第二         ジョン           「振替依頼照会<br>小資預金計算書照会         「「ジート条井 受付番号 (陸順) マ         「加ス口座         マ         ジート条井 受付番号 (陸順) マ         「加ス口座         マ           「生産残高脈会         「「ジロ160615000006」「「「ジート条井 受付番号 (陸順) マ         「加工         「加工         <                                                                                                    | 為替予約サービス                                  |              | 外国送金依頼サート                     | ビス L/Cl      | 開設・変更体     | 钛頼サーⅠ | ビス   | 外貨預金排                        | 「替サービス      | 共通                                |
| □ 使振替依賴 照合              重替依賴 照合         ● 「「「」」」」」」」」」」」」」」」」」」」」」」」」」」」」」」」」」」                                                                                                    | <b>メ</b> ニュー >>>                          | 外貨           | 盲預金振替依頼承認                     | 画面           |            |       |      |                              |             |                                   |
| 新台杭損除会                                                                                                    | コ座振替依頼                                    | <报           | 出条件>                          |              |            |       |      |                              |             |                                   |
| 振音体鏡承認<br>振音体鏡承認<br>振音体鏡承認<br>外音預金計算書服会<br>外音預金計算書服会<br>小日為苔情報 「空空20160615000006 重物(公示相場) 2016/06/15 現入 USD 円貨管通(JPY) 43,200 外資管通(<br>101-0F1010<br>101-0F1010<br>101-0F100<br>101-0F1010<br>101-0F100<br>101-0F100<br>101-0F100<br>101-0 | 最替依賴照会                                    |              | 受付番号                          |              |            |       | お客様  | 影管理番号                        |             |                                   |
| 当時依頼永認 当時依頼永認 当時依頼永認 当時依頼永認 当時依頼原会 外資預会計算書照会 外資預会計算書照会   「連発高高除会 「 「 ② 行20160615000006 重物(公示相場) 2016/06/15 預入 USD 円貨管通(IPY) 101-1011234567 43,200 分2音道(1 101-0F1010 101-0F1010 101-0F101 101-0F101 101-0F101 101-0F101 101-0F101 101-0F101 101-0F101 101-0F101 101-0F101 101-0F101 101-0F101 101-0F101 101-0F101 101-0F101 101-0F101 101-0F101 101-0F101 101-0F101 101-0F101 101-0F101 101-0F101 101-0F10                                                                                                    |                                           |              | 振替日                           | 2016/03/15 - |            |       | i    | 通貨                           | ~           |                                   |
| 服用化制器会<br>外資預会計算書照会         ソート条件         受付番号 (深順) ✓         抽出         抽出法株件クリア           3理発育高照会<br>*(因為替情報         ●         受付番号 法演方法 振動日 預入/払出 通貨 払出口座 払出金額 預入口<br>101-1011234567         32,400         外背雷道(1)<br>101-0F1010           *(加為替情報         ●         「2020160615000005」         直物(公示相場)         2016/06/15         預入         USD         101-1011234567         32,400         外背雷道(1)<br>101-0F1010         101-0F1010           ●         F020160615000005         直物(公示相場)         2016/06/15         預入         USD         101-1011234567         43,200         外背雷道(1)<br>101-0F1010         101-0F1010                                                                                                    | 振替依頼承認                                    |              | 払出口座                          |              |            | ~     | 預    | 入口座                          |             | ~                                 |
| 外資預金計算書照会              □理獲高照会         ●         受付番号         決済方法         類替日         預入/出出         道信         払出企履         預入口           小因為替情報         ●         P20160615000005         直物(公示相場)         2016/06/15         預入         USD         円音審通(JPY)         32,400         外音書通(IPY)         101-011234567         32,400         101-0F1010           ●         FD20160615000005         直物(公示相場)         2016/06/15         預入         USD         円音審通(JPY)         32,400         外音書通(IPY)         101-011234567         43,200         101-0F1010         101-0F1010<                                                                                                    | 振替依賴照会                                    |              | ソート条件                         | 受付番号(降順)     | ~          |       |      |                              | 抽出          | 曲出条件クリア                           |
| □回発病商院会         ○         受付番号         決済方法         振鶴日         預入出         道当         私出白厚         私出台額         預入口           * M3為替情報         ✓         F020160615000006         直物(公示相場)         2016/06/15         預入         USD         円留書通(JPY)         32,400         外資書通(<br>101-01101234567         32,400         外資書通(<br>101-0F1010           ✓         F020160615000005         直物(公示相場)         2016/06/15         預入         USD         円留書通(JPY)         32,400         外資書通(<br>101-0F1010           ✓         F020160615000005         直物(公示相場)         2016/06/15         預入         USD         円描書通(JPY)         43,000         外資書通(<br>101-0F1010         101-1011234567         540,000         101-10112<br>(101-0F1010         101-1011234567         108,000         101-10112<br>(101-0F1010         101-10112<br>(101-0F1010         101-10112<br>(101-0F1010         101-10112<br>(101-0F1010         101-10112<br>(101-0F1010         101-10112<br>(101-0F1010         101-10112<br>(101-0F1010         101-10112<br>(101-0F1010         101-10112<br>(101-0F1010         101-10112<br>(101-0F1010         101-0F1010         101-0F1010         101-10112<br>(101-0F1010         101-0F1010         101-0F1010         101-0F1010         101-0F1010         101-0F1010         101-0F1010         101-0F1010         101-0F1010         101-0F1010         101-0F1010         101-0F1010         101-0F1010 <th>外貨預金計算書照会</th> <th>&lt;掛</th> <th>₹ 著依頼一覧&gt;</th> <th></th> <th></th> <th></th> <th></th> <th></th> <th></th> <th></th>                                                                                                    | 外貨預金計算書照会                                 | <掛           | ₹ 著依頼一覧>                      |              |            |       |      |                              |             |                                   |
| JEZ / Min/Key         ✓         FD20160615000006         直面(公示相場)         2016/06/15         預入         USD         円留普通(JPY)         32,400         外留普通(I<br>D10-F0101234567           「         FD20160615000005         直物(公示相場)         2016/06/15         預入         USD         円留普通(JPY)         32,400         外音音通(I<br>D10-F0101234567         32,400         外音音通(I<br>D10-F0101234567         32,400         外音音通(I<br>D10-F0101234567         32,400         外音音通(I<br>D10-F0101234567         43,200         分音音通(I<br>D10-F0101233657         540,000         外音音通(I<br>D10-F01012300         100-F010102300         100-F010102300         100-F010102300         100-F010101233657         100,000         101-1011234567         100,000         101-1011234567         100,000         101-1011234567         100,000         101-1011234567         100,000         101-1011234567         100,000         101-1011234567         100,000         101-1011234567         100,000         101-1011234567         100,000         101-1011234567         100,000         101-1011234567         101-0F1010         101-0F1010                                                                                                    | 面成古昭之                                     |              | 受付番号                          | 決済方法         | 振替日        | 預入/払出 | 通貨   | 払出口座                         | 払出金額        | 預入口座                              |
| マレクロ1000000000000000000000000000000000000                                                                                                    | 小国為替情報                                    |              | FD20160615000006              | 直物(公示相場)     | 2016/06/15 | 預入    | USD  | 円貨普通(JPY)<br>101-1011234567  | , 32,40     | 00 外貨普通(US<br>101-DF10101C        |
| ✓       FD20160615000004       直物(公示相場)       2016/06/15       預入       USD       円音音道(IPY)       540,000       9月音音道(IPY)         □       FD20160615000003       予約(為替予約相場)       2016/06/15       払出       USD       外音音道(USD)       101-0711020305       100.00       円音音道(IPY)         □       FD20160615000002       直物(公示相場)       2016/06/15       払出       USD       外音音道(USD)       101-071010102030       100.00       円音音道(IPY)       100.00       月音音道(IPY)       101-071010102030       100.00       月音音道(IPY)       101-071010102030       1,000.00       月音音道(IPY)       101-071010102030       1,001.00       月音音道(IPY)       101-071010102030       1,001.00       月音音道(IPY)       101-071010102030       1,001.00       101-10112       101-071010102030       1,001.00       101-1011010102030       1,001.00       101-101101010102030       1,001.00       101-10110101010101010101010101010101010                                                                                                    |                                           | •            | FD20160615000005              | 直物(公示相場)     | 2016/06/15 | 預入    | USD  | 円貨普通(JPY)<br>101-1011234567  | , 43,20     | 00 外貨普通(US<br>101-DF101010        |
| □       FD20160615000003       予約(為替予約相場)       2016/06/15       批出       USD       約省普通(USD)       100.00       101-0112         □       FD20160615000002       直物(公示相場)       2016/06/15       預入       USD       四月當普通(IPY)       108,000       約省普通(USD)         □       FD20160615000002       予約(為替予約相場)       2016/06/15       預入       USD       四月當普通(IPY)       108,000       約分音通(I)         □       FD2016052700001       予約(為替予約相場)       2016/06/26       批出       USD       約分音声通(USD)       1,000.00       印音音通(I)         □       FD20160526000002       直物(公示相場)       2016/05/26       預入       USD       101-10112/34567       109,800       101-10112/34567       109,800       101-10112/34567       109,800       101-10112/34567       109,800       101-10112/34567       109,800       101-10112/34567       109,800       101-10112/34567       109,800       101-10112/34567       109,800       101-10112/34567       109,800       101-10112/34567       109,800       101-10112/34567       109,800       101-10112/34567       109,800       101-10112/34567       109,800       101-10112/34567       100.90,800       101-10112/34567       100.90,800       101-10112/34567       100.90,800       101-10112/34567       100.90,800       101-10112/34567                                                                                                    |                                           | •            | FD20160615000004              | 直物(公示相場)     | 2016/06/15 | 預入    | USD  | 円貨普通(JPY)<br>101-1011234567  | , 540,00    | 00 外貨普通(US<br>101-DF101010        |
| □       FD20160615000002       直物(公示相場)       2016/06/15       預入       USD       101-011234567       108,000       9/4音道(I)PY)         □       FD20160527000001       予約(為替予約相場)       2016/06/06       北出       USD       101-01101234567       109,800       101-01101023         □       FD20160526000002       直物(公示相場)       2016/05/26       預入       USD       Pば音道(IPY)       109,800       101-0110101023         □       FD20160526000001       直物(公示相場)       2016/05/26       預入       USD       Pば音道(IPY)       109,800       外営普通(I)         □       FD20160526000001       直物(公示相場)       2016/05/26       預入       USD       Pば音道(IPY)       109,800       外営普通(I)         □       FD20160526000001       直物(公示相場)       2016/05/26       預入       USD       Pば音道(IPY)       109,800       外営普通(I)         □       FD20160526000001       直物(公示相場)       2016/05/26       預入       USD       Pば音(I)       101-011234567       109,800       外営普通(I)         □       FD20160526000001       直物(公示相場)       2016/05/26       預入       USD       Pば音(I)       101-011234567       109,800       外営普通(I)         □       FD20160526000001       直動(I)       日本       101-011234567       109,800                                                                                                    |                                           |              | FD20160615000003              | 予約(為替予約相場)   | 2016/06/15 | 払出    | USD  | 外貨普通(USD)<br>101-DF101010203 | 100.0       | DO 円貨普通(JP<br>101-1011234         |
| □       FD20160527000001       予約(為替予約相場)       2016/06/06       払出       USD       分貨普通(USD)<br>101-010101020200       1,000.00       101-0112<br>101-10110         □       FD20160526000002       直物(公示相場)       2016/05/26       預入       USD       円貨普通(IPY)       109,800       101-011234567       109,800       101-0511234567       109,800       小貨普通(IP)       小貨普通(IP)       101-011234567       109,800       小貨普通(IP)       101-051101       小貨普通(IP)       101-051101       小貨普通(IP)       101-051101       小貨普通(IP)       101-051101       小貨普通(IP)       101-051101       小貨普通(IP)       小貨普通(IP)       小貨普通(IP)       101-051101       小貨普通(IP)       101-051101       小貨普通(IP)       101-051101       101-051101       101-051101       小貨普通(IP)       101-051101       101-051101       101-051101       小貨普通(IP)       101-051101       101-051101       101-051101       101-051101       101-051101       101-051101       101-051101       101-051101       101-051101       101-051101       101-051101       101-051101       101-051101       101-051101       101-051101       101-051101       101-051101       101-051101       101-051101       101-051101       101-051101       101-051101       101-051101       101-051101       101-051101       101-051101       101-051101       101-051101       101-051101 </th <th></th> <th></th> <th>FD20160615000002</th> <th>直物(公示相場)</th> <th>2016/06/15</th> <th>預入</th> <th>USD</th> <th>円貨普通(JPY)<br/>101-1011234567</th> <th>, 108,00</th> <th>00 外貨普通(US<br/>101-DF10101(</th>                                                                                                    |                                           |              | FD20160615000002              | 直物(公示相場)     | 2016/06/15 | 預入    | USD  | 円貨普通(JPY)<br>101-1011234567  | , 108,00    | 00 外貨普通(US<br>101-DF10101(        |
| □     FD20160526000002     直物(公示相場)     2016/05/26     預入     USD     101-1011234567     109,800     101-0F1010       □     FD20160526000001     直物(公示相場)     2016/05/26     預入     USD     円ば普通(JPY)     109,800     外活普通(J)       □     FD20160526000001     直物(公示相場)     2016/05/26     預入     USD     円ば普通(JPY)     109,800     外活普通(J)       □     FD20160526000001     直物(公示相場)     2016/05/26     預入     USD     円ば普通(JPY)     109,800     外活普通(J)       □     FD20160526000001     直物(公示相場)     2016/05/26     預入     USD     円ば普通(JPY)     109,800     外活普通(J)       □     FD20160526000001     直動(公示相場)     2016/05/26     預入     USD     円ば普通(JPY)     109,800     外活普通(J)       □     FD20160526000001     直動(公示相場)     2016/05/26     預入     USD     円ば普通(JPY)     109,800     101-051010       □     FD20160526000001     直動(公示相場)     2016/05/26     預入     USD     FL     FL       □     FD20160526000001     直動(公示相場)     2016/05/26     預入     USD     FL     FL       □     FD20160526000001     重動(公示相場)     2016/05/26     預入     USD     FL     FL       □     FD20160526000001     重動(公示相場)     2016/05                                                                                                    |                                           |              | FD20160527000001              | 予約(為替予約相場)   | 2016/06/06 | 払出    | USD  | 外貨普通(USD)<br>101-DF101010203 | 1,000.0     | DO 円貨普通(JP<br>101-1011234         |
| □ FD20160526000001 直物(公示相場) 2016/05/26 預入 USD 101-101234567 109,800 0101-0F1010<br>101-0F1010<br>□ 101-0F1010<br>□ 101-0F1010<br>□ 101-0F1010<br>→<br>承認<br>承認                                                                                                    |                                           |              | FD20160526000002              | 直物(公示相場)     | 2016/05/26 | 預入    | USD  | 円貨普通(JPY)<br>101-1011234567  | , 109,80    | 00 外貨普通(US<br>101-DF101010        |
|                                                                                                    |                                           |              | FD20160526000001              | 直物(公示相場)     | 2016/05/26 | 預入    | USD  | 円貨普通(JPY)<br>101-1011234567  | 109,80      | 00 外貨普通(US<br>101-DF10101(↓       |
| 承認                                                                                                    |                                           | ~            | FD30160F3F000001              | 志物/八三和中)     | 2016/05/05 | 78.1  | 1100 | 円貨晋通(JPY)                    | 100.00      | 、 外貨普通(US                         |
|                                                                                                    |                                           |              |                               |              |            |       |      |                              |             | 承認                                |
|                                                                                                    |                                           |              |                               |              |            |       |      |                              |             |                                   |

(2) 振替依頼一覧を絞り込む場合は、抽出条件を入力(選択)し、[抽出]ボタンを押下してください。承認する依頼にチェックを付けて、[承認]ボタンを押下してください。

|                |     |                   | 1 910                  | 0100000001 | -     | 2.4  | 00                            |              |                         |
|----------------|-----|-------------------|------------------------|------------|-------|------|-------------------------------|--------------|-------------------------|
| 為替予約サービス       |     | 外国送金依頼サート         | ビス L/C                 | 開設・変更依     | は頼サート | ビス   | 外貨預金振                         | <b>掛サービス</b> | 共通                      |
| メニュー >>>       | 外自  | 旨預金振替依頼承認         | 画面                     |            |       |      |                               |              |                         |
| 座振替依頼          | <łi | 由出条件>             |                        |            |       |      |                               |              |                         |
| 替依賴照会          |     | 受付番号              |                        | r          | _     | お客様  | 影管理番号                         |              |                         |
| with H+readown |     | 振音日<br>4/11-10-15 | 2016/03/15 -           |            |       |      |                               | ~            |                         |
| 旅台1000/428     |     | 11日日座             | with the second second |            | ~     | 預    |                               | -            |                         |
| 振替依頼照会         |     | ソート条件             | 受付番亏(降順)               | ~          |       |      |                               | HE HE        | 「東什クリア                  |
| 外貨預金計算書照会      | <   | 辰替依頼一覧>           |                        |            |       |      |                               |              |                         |
| 应建宣昭之          |     | 受付番号              | 決済方法                   | 振替日        | 預入/払出 | 通貨   | 払出口座                          | 払出金額         | 預入口座                    |
| 国為替情報          |     | FD20160615000006  | 直物(公示相場)               | 2016/06/15 | 預入    | USD  | 円貨普通(JPY)<br>101-1011234567   | 32,400       | 外貨普通(US<br>101-DF101010 |
|                | •   | FD20160615000005  | 直物(公示相場)               | 2016/06/15 | 預入    | USD  | 円貨普通(JPY)<br>101-1011234567   | 43,200       | 外貨普通(US<br>101-DF10101( |
|                | •   | FD20160615000004  | 直物(公示相場)               | 2016/06/15 | 預入    | USD  | 円貨普通(JPY)<br>101-1011234567   | 540,000      | 外貨普通(US<br>101-DF10101  |
|                |     | FD201             | 予約(為替予約相場)             | 2016/06/15 | 払出    | USD  | 外貨普通(USD)<br>101-DF1010102030 | 100.00       | 円貨普通(JI<br>101-101123   |
|                |     | FD20160615000002  | 直物(公示相場)               | 2016/06/15 | 預入    | USD  | 円貨普通(JPY)<br>101-1011234567   | 108,000      | 外貨普通(U<br>101-DF10101   |
|                |     | FD20160527000001  | 予約(為替予約提場)             | 2016/06/06 | 払出    | USD  | 外貨響通(USD)<br>101-DF1010102030 | 1,000.00     | 円貨晋通(J<br>101-101123    |
|                |     | FD20160526000002  | 直物(公示相場)               | 2016/05/26 | 預入    | USD  | 円貨普通(JPY)<br>101-1011234567   | 109,800      | 外貨普通(U<br>101-DF10101   |
|                |     | FD20160526000001  | 直物(公示相場)               | 2016/05/26 | 預入    | USD  | 円貨普通(JPY)<br>101-1011234567   | 109,800      | 外貨普通(U<br>101-DF10101   |
|                | ~   | 5000100505000001  | 187.4/m / // = 40+8 /  | 2016/05/25 | 75.1  | 1100 | 四貨普通(JPY)                     | 100.000      | 外貨普通(U                  |
|                |     |                   |                        |            |       |      |                               |              |                         |

(3) メッセージが表示されたら[OK]ボタンを押下してください。

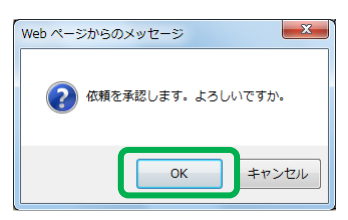

(4) 登録後は、画面左上に「承認が完了しました。」のメッセージが表示されます。
 ※ステータスが[承認]へ変更され、外貨預金振替依頼承認画面には表示されなくなります。

| 🥔 おきぎん外為WEBサービス - In | ternet      | Explorer                                                                              |                                            |            |       |      |                        |              |               |                                       |
|----------------------|-------------|---------------------------------------------------------------------------------------|--------------------------------------------|------------|-------|------|------------------------|--------------|---------------|---------------------------------------|
| @沖縄銀行;               | おき          | ぎん外為We                                                                                | ebサービス                                     |            |       |      |                        | 前回           | 1ログイン日時:20    | ②ご利用マニュアル<br>16/06/15 09:28:11        |
| お客様名 〇〇商事株式会         | 社           |                                                                                       | ユーザID(                                     | 0188000004 | ュ     | ーザ名  | 〇〇 太郎                  | 031          | パスワード         | 硬 ログアウト                               |
| 為替予約サービス             |             | 外国送金依頼サート                                                                             | ビス L/Cl                                    | 開設・変更体     | 5頼サー  | -ビス  | 外貨預                    | 金振権          | キサービス         | 共通                                    |
| メニュー >>>             | <i>b</i> L@ | <sup>: 箱</sup> 仝垢麸 <b>烍</b> 萌承認                                                       | 画面                                         |            |       | _, . |                        |              |               |                                       |
| 口座振替依頼               | 承           | るが完了しました。                                                                             |                                            |            |       |      |                        |              |               |                                       |
| 振替依頼照会               | <抽          | 出条件>                                                                                  |                                            |            |       |      |                        |              |               |                                       |
|                      |             | 受付番号                                                                                  |                                            |            |       | お客様  | 兼管理番号                  |              |               |                                       |
| 振替依頼承認               |             | 振替日                                                                                   | 2016/03/15 -                               |            |       |      | 通貨                     |              | ~             |                                       |
| 振替依頼照会               |             | 払出口座                                                                                  |                                            |            | ~     | 預    | に入口座                   |              |               | ~                                     |
| 外貨預金計算書照会            |             | ソート条件                                                                                 | 受付番号(降順)                                   | ~          |       |      |                        |              | 抽出 打          | 自出条件クリア                               |
| 口应祥宣昭之               | <掛          | ↓ 「「」「」」 「」 「」 「」 「」 「」 「」 「」 「」 「」 」 「」 」 」 「」 」 」 」 」 」 」 」 」 」 」 」 」 」 」 」 」 」 」 」 |                                            |            |       |      |                        |              |               |                                       |
| 人口为扶住起               |             | 受付番号                                                                                  | 決済方法                                       | 振替日        | 預入/払出 | 出 通貨 | 払出口座                   |              | 払出金額          | 預入口座                                  |
|                      |             | FD20160615000003                                                                      | 予約(為替予約相場)                                 | 2016/06/15 | 払出    | USD  | 外貨普通(US<br>101-DF10101 | 5D)<br>02030 | 100.0         | 0 円貨普通(JP<br>101-1011234 <sup>へ</sup> |
|                      |             | FD20160615000002                                                                      | 直物(公示相場)                                   | 2016/06/15 | 預入    | USD  | 円貨普通(JF<br>101-1011234 | PY)<br>4567  | 108,00        | 0 外貨普通(US<br>101-DF101010             |
|                      |             | FD20160527000001                                                                      | 予約(為替予約相場)                                 | 2016/06/06 | 払出    | USD  | 外貨普通(US<br>101-DF10101 | 5D)<br>02030 | 1,000.0       | 0 円貨普通(JP<br>101-1011234              |
|                      |             | FD20160526000002                                                                      | 直物(公示相場)                                   | 2016/05/26 | 預入    | USD  | 円貨普通(JF<br>101-1011234 | PY)<br>4567  | 109,80        | 0 外貨普通(US<br>101-DF101010             |
|                      |             | FD20160526000001                                                                      | 直物(公示相場)                                   | 2016/05/26 | 預入    | USD  | 円貨普通(JF<br>101-1011234 | PY)<br>4567  | 109,80        | 0 外貨普通(US<br>101-DF10101C             |
|                      |             | FD20160525000001                                                                      | 直物(公示相場)                                   | 2016/05/25 | 預入    | USD  | 円貨普通(JF<br>101-1011234 | PY)<br>4567  | 100,90        | 0 外貨普通(US<br>101-DF101010             |
|                      |             | FD20160419000002                                                                      | 直物(公示相場)                                   | 2016/04/19 | 預入    | USD  | 円貨普通(JF<br>101-1011234 | PY)<br>4567  | 100,15        | 0 外貨普通(US<br>101-DF101010             |
|                      |             | FD20160419000001                                                                      | 直物(公示相場)                                   | 2016/04/19 | 預入    | USD  | 円貨普通(JF<br>101-1011234 | 9Y)<br>4567  | 12,120,000,00 | 0 外貨普通(US<br>101-DF10101C↓            |
|                      | ~           | 552215241222222                                                                       | (古)(() () () () () () () () () () () () () | 2010/04/10 | 75 1  | 1100 | 円貨普通(JF                | PY)          | 10.015.00     | 外貨普通(US                               |
|                      |             |                                                                                       |                                            |            |       |      |                        |              |               | 承認                                    |
|                      |             |                                                                                       |                                            |            |       |      |                        |              |               |                                       |
|                      |             |                                                                                       |                                            |            | _     |      |                        |              |               |                                       |

#### **3.1.5 振替依頼の照会**

本小節では、振替依頼を照会する操作についてご説明いたします。

(1) [振替依頼照会]メニューより、[振替依頼照会]ボタンを押下し、外貨預金振替依頼照 会画面を表示してください。

| <i> お</i> きぎん外為WEBサービス - In | ternet E | Explorer         |              |            |            |               |     |                             |                    | x             |
|-----------------------------|----------|------------------|--------------|------------|------------|---------------|-----|-----------------------------|--------------------|---------------|
| <b>①沖縄銀行</b> ;              | おき       | ぎん外為We           | bサービス        |            |            | 自             | 间ログ | ペ<br>イン日時:2016/0            | 2 利用マニ<br>6/15 09: | לאבי<br>28:11 |
| お客様名 ○○商事株式会                | 社        |                  | ユーザID 018    | 38000004 ユ | ーザ名 00 太   | 郎             |     | パスワード変更                     | ログアウ               | うト            |
| 為替予約サービス                    |          | 外国送金依頼サート        | ビス L/C開調     | 役・変更依頼サー   | ・ビス タ      | <b>卜貨預金</b> 振 | 替サ  | ービス                         | 共通                 |               |
| メニュー >>>                    | 外貨       | 預金振替依頼照会         | 画面           |            |            |               |     |                             |                    |               |
| 口座振替依頼                      | <抽       | 出条件>             |              |            |            |               |     |                             |                    |               |
| 振替依賴照会                      |          | 受付番号             |              |            | お客様管理番号    |               |     |                             |                    |               |
|                             |          | 銀行取扱番号           |              |            | 依頼ステータス    |               |     |                             | ~                  |               |
| 振瞀依賴承認                      |          | 振音日              | 2016/03/15 - |            | 道賀         |               |     |                             | ~                  |               |
| 振替依頼照会                      |          | 松出口燈             |              | ~          | 損人口隘       |               |     |                             | ~                  | e             |
| 外貨預金計算書照会                   |          | ソート条件            | 受付番号(降順)     | ~          |            |               | 3   | 田田 田田柴1                     | +997               | l,            |
|                             | <振       | 替依頼一覧>           |              |            |            |               |     |                             |                    |               |
| 口座残高照会                      |          | 受付番号             | 依頼ステータス      | 決済方法       | 振替日        | 預入/払出         | 通貨  | 払出口座                        |                    | 扯             |
| 外国局曾情報                      | 0        | FD20160615000006 | 送信           | 直物(公示相場)   | 2016/06/15 | 預入            | USD | 円貨普通(JPY)<br>101-101123456  | 7                  | ^             |
|                             | 0        | FD20160615000005 | 送信           | 直物(公示相場)   | 2016/06/15 | 預入            | USD | 円貨普通(JPY)<br>101-101123456  | 7                  |               |
|                             | 0        | FD20160615000004 | 送信           | 直物(公示相場)   | 2016/06/15 | 預入            | USD | 円貨普通(JPY)<br>101-101123456  | 7                  |               |
|                             | 0        | FD20160615000003 | 登録           | 予約(為替予約相場) | 2016/06/15 | 払出            | USD | 外貨普通(USD)<br>101-DF10101020 | 30                 |               |
|                             | 0        | FD20160615000002 | 登録           | 直物(公示相場)   | 2016/06/15 | 預入            | USD | 円貨普通(JPY)<br>101-101123456  | 7                  |               |
|                             | 0        | FD20160615000001 | 送信           | 直物(公示相場)   | 2016/06/15 | 預入            | USD | 円貨晋通(JPY)<br>101-101123456  | 7                  |               |
|                             | 0        | FD20160608000006 | 送信           | 直物(公示相場)   | 2016/06/08 | 預入            | USD | 円貨普通(JPY)<br>101-101123456  | 7                  |               |
|                             | 0        | FD20160608000005 | 送信           | 直物(公示相場)   | 2016/06/08 | 預入            | USD | 円貨普通(JPY)<br>101-101123456  | 7                  | ~             |
|                             | <        |                  |              |            |            |               |     |                             | >                  |               |
|                             |          | 一覧出力(CSV)        |              |            |            | f.            | ₿Œ  | 取                           | Ħ                  |               |
|                             |          |                  |              |            |            |               |     |                             |                    |               |
|                             |          |                  |              |            |            |               |     |                             |                    |               |

(2) 振替依頼一覧を絞り込む場合は、抽出条件を入力(選択)し、[抽出]ボタンを押下してください。画面下部の振替依頼一覧に抽出条件に一致した依頼が表示されます。

| 2 | おきぎん外為WEBサービス - Ir | nternet I | Explorer         |              |            |            |              |     |                              |                       | ×         |
|---|--------------------|-----------|------------------|--------------|------------|------------|--------------|-----|------------------------------|-----------------------|-----------|
| 0 | 〕沖縄銀行              | おき        | ぎん外為We           | bサービス        |            |            | 前            | 间ログ | <br>イン日時 : 2016/0            | ご利用マニュ)<br>5/15 09:28 | アル<br>:11 |
| đ | 6客様名 〇〇商事株式会       | 社         |                  | ユーザID 01     | 88000004 ユ | ーザ名 〇〇 太   | 郎            |     | パスワード変更                      | ログアウト                 |           |
| ſ | 為替予約サービス           |           | 外国送金依頼サート        | ビス L/C開      | 設・変更依頼サー   | ビス タ       | <b>卜貨預金振</b> | 替サ- | ービス                          | 共通                    |           |
|   | メニュー >>>           | 外貨        | 預金振替依頼照会         | 画面           |            |            |              |     |                              |                       |           |
|   | I座振替依頼             | <抽        | 出条件>             |              |            |            |              |     |                              |                       |           |
| 振 | 替依頼照会              |           | 受付番号             |              |            | お客様管理番号    |              |     |                              |                       |           |
|   |                    |           | 銀行取扱番号           |              |            | 依頼ステータス    |              |     |                              | ~                     |           |
|   | 振替依頼承認             |           | 振蕃日              | 2016/03/15 - |            | 通貨         |              |     |                              | ~                     |           |
|   | 振替依頼照会             |           | 払出口座             |              | ~          | 預入口座       |              |     |                              | ~                     |           |
|   | 外貨預金計算書照会          |           | ソート条件            | 受付番号(降順)     | ~          |            | l            | ł   | 曲出 抽出条件                      | Fクリア                  |           |
|   |                    | <振        | 替依頼一覧>           |              |            |            |              |     |                              |                       | -         |
|   | I座残高照会             |           | 受付番号             | 依頼ステータス      | 決済方法       | 振替日        | 預入/払出        | 通貨  | 払出口座                         | 払                     |           |
| 9 | 国為督情報              | 0         | FD20160615000006 | 送信           | 直物(公示相場)   | 2016/06/15 | 預入           | USD | 円貨普通(JPY)<br>101-101123456   | , ,                   | ~         |
|   |                    | 0         | FD20160615000005 | 送信           | 直物(公示相場)   | 2016/06/15 | 預入           | USD | 円貨普通(JPY)<br>101-1011234565  | ,                     |           |
|   |                    | 0         | FD20160615000004 | 送信           | 直物(公示相場)   | 2016/06/15 | 預入           | USD | 円貨普通(JPY)<br>101-101123456   | ,                     |           |
|   |                    | 0         | FD20160615000003 | 登録           | 予約(為替予約相場) | 2016/06/15 | 払出           | USD | 外貨普通(USD)<br>101-DF101010203 | 30                    |           |
|   |                    | 0         | FD20160615000002 | 登録           | 直物(公示相場)   | 2016/06/15 | 預入           | USD | 円貨晋通(JPY)<br>101-1011234565  | 7                     |           |
|   |                    | 0         | FD20160615000001 | 送信           | 直物(公示相場)   | 2016/06/15 | 預入           | USD | 円貨管通(JPY)<br>101-1011234565  | 7                     |           |
|   |                    | 0         | FD20160608000006 | 送信           | 直物(公示相場)   | 2016/06/08 | 預入           | USD | 円貨管通(JPY)<br>101-101123456   | 7                     |           |
|   |                    | 0         | FD20160608000005 | 送信           | 直物(公示相場)   | 2016/06/08 | 預入           | USD | 円貨普通(JPY)<br>101-1011234565  | ,                     | -         |
|   |                    | <         |                  |              |            |            |              |     |                              | >                     |           |
|   |                    |           | 一覧出力(CSV)        |              |            |            | 偵            | ≸正  | 取                            | Ä                     |           |
|   |                    |           |                  |              |            |            |              |     |                              |                       |           |
|   |                    |           |                  |              |            |            |              |     |                              |                       |           |
|   |                    |           |                  |              |            |            |              |     |                              |                       |           |

(3) 振替依頼一覧より、明細の照会を行う振替依頼の受付番号をクリックしてください。

|                         | ≍1⊥ |                  | 7-91       | 010   | 5000004  | ユージ名     | 00 x       | CDP<br>CDP    |     | 1.25          | TAR                  |     |
|-------------------------|-----|------------------|------------|-------|----------|----------|------------|---------------|-----|---------------|----------------------|-----|
| 為替予約サービス                | Ì   | 外国送金依頼サート        | スレ         | ./C開讀 | 役・変更依頼   | ナービス     | 9          | <b>卜貨預金</b> 振 | 荷サ- | ービス           |                      | 共通  |
| メニュー >>>                | 外貨  | 預金振替依頼照会         | 画面         |       |          |          |            |               |     |               |                      |     |
| 座振替依頼                   | <抽  | 出条件>             |            |       |          |          |            |               |     |               |                      |     |
| 替依頼照会                   |     | 受付番号             |            |       |          | お客様      | ¥管理番号      |               |     |               |                      |     |
| 11=\$\$ /h: \$X -28 = 0 |     | 銀行取扱審号           | 001000115  |       |          | 化次相      | イナータス      |               |     |               |                      | ~   |
| 抓首110根/458              |     | 振音口              | 2016/03/15 | -     | ~        | 10       | 温見<br>1 口広 |               |     |               |                      | ~   |
| 振替依頼照会                  |     | 山山山産             | 쯔/너포모 / 吃酒 | )     | · · ·    | JA.      |            |               | +   | <b>њ</b> њ    | 抽中冬性                 | עול |
| 外貨預金計算書照会               |     | 2-1:#iT          | 文刊書与(阵順    | ,     | •        |          |            | L             | 1   |               | 加山木口                 | 191 |
|                         | <振  | 替依頼一覧>           |            |       |          |          |            |               |     |               |                      |     |
| 坐残高照会                   |     | 受付番号             | 依頼ステー      | タス    | 決濟方法     | 振        | 替日         | 預入/払出         | 通貨  | 払             | 出口座                  |     |
| 国為替情報                   | - 0 | FD20160615000006 | 送信         |       | 直物(公示相特  | 易) 2016  | /06/15     | 預入            | USD | 円貨部<br>101-10 | 普通(JPY)<br>)11234567 |     |
|                         | 0   | FD20160615000005 | 送信         |       | 直物(公示相均  | B) 2016  | /06/15     | 預入            | USD | 円貨管           | 普通(JPY)              |     |
|                         | 0   | FD20160615000004 | 送信         |       | 直物(公示相切  | 景) 2016  | /06/15     | 預入            | USD | 円貨費<br>101-10 | 普通(JPY)<br>)11234567 |     |
|                         | 0   | FD20160615000003 | 登録         |       | 予約(為替予約林 | 目場) 2016 | /06/15     | 払出            | USD | 外貨<br>101-DF1 | 销(USD)<br>101010203  | 0   |
|                         | 0   | FD20160615000002 | 登録         |       | 直物(公示相如  | 易) 2016  | /06/15     | 預入            | USD | 円貨籠<br>101-10 | 普通(JPY)<br>)11234567 |     |
|                         | 0   | FD20160615000001 | 送信         |       | 直物(公示相切  | 易) 2016  | /06/15     | 預入            | USD | 円貨額<br>101-10 | 普通(JPY)<br>011234567 |     |
|                         | 0   | FD20160608000006 | 送信         |       | 直物(公示相切  | 易) 2016  | /06/08     | 預入            | USD | 円貨籠<br>101-10 | 普通(JPY)<br>)11234567 |     |
|                         | 0   | FD20160608000005 | 送信         |       | 直物(公示相切  | 8) 2016  | /06/08     | 預入            | USD | 円貨管<br>101-10 | 普通(JPY)<br>)11234567 |     |
|                         | <   |                  |            |       |          |          |            |               |     |               |                      | >   |
|                         |     | 一覧出力(CSV)        |            |       |          |          |            | 伯             | ₿E  |               | 取消                   | l.  |

(4) 外貨預金振替依頼明細画面がポップアップで表示されます。お客様管理番号、お取引 目的/メモを入力し保存する場合は、[保存]ボタンを押下してください。[閉じる]ボタ ンを押下すると画面を閉じます。

| <u> </u>    | - Internet Explorer          |        |               |     |
|-------------|------------------------------|--------|---------------|-----|
| 貨預金振替依頼明    | 月細画面                         |        |               |     |
| お客様情報>      |                              |        |               |     |
| お客様名        | ○○商事株式会社                     | お取引支店名 | 101 本店営業部     |     |
| <外貨振替情報>    |                              |        |               |     |
| 決済方法        | 直物(公示相場)                     |        |               |     |
| 振替日         | 2016/06/15                   | 通貨     | USD           |     |
| 外貨の預入/払出    | 外貨の預入                        |        |               |     |
|             | 口座                           | 取引金額   | 提示相場          |     |
| 払出          | 円貨普通(JPY) / 101-1011234567   |        | 32,400        |     |
| 預入          | 外貨普通(USD) / 101-DF1010102030 |        | 300.00 108.00 |     |
| <受付番号>      |                              |        |               |     |
| 受付番号        | FD20160615000006             | 銀行取扱番号 | -             |     |
| お客様管理番号     |                              |        |               |     |
| お取引目的/メモ    |                              |        |               |     |
| ·// //IH+8- |                              |        |               |     |
| ステータス       | 送信                           |        |               |     |
| 依頼ユーザ       | 00 太郎                        |        |               |     |
|             |                              |        |               |     |
|             | L                            | 保存     | 明細印刷          | 閉じる |
|             |                              |        |               |     |
|             |                              |        |               |     |
|             |                              |        |               |     |
|             |                              |        |               |     |
|             |                              |        |               |     |

#### **3.1.6 振替依頼の修正**

本小節では、振替依頼の修正の操作についてご説明いたします。

(1) [振替依頼照会]メニューより、[振替依頼照会]ボタンを押下し、外貨預金振替依頼照 会画面を表示してください。

修正する依頼のラジオボタンにチェックを付け、[修正]ボタンを押下してください。 ※依頼ステータスが、「登録」、「差戻し(From 承認者)」の依頼のみ、修正が可能となります。

| 🥔 おきぎん外為WEBサービス - In | ternet E | Explorer         |              |             |            |       |     |                |                     |                | ^           |
|----------------------|----------|------------------|--------------|-------------|------------|-------|-----|----------------|---------------------|----------------|-------------|
| <b>@沖縄銀行</b> ;       | おき       | ぎん外為We           | bサービス        |             |            | ŧ     | 间ログ | イン日時:          | ≷ごれ<br>2016/06/     | J用マニ<br>15 09: | ュア)<br>28:1 |
| お客様名 〇〇商事株式会         | 社        |                  | ユーザID 01     | 88000004 ユー | -ザ名 00 太   | 郎     |     | パスワー           | ド変更                 | ログアウ           | 가           |
| 為替予約サービス             |          | 外国送金依頼サート        | ビス L/C開      | 設・変更依頼サー    | ビスタ        | 卜貨預金折 | 替サ- | ービス            | ŧ                   | 通              |             |
| <<< -ב <b>_</b>      | 外貨       | 預金振替依頼照会         | 画面           |             |            |       |     |                |                     |                |             |
| 口座振替依頼               | <抽       | 出条件>             |              |             |            |       |     |                |                     |                |             |
| 振替依頼照会               |          | 受付番号             |              |             | お客様管理番号    |       |     |                |                     |                |             |
| 45 22 14 12 23 23    |          | 銀行取扱蕃号           |              |             | 依頼ステータス    |       |     |                |                     | ~              |             |
| 振首化親承認               |          | 振音日              | 2016/03/15 - |             | 油炭         |       |     |                |                     | ×              |             |
| 振替依頼照会               |          | 11日間を            |              | ×           | 頂入口座       |       |     | <b>+</b> 111   | サリンクルト              | ~              |             |
| 外貨預金計算書照会            | _        | ソート余件            | 受付番亏(降順)     | ~           |            |       | 1   | 用口             | 抽出来什么               | 9 <i>7</i>     |             |
|                      | <振       | 替依頼一覧>           |              |             |            |       |     |                |                     |                |             |
| 口座残高照会               |          | 受付番号             | 依頼ステータス      | 決済方法        | 振替日        | 預入/払出 | 通貨  | 払出             | 山座                  |                | 扯           |
| 外国局留情報               | 0        | FD20160615000006 | 送信           | 直物(公示相場)    | 2016/06/15 | 預入    | USD | 円貨普<br>101-103 | 通(JPY)<br>11234567  |                | ^           |
|                      | 0        | FD20160615000005 | 送信           | 直物(公示相場)    | 2016/06/15 | 預入    | USD | 円貨曾<br>101-103 | 通(JPY)<br>11234567  |                |             |
|                      | 0        | FD20160615000004 | 送信           | 直物(公示相場)    | 2016/06/15 | 預入    | USD | 円貨普<br>101-10: | 通(JPY)<br>11234567  |                |             |
|                      | 0        | FD20160615000003 | 登録           | 予約(為替予約相場)  | 2016/06/15 | 払出    | USD | 外貨晋<br>101-DF1 | 通(USD)<br>010102030 |                |             |
|                      | ۲        | 1020160615000002 | 登録           | 直物(公示相場)    | 2016/06/15 | 預入    | USD | 円貨普<br>101-103 | 通(JPY)<br>11234567  |                |             |
|                      | 0        | FD20160615000021 | 送信           | 直物(公示相場)    | 2016/06/15 | 預入    | USD | 円貨普<br>101-10: | 通(JPY)<br>11234567  |                |             |
|                      | 0        | FD20160608000006 | 达后           | 直物(公示相場)    | 2016/06/08 | 預入    | USD | 円貨曾<br>101-103 | 通(JPY)<br>11234567  |                |             |
|                      | 0        | FD20160608000005 | 送信           | ≦∞(个示相場)    | 2016/06/08 | 預入    | USD | 円貨普<br>101-103 | 通(JPY)<br>11234567  |                | $\sim$      |
|                      | <        |                  |              |             |            |       |     |                |                     | >              |             |
|                      |          | 一覧出力(CSV)        |              |             |            | 1     | ₿Ē  |                | 取消                  |                |             |
|                      |          |                  |              |             |            |       |     |                |                     |                |             |
|                      | _        |                  |              |             |            |       | _   |                |                     |                |             |
|                      |          |                  |              |             |            |       |     |                |                     |                |             |

(2) 外貨預金振替依頼入力画面へ遷移します。以降の操作は、「振替依頼入力」と同じ手順

| お客様名 〇〇商事株式会 | ≷社                 | ユーザID 0188000004                                  | ユーザ名 〇〇 | つ太郎 パンプ   | スワード変更 ログアウト |
|--------------|--------------------|---------------------------------------------------|---------|-----------|--------------|
| 為替予約サービス     | 外国送金依頼             | ∬サービス L/C開設・変更依頼                                  | サービス    | 外貨預金振替サービ | ス共通          |
| メニュー >>>     | 外貨預金振替依            | 賴入力画面                                             |         |           |              |
| ]座振替依頼       | <お客様情報>            |                                                   |         |           |              |
| 藏替依賴照会       | お客様名<br><外貨口座振替情報: | ○○商事株式会社                                          | 受付番号    | FD201     | 60615000002  |
| 振替依頼承認       | 決済方法               | <ul> <li>         ・         ・         ・</li></ul> |         |           |              |
| 振替依頼照会       | 外貨の預入/払出           | <ul> <li>外貨の預入 〇 外貨の払出</li> </ul>                 |         |           |              |
| 从您茲全計管主题会    | 預入/払出金額 [外資]       | 1,000.0                                           | 00      |           |              |
| 77国内亚司并省加38  | 払出口座               | 円貨普通(JPY)/101-1011234567                          | ✓ 払出金額  |           |              |
| 1座残高照会       | ·                  |                                                   | _       |           |              |
| 国为基情報        | 預入口座               | 外貨晋通(USD)/101-DF10102030                          | ✓ 預入金額  |           |              |
|              | 振誓日                | 2016/06/15                                        |         |           |              |
|              | お客様管理番号            |                                                   |         |           |              |
|              | お取引目的/メモ           |                                                   |         |           |              |
|              | 14                 | 場照会                                               |         | 振音        | 花頼照会画面へ      |

# 3.1.7 振替依頼の取消

本小節では、振替依頼の取消の操作についてご説明いたします。

(1) [振替依頼照会]メニューより、[振替依頼照会]ボタンを押下し、外貨預金振替依頼照 会画面を表示してください。取消す依頼のラジオボタンにチェックを付け、[取消]ボ タンを押下してください。

依頼ステータスが、「登録」、「差戻し(From 承認者)」の依頼のみ、取消が可能となります。

| おきぎん外海WEBサービス - Ir<br>の油綿銀イテ | ternet i     | <sup>Explorer</sup> | hサービス        |             | -           |               |     |                     | الا<br>11 ال      | 用マニ-            |
|------------------------------|--------------|---------------------|--------------|-------------|-------------|---------------|-----|---------------------|-------------------|-----------------|
| お客様名 ○○商事株式会                 | 社            |                     | ユーザID 01     | 88000004 그- | -ザ名 00 太    | î<br>郎        | 间ロク | イン日時:20<br>パスワード3   | 16/06/1<br>変更 [ 〔 | 15 09:2<br>コグアウ |
| 為替予約サービス                     |              | 外国送金依頼サート           | ビス L/C開      | 設・変更依頼サー    | ビス タ        | <b>卜貨預金</b> 扔 | 替サ· | ービス                 | <u>ب</u>          | :通              |
| メニュー >>>                     | 外貨           | 預金振替依頼照会<br>1985    | 画面           |             |             |               |     |                     |                   |                 |
| 」 学 版 省 似 親                  | ~ <b>1</b> 4 | 山宋172<br>≪付希号       |              |             | 公安維修理兼書     |               |     |                     |                   |                 |
| <b>R</b> 曾依賴照会               |              | 銀行取扱番号              |              |             | 依頼ステータス     |               |     |                     |                   | ~               |
| 振替依頼承認                       |              | 振替日                 | 2016/03/15 - |             | 通貨          |               |     |                     |                   | ~               |
| 振替依頼照会                       |              | 払出口座                |              | ~           | 預入口座        |               |     |                     |                   | ~               |
| 外貨預金計算書照会                    |              | ソート条件               | 受付番号(降順)     | ~           |             | [             | ł   | 由出 打                | 曲出条件ク             | リア              |
|                              | <振           | 替依頼一覧>              |              |             |             |               |     |                     |                   |                 |
| 1座残高照会                       |              | 受付番号                | 依頼ステータス      | 決済方法        | 振替日         | 預入/払出         | 通貨  | 払出口                 | 座                 | ŧ               |
| <b>卜国為</b> 谷 情 報             | 0            | FD20160615000006    | 送信           | 直物(公示相場)    | 2016/06/15  | 預入            | USD | 円貨普通(<br>101-10112  | (JPY)<br>234567   |                 |
|                              | 0            | FD20160615000005    | 送信           | 直物(公示相場)    | 2016/06/15  | 預入            | USD | 円貨普通(<br>101-10112  | (JPY)<br>234567   |                 |
|                              | 0            | FD20160615000004    | 送信           | 直物(公示相場)    | 2016/06/15  | 預入            | USD | 円貨普通(<br>101-10112  | (JPY)<br>234567   |                 |
|                              | ۲            | FD20160615000003    | 登録           | 予約(為替予約相場)  | 2016/06/15  | 払出            | USD | 外貨普通(<br>101-DF1010 | USD)<br>0102030   |                 |
|                              | 0            | FD20160615520002    | 登録           | 直物(公示相場)    | 2016/06/15  | 預入            | USD | 円貨普通(<br>101-10112  | (JPY)<br>234567   |                 |
|                              | 0            | FD20160615000001    |              | 直物(公示相場)    | 2016/06/15  | 預入            | USD | 円貨普通(<br>101-10112  | (JPY)<br>234567   |                 |
|                              | 0            | FD20160608000006    | 送信           | 直物、☆示相場)    | 2016/06/08  | 預入            | USD | 円貨普通(<br>101-10112  | (JPY)<br>234567   |                 |
|                              | 0            | FD20160608000005    | 送信           | 直物(公示相場)    | 2010,106/08 | 預入            | USD | 円貨普通(<br>101-10112  | (JPY)<br>234567   |                 |
|                              | <            |                     |              |             |             |               |     |                     |                   | >               |
|                              |              | 一覧出力(CSV)           |              |             |             | 1             | 多正  |                     | 取消                |                 |
|                              |              |                     |              |             |             |               |     |                     |                   |                 |
|                              |              |                     |              |             |             |               |     |                     |                   |                 |

(2) メッセージが表示されますので、[OK]ボタンを押下してください。

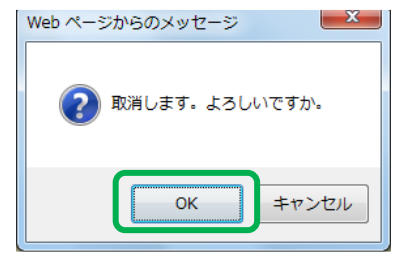

(3) 登録後は、画面左上に「選択された依頼のステータスを取消に更新しました。」のメッ セージが表示されます。取消した依頼の依頼ステータスが「取消完了」に更新されま す。

| おきぎん外為WEBサービス - Int | ternet I |                  | - × -        |            |            |       |     |                | ت<br>10             |        | ×<br>וערב  |
|---------------------|----------|------------------|--------------|------------|------------|-------|-----|----------------|---------------------|--------|------------|
| ● 7甲 种电 載 1丁 ~      | БZ       | さん外為we           | ロワーヒス        |            |            | Ĥ     | 间ログ | イン日時:          | 2016/06/            | 15 09: | 28:1       |
| お客様名 ○○商事株式会        | 社        |                  | ユーザID 01     | 88000004 J | ーザ名 00 太   | 郎     |     | パスワー           | 「「変更」」              | ログアウ   | <u>ب</u> ۲ |
| 為替予約サービス            |          | 外国送金依頼サート        | ビス L/C開      | 設・変更依頼サー   | ビス タ       | 卜貨預金振 | 替サ  | ービス            | Ħ                   | 通      |            |
| メニュー >>>            | 1.2      | マクルロ オーキャック      |              |            |            |       |     |                |                     |        |            |
| 口座振替依頼              | 選折       | された依頼のステータス      | を取消に更新しました。  |            |            |       |     |                |                     |        |            |
| 振替依賴照会              | <抽       | 出条件>             |              |            |            |       |     |                |                     |        |            |
| 振荡优荷强羽              |          | 受付番号             |              |            | お客様管理番号    |       |     |                |                     |        |            |
|                     |          | 銀行取扱番号           | 0010/00/15   |            | 依頼ステータス    |       |     |                |                     | ~      |            |
| 旗臂松親熊芸              |          | 坂舎口<br>秋山口応      | 2016/03/15 - |            | 加見         |       |     |                |                     | ~      |            |
| 外貨預金計算書照会           |          | ソート条件            | 受付番号 (降順)    | ~          |            |       | ł   | 由出             | 抽出条件ク               | ・リア    |            |
| 口座残高照会              | ~垢       | 林休栢一覧~           |              |            |            |       |     |                |                     |        |            |
| 外国為替情報              |          | 受付番号             | 依頼ステータス      | 決済方法       | 振替日        | 預入/払出 | 通貨  | 払              | 出口座                 |        | 払          |
|                     | 0        | FD20160615000006 | 送信           | 直物(公示相場)   | 2016/06/15 | 預入    | USD | 円貨音<br>101-10  | 証(JPY)<br>11234567  |        | ^          |
|                     | 0        | FD20160615000005 | 送信           | 直物(公示相場)   | 2016/06/15 | 預入    | USD | 円貨音<br>101-10  | 韻(JPY)<br>11234567  |        |            |
|                     | 0        | FD20160615000004 | 送信           | 直物(公示相場)   | 2016/06/15 | 預入    | USD | 円貨音<br>101-10  | 通(JPY)<br>11234567  |        |            |
|                     | 0        | FD20160615000003 | 取消完了         | 予約(為替予約相場) | 2016/06/15 | 払出    | USD | 外貨普<br>101-DF1 | 通(USD)<br>010102030 |        |            |
|                     | 0        | FD20160615000002 | 登録           | 直物(公示相場)   | 2016/06/15 | 預入    | USD | 円貨署<br>101-10  | 销(JPY)<br>11234567  |        |            |
|                     | 0        | FD20160615000001 | 送信           | 直物(公示相場)   | 2016/06/15 | 預入    | USD | 円貨音<br>101-10  | 销通(JPY)<br>11234567 |        |            |
|                     | 0        | FD20160608000006 | 送信           | 直物(公示相場)   | 2016/06/08 | 預入    | USD | 円貨音<br>101-10  | 銆(JPY)<br>11234567  |        |            |
|                     | 0        | FD20160608000005 | 送信           | 直物(公示相場)   | 2016/06/08 | 預入    | USD | 円貨音<br>101-10  | 肇通(JPY)<br>11234567 |        | $\sim$     |
|                     | <        |                  |              |            |            |       |     |                |                     | >      |            |
|                     |          | 一覧出力(CSV)        |              |            |            | 16    | 胚   |                | 取消                  |        |            |
|                     |          |                  |              |            |            |       |     |                |                     |        |            |

#### 3.1.8 振替依頼一覧のファイル出力(CSV形式)

本小節では、振替依頼一覧を CSV 形式でファイル出力する操作についてご説明いたします。

(1) メニューより、[振替依頼照会]ボタンを押下し、外貨預金振替依頼照会画面を表示してください。

[一覧出力(CSV)]ボタンを押下すると、CSV 形式で依頼情報の一覧を出力することができます。

|                                                                                                    |                                                                                                    |                                                                                                    |                                                                                                    |                                                                                                    |                                                                                               |                                                                   |                                                                                                    |                             | *利田之一                                                                                            |
|----------------------------------------------------------------------------------------------------|----------------------------------------------------------------------------------------------------|----------------------------------------------------------------------------------------------------|----------------------------------------------------------------------------------------------------|----------------------------------------------------------------------------------------------------|-----------------------------------------------------------------------------------------------|-------------------------------------------------------------------|----------------------------------------------------------------------------------------------------|-----------------------------|--------------------------------------------------------------------------------------------------|
| @沖縄銀行:                                                                                                    | おきぎんタ                                                                                                    | ₩為Wel                                                                                                    | <b>bサービス</b>                                                                                                    |                                                                                                    |                                                                                               |                                                                   | 前回ログ・                                                                                                    | ≪<br>イン日時:2016/0            | _利用マ<br>5/15 09:                                                                                 |
| お客様名 ○○商事株式会                                                                                                    | 社                                                                                                    |                                                                                                    | ユーザID 01                                                                                                    | 88000004 ユー                                                                                                    | ・ザ名 00 太                                                                                      | 郎                                                                 |                                                                                                    | パスワード変更                     | ログアウ                                                                                             |
| 為替予約サービス                                                                                                    | 外国送金                                                                                                    | 依頼サービ                                                                                                    | ス L/C開                                                                                                    | 設・変更依頼サート                                                                                                    | ゴスタ                                                                                           | <b>人貨預金</b>                                                       | 振替サ-                                                                                                    | -ビス                         | 共通                                                                                               |
| X-7->>>                                                                                                    | 外貨預金振着                                                                                                    | 林茹照会画                                                                                                    | गंता                                                                                                    |                                                                                                    |                                                                                               |                                                                   |                                                                                                    |                             |                                                                                                  |
| 1应指达优格                                                                                                    | <抽出条件>                                                                                                    |                                                                                                    |                                                                                                    |                                                                                                    |                                                                                               |                                                                   |                                                                                                    |                             |                                                                                                  |
|                                                                                                    |                                                                                                    | -                                                                                                    |                                                                                                    |                                                                                                    | and the second state and second                                                               | _                                                                 |                                                                                                    |                             |                                                                                                  |
| 最替依頼照会                                                                                                    | 受忖重                                                                                                    |                                                                                                    |                                                                                                    |                                                                                                    |                                                                                               | -                                                                 |                                                                                                    |                             |                                                                                                  |
| 45 ## ## ## 23.20                                                                                                    | MALTAXID                                                                                                    |                                                                                                    |                                                                                                    |                                                                                                    | 北京観人データ人                                                                                      | _                                                                 |                                                                                                    |                             | ~                                                                                                |
| 振曾化粮净認                                                                                                    | 振音                                                                                                    | 8                                                                                                    | 2016/03/15 -                                                                                                    |                                                                                                    | 進與                                                                                            |                                                                   |                                                                                                    |                             | ~                                                                                                |
| 振替依頼照会                                                                                                    | 拉出口                                                                                                    |                                                                                                    |                                                                                                    | ~                                                                                                    | 預人口屋                                                                                          |                                                                   |                                                                                                    | 1                           | ~                                                                                                |
| 外貨預金計算書照会                                                                                                    | ソート                                                                                                    | 条件                                                                                                    | 受付番号(降順)                                                                                                    | ~                                                                                                    |                                                                                               |                                                                   | 拍                                                                                                    | 由出 抽出条件                     | キクリア                                                                                             |
|                                                                                                    | <振替依頼一覧:                                                                                                    | >                                                                                                    |                                                                                                    |                                                                                                    |                                                                                               |                                                                   |                                                                                                    |                             |                                                                                                  |
| 」座残高照会                                                                                                    | ₩ H H H H H H H H H H H H H H H H H H H                                                                                                    | 付番号                                                                                                    | 依頼ステータス                                                                                                    | 決済方法                                                                                                    | 振替日                                                                                           | 預入/払出                                                             | 山 通貨                                                                                                    | 払出口座                        |                                                                                                  |
| 国為替情報                                                                                                    | O FD20160                                                                                                    | 615000006                                                                                                    | 送信                                                                                                    | 直物(公示相場)                                                                                                    | 2016/06/15                                                                                    | 預入                                                                | USD                                                                                                    | 円貨普通(JPY)                   |                                                                                                  |
|                                                                                                    | O FD20160                                                                                                    | 0615000005                                                                                                    | 送信                                                                                                    | 直物(公示相場)                                                                                                    | 2016/06/15                                                                                    | 預入                                                                | USD                                                                                                    | 101-101123456.<br>円貨普通(JPY) |                                                                                                  |
|                                                                                                    | O FD20160                                                                                                    | 0615000004                                                                                                    | 送信                                                                                                    | 直物(公示相場)                                                                                                    | 2016/06/15                                                                                    | 積入                                                                | USD                                                                                                    | 101-101123456<br>円貨普通(JPY)  | /                                                                                                |
|                                                                                                    | O FD20160                                                                                                    | 0615000003                                                                                                    | 取消完了                                                                                                    | 予約(為替予約相場)                                                                                                    | 2016/06/15                                                                                    | 払出                                                                | USD                                                                                                    | 101-101123456<br>外貨普通(USD)  | ,<br>                                                                                            |
|                                                                                                    | O FD20160                                                                                                    | 615000002                                                                                                    | 登録                                                                                                    | 直物(公示相場)                                                                                                    | 2016/06/15                                                                                    | 預入                                                                | USD                                                                                                    | 円貨普通(JPY)                   | 7                                                                                                |
|                                                                                                    | O FD20160                                                                                                    | 0615000001                                                                                                    | 送信                                                                                                    | 直物(公示相場)                                                                                                    | 2016/06/15                                                                                    | 預入                                                                | USD                                                                                                    | 円貨普通(JPY)<br>101-101123456  | ,                                                                                                |
|                                                                                                    | O FD20160                                                                                                    | 60800006                                                                                                    | 送信                                                                                                    | 直物(公示相場)                                                                                                    | 2016/06/08                                                                                    | 預入                                                                | USD                                                                                                    | 円貨普通(JPY)<br>101-101123456  | ,                                                                                                |
|                                                                                                    | O ED20160                                                                                                    | 608000005                                                                                                    | 送信                                                                                                    | 直物(公示相場)                                                                                                    | 2016/06/08                                                                                    | 稻入                                                                | USD                                                                                                    | 円貨普通(JPY)                   |                                                                                                  |
|                                                                                                    |                                                                                                    |                                                                                                    | ~                                                                                                    | L                                                                                                    | ,,                                                                                            |                                                                   |                                                                                                    | 101-101123456               | ,<br>,                                                                                           |
|                                                                                                    | 一覧出力(                                                                                                    | CSV)                                                                                                    |                                                                                                    |                                                                                                    |                                                                                               |                                                                   | 修正                                                                                                    | IN                          | ř.                                                                                               |
| 172 21 245 22 the N                                                                                                    | 一覧出力(                                                                                                    | CSV)                                                                                                    |                                                                                                    |                                                                                                    |                                                                                               |                                                                   | 修正                                                                                                    | IR                          | ۴                                                                                                |
| <b>172.31.245.33</b> から <b>外</b>                                                                                                    | 一覧出力(<br>貨預金口座振替依                                                                                                    | icsv)<br>. <b>頼一覧.csv</b> る                                                                                                    | E開くか、よたけ保存                                                                                                    | きしますか?                                                                                                    |                                                                                               |                                                                   | 修正                                                                                                    | III)                        | ij                                                                                               |
| <b>172.31.245.33</b> から <b>外</b>                                                                                                    | 一覧出力(<br>貨預金口座振替依                                                                                                    | csv)<br>類一覧.csv る                                                                                                    | を開くか、よたは保存                                                                                                    | きしますか?                                                                                                    | ファイルを開く                                                                                       | .(0)                                                              | 修正<br>保存(:                                                                                                 |                             | 判<br>ンセル(C                                                                                       |
| 172.31.245.33 から 外                                                                                                    | 一覧出力(<br>貨預金口座振替依                                                                                                    | csv)<br>瀬一覧.csv る                                                                                                    | E開くか、 <del>また</del> は保存                                                                                                    | そしますか?                                                                                                    | ファイルを開く                                                                                       | .(0)                                                              | 修正<br>保存(5                                                                                                 | 取)<br>5) ▼ <b>キ</b> ヤ       | 当<br>ンセル(C                                                                                       |
| 172.31.245.33 から 外<br>Ai ・                                                                                                    | - 5 5 5 5 5 5 5 5 5 5 5 5 5 5 5 5 5 5 5                                                                                                    | csv)<br>瀬一覧.csv ð                                                                                                    |                                                                                                    |                                                                                                    | ファイルを開く                                                                                       | .(0)                                                              | 修正<br>保存(:                                                                                                 | 取<br>5) ▼ <b>キ</b> ヤ        | ぎ<br>ンセル(C                                                                                       |
| 172.31.245.33 から <b>外</b><br>172.31.245.33 から <b>外</b><br>172.31.245.33 から <b>外</b>                                                                                                    | - 5 (1)<br>- 5 (1)<br>- | (CSV)<br>顏一覧.csv 衣                                                                                                    | を開くか、または保存<br>1 1 1 3 3<br>1 数 形へ口座 形人主領 3                                                                                                    |                                                                                                    | ファイルを開く<br>N 0<br>いな34(*515取3)目                                                               | (O)<br>ву/хт                                                      | 修正<br>保存(s                                                                                                 |                             | "<br>ンセル(C                                                                                       |
| 172.31.245.33 から 外<br>172.31.245.33 から 外<br>172.31.245.33 から か<br>172.31.245.33 から か<br>172.31.245.35 から か<br>172.31.245.35 から か<br>172.31.25 から か<br>172.31.25 から か<br>172.31.25 から か<br>172.31.25 から か<br>172.31.25 から か<br>172.31.25 から か<br>172.31.25 から か<br>172.31.25 から か<br>172.35 から か<br>172.35 から か<br>172.35 から か<br>172.35 から か<br>172.             | ー覧出力(<br><b>省預金口座振替体</b>                                                                                                    | CSV)<br>通一覧.CSV を<br>低日間、私出<br>円度普通(、32<br>円度音通(、32                                                                                                    | と聞くか、よたは望存<br>2007 大学語道(300<br>2007 大学語道(400)                                                                                                    | しますか?<br>K はますか?<br>構造は計画者が容易が可能的で取扱い<br>100 -                                                                                                    | ファイルを開く<br><sup>N</sup> の<br>なるな様常月の取引目                                                       | (O)<br>р<br>бу/ут                                                 | 修正<br>保存(s                                                                                                 | π;<br>5) ▼ ≠τ               | 哨<br>ンセル(C                                                                                       |
| A1 ・ ・ ・ ・ ・ 文 欠け<br>A1 ・ ・ ・ ・ ・ 、 文 欠け<br>本 ・ ・ ・ 、 、 、 文 欠け<br>本 ・ ・ ・ 、 、 、 、 、 、 、 、 、 、 、 、 、 、 、 、                                                                                                    | - 戦出力(                                                                                                    | G         H           動一覧.csv る           人工           人工                                                                                                    | 2 開くか、また.仕屋存<br>1 日 月、2 明<br>1 400 分音通(1 300<br>1 200 分音通(1 400<br>1 200 分音通(1 500000<br>1 000 内音通(1 500000                                                                                                    | しますか?<br>(しますか?)<br>()<br>()<br>()<br>()<br>()<br>()<br>()<br>()<br>()<br>(                                                                                                    | ファイルを開く<br>N 0<br>ある様管5の取引目                                                                   | (0)<br>р<br>руут                                                  | 修正<br>保存(s                                                                                                 | 取)<br>5) ▼ ≠ヤ               | 門<br>ンセル(C                                                                                       |
| 172.31.245.33 から 外<br>172.31.245.33 から 外<br>172.31.245.33 から 外<br>ないたいたいたいたいたいたいたいたいたいたいたいたいたいたいたいたいたいたいた                                                                                                    | -現出力(<br>資預金口座振替依<br>)<br>-<br>-<br>-<br>-<br>-<br>-<br>-<br>-<br>-<br>-                                                                                                    | (CSV)<br>通一覧.csv を<br>低口座礼は32<br>円実音速に54<br>円実音速に54<br>円実音速に54<br>円実音速に54<br>円実音速に54                                                                                                    | と聞く力、 みた(土屋石<br>1 1 日 人 調<br>200 外営事通( 300<br>100 内営事通( 300<br>100 内営事通( 10000)                                                                                                    |                                                                                                    | ファイルを開く<br><sup>N</sup> 0<br>ある様常月の取引目                                                        | (0)<br>р<br>руут                                                  | 修正<br>保存(s                                                                                                 | ) ▼ ≠17                     | *<br>ンセル(C                                                                                       |
| 172.31.245.33 から 外<br>172.31.245.33 から 外<br>をしまる (第2-2-2-2-2-2-2-2-2-2-2-2-2-2-2-2-2-2-2-                                                                                                    | - 製出力(<br>皆預金口座振替依<br>1000 E F<br>3 項// 从出港 5<br>3 項// 从出港 5<br>3 項// 人出港 5<br>3 項// 人出港 5<br>8 項// 人出港 5<br>8 項// 人出港 5<br>8 項// 人出港 5<br>8 項// 人出港 5<br>8 項// 人出港 5<br>8 冊報/ 第 人」 550<br>8 冊報/ 第 人」 550<br>8 冊報/ 第 人」 550<br>8 冊報/ 第 人」 550<br>8 冊報/ 第 人」 550<br>8 冊報/ 第 人」 550<br>8 冊報/ 第 人」 550<br>8 冊報/ 第 人」 550<br>8 冊報/ 第 人」 550<br>8 冊報/ 第 人」 550<br>8 冊報/ 第 人」 550<br>8 冊報/ 第 人」 550<br>8 冊報/ 第 人」 550<br>8 冊報/ 第 人」 550<br>8 冊報/ 第 人」 550<br>8 冊報/ 月 人」 550<br>8 冊報/ 月 人」 550<br>8 冊報/ 月 人」 550<br>8 冊報/ 月 人」 550<br>8 冊報/ 月 人」 550<br>8 冊<br>8 冊<br>8 冊<br>8 冊<br>8 冊<br>8 冊<br>8 冊<br>8 冊                                                                                                    | (CSV)<br>(項一覧,CSV を<br>(」)<br>(」)<br>(」)<br>(」)<br>(」)<br>(」)<br>(」)<br>(」)                                                                                                    | と聞くか、または母谷<br>2 割 利力日度 利入金額 3<br>4 割 利力日度 利入金額 3<br>4 約 利力日度 利入金額 3<br>4 約 利力日度 10<br>5 000<br>5 000 月間通信 500000<br>100 円間通信 100000<br>100 月間通信 100000<br>5 000 月間通信 100000<br>5 000 月間通信 50000<br>5 000 月間通信 50000<br>5 000 月間通信 50000<br>5 000 月間通信 50000<br>5 000 月間通信 50000<br>5 000 月間通信 50000<br>5 000 月間通信 50000<br>5 000 月間通信 50000<br>5 000 月間通信 50000<br>5 000 月間通信 50000<br>5 000 月間通信 50000<br>5 000 月間 50000<br>5 00000<br>5 000000<br>5 0000000<br>5 0000000<br>5 0000000<br>5 0000000000                                                                                                    |                                                                                                    | ファイルを開く<br>スペートを開く<br>なるな体的も取引目                                                               | (O)                                                               | 修正<br>保存(s                                                                                                 | ) ▼ <i>±τ</i>               | *<br>ンセル(C                                                                                       |
| A1                                                                                                    | -      -     受出力(                                                                                                    | (CSV)<br>(類一覧.csv 2<br>(現一覧.csv 2<br>(現一覧.csv 2<br>(現一覧)<br>(現一覧)<br>(現一)<br>(現一)<br>(現一)<br>(現一)<br>(現一)<br>(現一)<br>(現一)<br>(現一                                                                                                    | と聞くか、よたは保存<br>200 月間通信(1,000)<br>200 月間通信(1,000)<br>200 月間通信(1,000)<br>200 月間通信(1,000)<br>200 月間通信(1,000)<br>200 月間通信(1,500)<br>200 月間通信(1,500)<br>200 月間(1,500)<br>200 月間(1,500)<br>200 月<br>200                                                                                                    |                                                                                                    | ファイルを開く<br>N<br>の<br>ある様常れら取引目                                                                | (O)                                                               | 修正<br>保存(s                                                                                                 | ₩<br>5) ▼ ≠τ                | 1<br>ンセル(C                                                                                       |
|                                                                                                    | - 現出刀(<br>資預金口座振替依<br>)<br>5 7<br>3 現人生出達<br>5 7<br>3 現人生出達<br>5 7<br>5 7<br>5 7<br>5 7<br>5 7<br>5 7<br>5 7<br>5 7                                                                                                    | CSV)<br>通一覧.CSV 7<br>1<br>1<br>1<br>1<br>1<br>1<br>1<br>1<br>1<br>1<br>1<br>1<br>1                                                                                                    | と聞く力、 みた(土)年石<br>2.00 外営事通(100000<br>1.00 外営事通(100000<br>1.00 外営事通(100000<br>1.00 外営事通(100000<br>1.00 外営事通(100000<br>1.00 外営事通(100000<br>1.00 外営事通(100000<br>1.00 外営事通(100000<br>1.00 外営事通(100000)<br>1.05 外営事通(100000)<br>1.05 外営事通(100000)<br>1.05 外営事通(100000)<br>1.05 外営事通(100000)<br>1.05 外営事通(100000)<br>1.05 外営事通(100000)<br>1.05 外営事通(100000)<br>1.05 外営事通(100000)<br>1.05 外営事通(100000)<br>1.05 外営事通(100000)<br>1.05 外営事通(100000)<br>1.05 外営事通(100000)<br>1.05 外営事通(100000)<br>1.05 外営事(100000)<br>1.05 外営事(100000)<br>1.05 外営事(100000)<br>1.05 外営事(100000)<br>1.05 外営事(100000)<br>1.05 外営事(100000)<br>1.05 外営事(100000)<br>1.05 外営事(100000)<br>1.05 外営事(100000)<br>1.05 外営事(100000)<br>1.05 外営事(100000)<br>1.05 外営事(1000000)<br>1.05 外営事(1000000)<br>1.05 外営事(1000000)<br>1.05 外営事(1000000)<br>1.05 外営事(1000000)<br>1.05 外営事(1000000)<br>1.05 外営事(1000000)<br>1.05 外営事(1000000)<br>1.05 外営事(10000000)<br>1.05 外営事(100000000)<br>1.05 外営事(1000000000)<br>1.05 外営事(1000000000000)<br>1.05 外営事(1000000000000000000000000000000000000                                                                                                    |                                                                                                    | ファイルを開く<br>A を接営れた取引目<br>123456                                                               | (O)                                                               | 修正<br>保存(:                                                                                                 | ) ▼ ≠17                     | *<br>ンセル(C                                                                                       |
| 172.31.245.33 から 外<br>172.31.245.33 から 外<br>172.31.245.33 から から<br>172.31.245.33 から から<br>172.31.245.33 から から<br>172.31.245.33 から から<br>172.31.245.33 から から<br>172.31.245.33 から から<br>172.31.245.33 から から<br>172.31.245.33 から<br>172.31.245.33 から<br>172.31.245.35 から<br>172.31.245.35 から<br>172.31.245.35 から<br>172.31.245.35 から<br>172.31.245.35 から<br>172.31.245.35 から<br>172.31.245.35 から<br>172.31.245.35 から<br>172.35 から<br>172.35 から<br>172.35 から<br>172.35 から<br>172.35 から<br>172.35 から<br>172.35 から<br>17 | - 「製出力(                                                                                                    | CSV)<br>截一覧.csv を<br>4.4.0 度 1.4<br>内容基础。40<br>内容基础。40<br>内容<br>内容基础。40<br>内容基础。40<br>内容基础。40<br>内容基础。40<br>内容基础。40<br>内容基础。40<br>内容基础。40<br>内容基础。40<br>内容基础。40<br>内容基础。40<br>内容基础。40<br>内容基础。40<br>内容基础。40<br>内容基础。40<br>内容基础。40<br>内容基础。40<br>内容基础。40<br>内容基础。40<br>内容基础。40<br>内容基础                                                                                                    | 日本 1 日 3 日本 1 日本 1 日本 1 日本 1 日本 1 日本 1 日                                                                                                    |                                                                                                    | ファイルを開く<br>わち体飲55取31日<br>,<br>123456                                                          | (0)<br>Ø///Ŧ                                                      | 修正<br>保存(s                                                                                                 | 5) ▼ <i>≠</i> 7             | <u>判</u><br>ンセル(C                                                                                |
| 172.31.245.33 から外     172.31.245.33 から外     172.31.245.33 から外     172.31.245.33 から外     172.31.245.33 から外     172.31.245.33 から外     172.31.245.33 から外     172.31.245.33 からか     172.31.245.33 からか     172.31.245.31 からか     172.31.245.31 からか     172.31.245.31 からか     172.31 からか     172.3                                                                                                    | -                                                                                                    | CSV)<br>截一覧.csv を<br>私口度.dsv を<br>内容害遇.d. 94<br>内容害遇.d. 94<br>内容害遇.d. 94<br>内容害遇.d. 94<br>内容害遇.d. 94<br>内容害遇.d. 94<br>内容害遇.d. 94<br>内容害遇.d. 95<br>内容害遇.d. 95<br>内容害恶.d. 95<br>内容害恶.d. 95<br>内容害恶.d. 95<br>内容害恶.d. 95<br>内容害恶.d. 95<br>内容害恶.d. 95<br>内容害恶.d. 95<br>内容<br>内容<br>内容<br>内容<br>内容<br>内容<br>内容<br>内容<br>内容<br>内容                                                                                                    | 日本 1 日 5 日本 1 日本 1 日本 1 日本 1 日本 1 日本 1 日                                                                                                    | K 上 M     M     A     A                                                                                                    | ファイルを開く<br>あ <sup>8</sup> 林管丸を取引目<br>123456                                                   | (O)<br>P<br>B)///2E                                               | 修正<br>保存(:                                                                                                 | ₩<br>5) ▼ ≠ <i>τ</i>        | <u>判</u><br>ンセル(C                                                                                |
| 172.31.245.33 から 外     172.31.245.33 から 外     172.31.245.33 から か     172.31.245.33 から か     172.31.245.33 から か     172.31.245.33 から か     172.31.245.33 から か     172.31.245.33 から か     172.31.245.33 から か     172.31.245.33 から か     172.31.245.33 から か     172.31.245.33 から か     172.31.245.31 か                                                                                                    | - 現出刀(<br>貨預金口座振替依<br>- 11 - 12 - 12 - 12 - 12 - 12 - 12 - 12                                                                                                    | CSV)<br>截一覧.csv &<br>私出口度.Lsv &<br>内容害遇.4<br>内容害遇.4<br>内容害遇.4<br>内容害遇.4<br>内容害遇.4<br>内容害遇.4<br>内容害遇.4<br>内容害遇.4<br>内容害遇.4<br>内容害遇.4<br>内容害遇.4<br>内容害遇.4<br>内容害遇.4<br>同学者。<br>(1)<br>内容害遇.4<br>内容害遇.4<br>内容害遇.4<br>同学者。<br>(1)<br>内容害遇.4<br>内容害.4<br>内容害.4<br>内容害.4<br>内容害.4<br>内容等.4<br>内容等.4<br>内容等.4<br>内容等.4<br>内容等.4<br>内容等.4<br>内容等.4<br>内容等.4<br>内容等.4<br>内容等.4<br>内容等.4<br>内容等.4<br>内容等.4<br>内容                                                                                                    | と聞く力、みたく生産石<br>と聞く力、みたく生産石<br>と聞う人口度、内入症菌<br>100 円営産通(100000<br>の営産通(10000)<br>100 円営産通(100000<br>う000 円営産通(100000<br>う000 円営産通(100000<br>う000 円営産通(100000<br>う000 円営産通(100000<br>う000 円営産通(100000<br>う000 円営産通(100000<br>う000 円営産通(100000<br>う000 円営産通(100000)<br>こ000 円営産通(100000)<br>こ000 円営<br>こ000 円営産通(100000)<br>こ000 円営産通(100000)<br>こ000 円営<br>こ00000)<br>こ000 日営<br>こ000 日<br>こ000 日<br>こ000 日<br>こ000 日<br>こ000 日<br>こ000 日<br>こ000 日<br>こ00000<br>こ000 日<br>こ000 日<br>こ0 |                                                                                                    | ファイルを開く<br>あ 8 横管(15 取3)目<br>123456                                                           | (O)                                                               | 修正<br>保存(:                                                                                                 | ) ▼ <i>‡</i> 7              | n<br>ンセル(C                                                                                       |
| 172.31.245.33 から 外     172.31.245.33 から 外     172.31.245.33 から か     172.31.245.33 から か     172.31.245.31 から     172.31.245.31 から     172.31.245.31 から     172.31.245.31 から     172.31 から     172.31 から                                                                                                    | -      -      -      受出力(                                                                                                    | CSV)<br>截一覧.csv を<br>地位回居.4.8.8<br>日常書通(10<br>円常書通(10<br>円常書通(10<br>円常書通(10<br>円常書通(10<br>円常書通(10<br>円常書通(10<br>円常書通(10<br>円常書通(10<br>円常書通(10<br>円常書通(10<br>円常書通(10<br>円常書通(10<br>円常書通(10<br>円常書通(10<br>円常書通(10<br>円常書通(10<br>円                                                                                                    | 日本 1 日 5 日本 1 日本 1 日本 1 日本 1 日本 1 日本 1 日                                                                                                    |                                                                                                    | ファイルを開く<br>ある様常50取31日<br>7<br>123456                                                          | (O)<br>ву/ут                                                      | 修正<br>保存(:                                                                                                 | ) ▼ <i>±v</i>               | n<br>ンセル(C                                                                                       |
| 172.31.245.33 から 外     172.31.245.33 から 外     172.31.245.33 から か                                                                                                    | - 「契出力(                                                                                                    | CSV)<br>截一覧, CSV<br>私口度, CSV<br>和<br>5<br>5<br>5<br>5<br>5<br>5<br>5<br>5<br>5<br>5                                                                                                    | と聞くカ、 みた(土)(年7)<br>(1) 1 年 人)(1) (1) (1) (1) (1) (1) (1) (1) (1) (1)                                                                                                    | K L M 用為智力為音子的電荷子取録     108 - 108 - 108 - 109 - 109 - 111.05 - 111.05 - 111.05 - 111.05 - 111.05 - 111.05 - 111.05 - 111.05 - 111.05 - 110.08 + R123 - 108.84 R123 - 108.88 - 108.84 - 108.84 - 10                                                                                                    | ファイルを開く<br><sup>N</sup> C<br>ab 変接営力が取引目<br>123456                                            | (O)<br>руут                                                       | 修正<br>保存(:                                                                                                 | ) ▼ ±17                     | き シセット(の                                                                                         |
| 172.31.245.33 から 外     172.31.245.33 から 外     172.31.245.33 から か                                                                                                    | -  -  -  -  -  -  -  -  -  -  -  -  -                                                                                                    | CSV)<br>截一覧.csv 7<br>私口度 此社<br>和安達通、9<br>四等書通、93<br>四等書通、93<br>四<br>四等書通、93<br>四<br>四等書通、93<br>四<br>四等書通、93<br>四<br>四<br>四<br>四<br>四<br>四<br>四<br>四<br>四<br>四<br>四<br>四<br>四                                                                                                    | 日本の「大田市」のの日本の「日本の日本の」     日本の「大田市」の日本の」     日本の「大田市」の日本の」     日本の     日本の     日                                                                                                    |                                                                                                    | ファイルを開く<br><sup>N</sup> 0<br>a5 客様管灯 5 取3   目<br>123456                                       | (O)                                                               | 修正<br>保存(:                                                                                                 | 5) ▼ <i>≠</i> 7             | 『<br>ンセル(C                                                                                       |
| 172.31.245.33 から 外     172.31.245.33 から 外     172.31.245.33 から 外     172.31.245.33 から 外     172.31.245.33 から 外     172.31.245.33 から 外     172.31.245.33 から 外     172.31.245.33 から 外     172.31.245.33 から か     172.31.245.33 から か     172.31.245.33 から か     172.31.245.33 から か     172.31.245.33 から か     172.31.245.33 から か     172.31.245.33 から か     172.31.245.33 から か     172.31.245.33 から か     172.31.245.33 から か     172.31.245.33 から か     172.31.245.33 から か     172.31.245.33 から か     172.31.245.33 から か     172.31.245.31 か     172.31.245.31 か     172.31.245.31 か     172.31.245.31 か     172.31     172.31.245.31 か     172.31     172.31     172.31     172.31     172.31     172.31     172.31     172.31     172.31     172.31     172.31     172.31     172.31     172.31     172.31     172.31     172.31     172.31     172.31     172.31     172.31     172.31     172.31     172.31     172.31     172.31     172.31     172.31     172.31     172.31     172.31     172.31     172.31     172.31     172.31     172.31     172.31     172.31     172.31     172.31     172.31     172.31     172.31     172.31     172.31     172.31     172.31     172.31     172.31     172.31     172.31     172.31     172.31     172.31     172.31     172.31     172.31     172.31     172.31     172.31     172.31     172.31     172.31     172.31     172.31     172.31     172.31     172.31     172.31     172.31     172.31     172.31     172.31     172.31     172.31     172.31     172.31     172.31     172.31     172.31     172.31     172.31     172.31     172.31     172.31     172.31     172.31     172.31     172.31     172.31     172.31     172.31     172.31     172.31     172.31     172.31     172.31     172.31     172.31     172.31     172.31     172.31     172.31     172.31     172.31     172.31     172.31     172.31     172.31     172.31     172.31     172.31     172.31     172.31     172.31     172.31     172.31     172.31     172.31     172.31     172.31     172.31     172.31     172.31     172.31     172.31     172.31     172.31     172.31     172                                                                                                    | 覧出力(                                                                                                    | CSV)<br>通一覧.csv を<br>した口屋.dsv を<br>した口屋.dsv を<br>日本音楽品、32<br>日本音楽品、32<br>日本音楽品<br>日本音楽品、32<br>日本音楽品<br>日本音楽品<br>日本                                                                                                    | 日日                                                                                                    | K L M     M     M     A     A                                                                                                    | ファイルを開く<br>あさな様堂55取31目<br>123456                                                              | .(O)<br>р<br>вуухт<br>721                                         | 修正<br>保存(:                                                                                                 | £<br>5) ▼ ≠τ                | 当<br>ンセル(C                                                                                       |
| 172.31.245.33 から 外     172.31.245.33 から 外     172.31.245.33 から か     172.31.245.33 から か     172.31.245.31 か     172.31.245.31 か     172.31.245.31 m     172.31.245.31 m     172.31.245.31 m     172.31 m     172.                                                                                                    | 現出力(     現出力(     現出力(                                                                                                    | CSV)<br>截一覧。CSV<br>私公口度、私站<br>内容害遇。43<br>内容害遇。43<br>内容等。43<br>内容等。43<br>内容等。43<br>内容等。43<br>内容等。43<br>内容等。43<br>内容等。43<br>内容等。43<br>内容等。43<br>内容等。53<br>内容等。53<br>内容<br>内容<br>内容<br>内容<br>内容<br>内容<br>内容<br>内容<br>内容<br>内容<br>内容<br>内容<br>内容                                                                                                    | と聞く力、 みた (土 尽石<br>(1) (1) (2) (2) (2) (2) (2) (2) (2) (2) (2) (2                                                                                                    |                                                                                                    | ファイルを開く                                                                                       | (O)<br>ØV/2E                                                      | 修正<br>保存(s                                                                                                 | 5) ▼ ≠7                     | <u>当</u><br>ンセル(C                                                                                |
| 172.31.245.33 から外     172.31.245.33 から外     172.31.245.33 から外     172.31.245.33 から外     172.31.245.33 から外     172.31.245.33 から外     172.31.245.33 から外     172.31.245.33 からか     172.31.245.33 からか     172.31.245.33 からか     172.31.245.33 からか     172.31.245.33 からか     172.31.245.33 からか     172.31.245.33 からか     172.31.245.33 からか     172.31.245.33 からか     172.31.245.33 からか     172.31.245.33 からか     172.31.245.33 からか     172.31.245.33 からか     172.31.245.33 からか     172.31.245.31 か                                                                                                    | -      -      -      受出力(                                                                                                    | CSV)<br>截一覧.csv を<br>して一度、私力に定 私力に<br>のなきか。<br>なのに定 私力に<br>のなきか。<br>のなきか。<br>のなまか。<br>のなきか。<br>のなきか。<br>のなきか。<br>のなきか。<br>のなきか。<br>のなきか。<br>のなきか。<br>のなきか。<br>のなきか。<br>のなまか。<br>のなまか。<br>のなまか。<br>のなまか。<br>のなまか。<br>のなまか。<br>のなまか。<br>のなまか。<br>のなまか。<br>のなまか。<br>のなまか。<br>のなまか。<br>のなまか。<br>のなまか。<br>のなまか。<br>のなまか。<br>のなまか。<br>のなまか。<br>ののなまか。<br>のなまか。<br>ののなまか。<br>ののなまか。<br>のなまか。<br>ののなまか。<br>ののなまか。<br>ののなまか。<br>ののなまか。<br>ののなまか。<br>ののなまか。<br>ののなまか。<br>のなまか。<br>ののなまか。<br>ののなまか。<br>ののなまか。<br>ののなまか。<br>ののなまか。<br>ののなまか。<br>ののでする<br>ののなまか。<br>ののでする<br>ののなまか。<br>ののでする<br>ののでする<br>のので<br>ののでので<br>ののでする<br>ののでする<br>のので<br>のので<br>のので<br>のので<br>のので<br>のので<br>のので<br>のの | 日本の1000000000000000000000000000000000000                                                                                                    |                                                                                                    | ファイルを開く<br>ある様堂550取31日<br>123456<br>AAA 明細表示                                                  | (O)<br>P<br>BY/XE                                                 | 修正<br>保存(s                                                                                                 | ) <b>▼</b> <i>≠v</i>        | 弾<br>弾<br>ンセル(C                                                                                  |
| 172.31.245.33 から 外     172.31.245.33 から 外     172.31.245.31 から か     172.31.245.33 から 外     172.31.245.31 から か     172.31.245.31 から か     172.31.245.31 から か     172.31.245.31 から か     172.31.245.31 から か     172.31.245.31 から か                                                                                                    | -     東出力(     -     東出力(     -     東山力)     -     東子     -     東子     -     東子     -     東子     -     東子     -     東子     -     東子     -     東子     -     東子     -     東子     -     東子     -     東子     -     東子     -     東子     -     東子     -     東子     -     東子     -     東子     -     東子     -     東     -     東     -     東     -     東     -     東     -     東     -     東     -     東     -     東     -     東     -     東     -     東     -     東     -     東     -     東     -     東     -     東     -     東     -     東     -     東     -     東     -     東     -     東     -     -     東     -     東     -     東     -     -     東     -     -     -     東     -     -     -     -     -     -     -     -     -     -     -     -     -     -     -     -     -     -     -     -     -     -     -     -     -     -     -     -     -     -     -     -     -     -     -     -     -     -     -     -     -     -     -     -     -     -     -     -     -     -     -     -     -     -     -     -     -     -     -     -     -     -     -     -     -     -     -     -     -     -     -     -     -     -     -     -     -     -     -     -     -     -     -     -     -     -     -     -     -     -     -     -     -     -     -     -     -     -     -     -     -     -     -     -     -     -     -     -     -     -     -     -     -     -     -     -     -     -     -     -     -     -     -     -     -     -     -     -     -     -     -     -     -     -     -     -     -     -     -     -     -     -     -     -     -     -     -     -     -     -     -     -     -     -     -     -     -     -     -     -     -     -     -     -     -     -     -     -     -     -     -     -     -     -     -     -     -     -     -     -     -     -     -     -     -     -     -     -     -     -     -     -     -     -     -     -     -     -     -     -     -     -     -     -     -     -     -     -     -     -     -     -     -     -     -     -     -     -     -     -     -     -     -     -     -     -     -     -     -     -     -                                                                                                    | CSV) 截一覧、CSV (                                                                                                    | と聞くカ、みた/4年47<br>2017年1月1日、日本500000<br>2017年1月1日、日本500000<br>1017日第二代、100840<br>1017日第二代、100840<br>1019日第二代、100840<br>1019日第二代、100840<br>1019日第二代、1019年11月<br>1019年11月<br>1019年11月<br>1019年11月<br>1019年11月<br>1019年11月<br>1019年11月<br>1019年11                                                                                                    | K L M<br>用急結7為音子的5時170581<br>106 -<br>106 -<br>107 -<br>108 -<br>108 -<br>100 -<br>108 -<br>108 -<br>100 -<br>100 - | ファイルを開く<br>AAA 91組表示                                                                          | (O)<br>۱) P<br>۱) P<br>۱) P<br>۱) P<br>۱) P<br>۱) P<br>۱) P<br>۱) | 修正<br>保存(<br>0                                                                                             | ) ▼ <i>‡</i> 7              | き                                                                                                |
| 172.31.245.33 から外     172.31.245.33 から外     172.31.245.33 から外     172.31.245.33 から外     172.31.245.33 から外     172.31.245.33 から外     172.31.245.33 から外     172.31.245.33 から外     172.31.245.33 から外     172.31.245.33 から外     172.31.245.33 から外     172.31.245.33 からか     172.31.245.33 からか     172.31.245.33 からか     172.31.245.33 からか     172.31.245.33 からかか     172.31.245.33 からかか     172.31.245.33 からかか     172.31.245.33 からか     172.31.245.33 からか     172.31.245.33 からか     172.31.245.33 からかか     172.31.245.33 からか     172.31.245.33 からかか     172.31.245.31 か                                                                                                    | -     -     -     ジュージュージュージュージュージュージュージュージュージュージュージュージュージ                                                                                                    | CSV)<br>截一覧。CSV<br>私口度 上<br>私口度 人工<br>和均等通過、98<br>內容等通過、98<br>內容<br>內容等通過、98<br>內容<br>內容<br>內容<br>內容<br>一<br>內容<br>一<br>四字<br>一<br>四字<br>一<br>四字<br>一<br>四字<br>一<br>四字<br>一<br>四字<br>一<br>四字<br>一<br>四<br>四<br>四<br>一<br>四<br>四<br>一<br>四<br>四<br>一<br>四<br>四<br>四<br>一<br>四<br>一<br>四<br>四<br>一<br>四<br>四<br>一<br>四<br>四<br>一<br>四<br>一<br>四<br>一<br>四<br>四<br>一<br>四<br>四<br>四<br>四<br>四<br>四<br>四<br>四<br>四<br>四<br>四<br>四<br>四                                                                                                    |                                                                                                    | K L M<br>開高数料 A音子が実施す衣紙<br>100 -<br>108 4 Rt23 -<br>108 4 Rt23 -<br>108 4 Rt23 -<br>111.05 4 50<br>111.05 4 50<br>111.05 4 50<br>111.05 -<br>111.05 -<br>108 4 Rt23 -<br>108 4 Rt23 -<br>108 4 Rt23 -<br>100 5 -<br>100 5 -<br>100                                                                                                    | ファイルを開く<br>あさ様管5.5取31日<br>123456                                                              | (0)<br>Ø/xŧ                                                       | 修正<br>保存(1)<br>0<br>0<br>1<br>1<br>1<br>1<br>1<br>1<br>1<br>1<br>1<br>1<br>1<br>1<br>1<br>1<br>1<br>1<br>1 | 5) ▼ <i>≠p</i>              | <u>ゅ</u>                                                                                         |
| 172.31.245.33 から 外     172.31.245.33 から 外     172.31.245.31 から か     172.31.245.31 から か                                                                                                    | - 一覧出力(     - 1覧出力(     - 1覧出力(     - 1覧出力(     - 1覧出力(     - 1目)     - 1目)     - 1     - 1目)     - 1     - 1     - 1     - 1     - 1     - 1     - 1     - 1     - 1     - 1     - 1     - 1     - 1     - 1     - 1     - 1     - 1     - 1     - 1     - 1     - 1     - 1     - 1     - 1     - 1     - 1     - 1     - 1     - 1     - 1     - 1     - 1     - 1     - 1     - 1     - 1     - 1     - 1     - 1     - 1     - 1     - 1     - 1     - 1     - 1     - 1     - 1     - 1     - 1     - 1     - 1     - 1     - 1     - 1     - 1     - 1     - 1     - 1     - 1     - 1     - 1     - 1     - 1     - 1     - 1     - 1     - 1     - 1     - 1     - 1     - 1     - 1     - 1     - 1     - 1     - 1     - 1     - 1     - 1     - 1     - 1     - 1     - 1     - 1     - 1     - 1     - 1     - 1     - 1     - 1     - 1     - 1     - 1     - 1     - 1     - 1     - 1     - 1     - 1     - 1     - 1     - 1     - 1     - 1     - 1     - 1     - 1     - 1     - 1     - 1     - 1     - 1     - 1     - 1     - 1     - 1     - 1     - 1     - 1     - 1     - 1     - 1     - 1     - 1     - 1     - 1     - 1     - 1     - 1     - 1     - 1     - 1     - 1     - 1     - 1     - 1     - 1     - 1     - 1     - 1     - 1     - 1     - 1     - 1     - 1     - 1     - 1     - 1     - 1     - 1     - 1     - 1                                                                                                    | CSV)                                                                                                    |                                                                                                    | K L M<br>用為替許為替子的報酬; 70(%)<br>106 -<br>107 -<br>108 -<br>108 -<br>108 -<br>109 -<br>109 -<br>111.05 -<br>111.05 -<br>111.05 -<br>111.05 -<br>111.05 -<br>111.05 -<br>111.05 -<br>111.05 -<br>111.05 -<br>108.04 R123 -<br>109.84 R123 -<br>109.84 R123 -<br>109.84 R123 -<br>109.85 -<br>109.15 -<br>109.15 -<br>109.                                                                                                    | ファイルを開く<br>あ 8 様 1 あ 取 3 1目<br>1 23456                                                        | ( <b>O</b> )<br>Фуут                                              | 修正<br>保存(S                                                                                                 |                             | 判<br>判                                                                                           |
| 172.31.245.33 から外     172.31.245.33 から外     172.31.245.33 から外     172.31.245.33 から外     172.31.245.33 から外     172.31.245.33 から外     172.31.245.33 から外     172.31.245.33 から外     172.31.245.33 から外     172.31.245.33 からか     172.31.245.33 からか     172.31.245.33 からか     172.31.245.33 からか     172.31.245.33 からか     172.31.245.33 からか     172.31.245.33 からか     172.31.245.33 からか     172.31.245.33 からか     172.31.245.33 からか     172.31.245.33 からか     172.31.245.33 からか     172.31.245.31     172.31.245.31     172.31.245.31     172.31.245.31     172.31.245.31     172.31.245.31     172.31     172.31     172.31     172.31     172.31     172.31     172.31     172.31     172.31     172.31     172.31     172.31     172.31     172.31     172.31     172.31     172.31     172.31     172.31     172.31     172.31     172.31     172.31     172.31     172.31     172.31     172.31     172.31     172.31     172.31     172.31     172.31     172.31     172.31     172.31     172.31     172.31     172.31     172.31     172.31     172.31     172.31     172.31     172.31     172.31     172.31     172.31     172.31     172.31     172.31     172.31     172.31     172.31     172.31     172.31     172.31     172.31     172.31     172.31     172.31     172.31     172.31     172.31     172.31     172.31     172.31     172.31     172.31     172.31     172.31     172.31     172.31     172.31     172.31     172.31     172.31     172.31     172.31     172.31     172.31     172.31     172.31     172.31     172.31     172.31     172.31     172.31     172.31     172.31     172.31     172.31     172.31     172.31     172.31     172.31     172.31     172.31     172.31     172.31     172.31     172.31     172.31     172.31     172.31     172.31     172.31     172.31     172.31     172.31     172.31     172.31     172.31     172.31     172.31     172.31     172.31     172.31     172.31     172.31     172.31     172.31     172.31     172.31     172.31     172.31     172.31     172.31     172.31     172.31     172.31     172.31     172.31     172.31     172.31                                                                                                    | - 気出力(                                                                                                    | CSV)                                                                                                    | と聞く力、 よたはなる<br>は、1,000 分音を通信(100000)<br>100 分音を通信(100000)<br>100 分音を通信(100000)<br>100 内音を通信(100000)<br>100 内音を通信(10000000)<br>100 内音を通信(1000000)<br>100 内音を通信(1000000)<br>100 内音を通信(1000000)<br>100 内音を通信(100000)<br>100 内音を通信(1000000)<br>100 内音を通信(10000000000)<br>100 内音を通信(1000000000000000000000000000000000000                                                                                                    | K 本 上 M<br>用為封 為音子分割損      R<br>100     1     10     1     10     1     10     1     10     1     10     1     10     1     10     1     10     1     10     1     10     1     10     1     10     1     10     1     10     1     10     1     10     1     10     1     10     1     10     1     10     1     10     1     10     1     10     1     10     1     10     1     10     1     10     1     10     1     10     1     10     1     10     1     10     1     10     1     10     1     10     1     10     1     1     1     1     1     1     1     1     1     1     1     1     1     1     1     1     1     1     1     1     1     1     1     1     1     1     1     1     1     1     1     1     1     1     1     1     1     1     1     1     1     1     1     1     1     1     1     1     1     1     1     1     1     1     1     1     1     1     1     1     1     1     1     1     1     1     1     1     1     1     1     1     1     1     1     1     1     1     1     1     1     1     1     1     1     1     1     1     1     1     1     1     1     1     1     1     1     1     1     1     1     1     1     1     1     1     1     1     1     1     1     1     1     1     1     1     1     1     1     1     1     1     1     1     1     1     1     1     1     1     1     1     1     1     1     1     1     1     1     1     1     1     1     1     1     1     1     1     1     1     1     1     1     1     1     1     1     1     1     1     1     1     1     1     1     1     1     1     1     1     1     1     1     1     1     1     1     1     1     1     1     1     1     1     1     1     1     1     1     1     1     1     1     1     1     1     1     1     1     1     1     1     1     1     1     1     1     1     1     1     1     1     1     1     1     1     1     1     1     1     1     1     1     1     1     1     1     1     1     1     1     1     1     1     1     1     1     1     1     1     1     1     1     1     1     1     1     1     1     1     1     1     1     1     1                                                                                                    | ファイルを開く<br>あさ様営1の取引目<br>123456                                                                | (O)<br>Фухт                                                       | 修正<br>保存(5                                                                                                 | 5) V +7                     | <u>ゅ</u>                                                                                         |
| 172.31.245.33 から 外     172.31.245.33 から 外     172.31.245.31 から     172.31.245.31 から     172.31 から     172.31 から                                                                                                    | -      -      -      -      -      -      -      -      -      -      -      -      -      -      -      -      -      -      -      -      -      -      -      -      -      -      -      -      -      -      -      -      -      -      -      -      -      -      -      -      -      -      -      -      -      -      -      -      -      -      -      -      -      -      -      -      -      -      -      -      -      -      -      -      -      -      -      -      -      -      -      -      -      -      -      -      -      -      -      -      -      -      -      -      -      -      -      -      -      -      -      -      -      -      -      -      -      -      -      -      -      -      -      -      -      -      -      -      -      -      -      -      -      -      -      -      -      -      -      -      -      -      -      -      -      -      -      -      -      -      -      -      -      -      -      -      -      -      -      -      -      -      -      -      -      -      -      -      -      -      -      -      -      -      -      -      -      -      -      -      -      -      -      -      -      -      -      -      -      -      -      -      -      -      -      -      -      -      -      -      -      -      -      -      -      -      -      -      -      -      -      -      -      -      -      -      -      -      -      -      -      -      -      -      -      -      -      -      -      -      -      -      -      -      -      -      -     -      -      -      -      -      -      -      -      -      -      -      -      -      -      -      -      -      -      -      -      -      -      -      -      -      -      -      -      -      -      -      -      -      -      -      -      -      -      -      -      -      -      -      -      -      -      -      -      -      -      -      -      -      -      -      -      -      -      -      -      -      -      -      -      -     -      -      -      -      -      -      -      -      -                                                                                                    | CSV)<br>截一覧.csv を<br>して一度、した<br>して一度、した<br>してー度、した<br>してー度、した<br>してー度、してー度、した<br>してー度、した<br>してー度、した<br>してー度、した<br>してー度、してー度、してー度、してー度、してー度、してー度、した<br>してー度、した<br>してー度、した<br>してー度、した<br>してー度、した<br>してー度、した<br>してー度、した<br>してー度、した<br>してー度、した<br>してー度、した<br>してー度、した<br>してー度、した<br>してー度、した<br>してー度、した<br>してー度、した<br>してー度、した<br>してー度、した<br>してー度、した<br>してー度、した<br>してー度、した<br>してー度、した<br>してー<br>してー<br>してー<br>してー<br>してー<br>してー<br>してー<br>してー                                                                                                    | 日本 (1) (1) (1) (1) (1) (1) (1) (1) (1) (1)                                                                                                    | K 上 M<br>開高能計高能計で取り、<br>1000 -<br>1009 -<br>1009 -<br>1009 -<br>1009 -<br>1009 -<br>1009 -<br>111.05 -<br>111.05 -<br>110.05 -<br>10015 -<br>10015 -<br>100                                                                                                    | ファイルを開く<br>あさな様常50取31日<br>7<br>123456                                                         | (O)<br>P<br>BY/XE<br>F2k                                          | 修正<br>保存(:<br>0<br>)<br>1<br>()<br>1<br>()<br>1<br>()<br>1<br>()<br>1<br>()<br>1<br>()<br>1<br>()          | ) ▼ <i>±v</i>               | <u>ゅ</u>                                                                                         |
| 172.31.245.33 から 外     172.31.245.33 から 外     172.31.245.33 から 外     172.31.245.33 から 外     172.31.245.33 から 外     172.31.245.33 から 外     172.31.245.33 から 外     172.31.245.33 から 外     172.31.245.33 から 外     172.31.245.33 から 外     172.31.245.33 から 外     172.31.245.33 から 外     172.31.245.33 から 外     172.31.245.33 から 外     172.31.245.33 から か     172.31.245.33 から か     172.31.245.31 から     172.31.245.31 から     172.31.245.31 から     172.31.245.31 から     172.31.245.31 から     172.31.245.31 から     172.31.245.31 から     172.31.245.31 から     172.31 から     172.3                                                                                                    | - 気出力(                                                                                                    | CSV) 截一覧、CSV (                                                                                                    | 日本の1000000000000000000000000000000000000                                                                                                    | K L M M 用為数47 為数7 人の数7 人の数7 人の数7 人の数7 人の数7 人の数7 人の数7 人の                                                                                                    | ファイルを開く                                                                                       | (O)                                                               | 修正<br>保存(S                                                                                                 | 5) ▼ ‡7                     | 判<br>判<br>シンセル(C                                                                                 |
| 172.31.245.33 から 外     172.31.245.33 から 外     172.31.245.31 から か     172.31.245.31 から か     172.31.31.31 から か     172.31.31 から か     172.31.31 から か     172.31 から か     172.31 から か     172.31 か     172.31 か                                                                                                    | -      -      -      電鉄     -      -      電鉄     -      電鉄     -      電鉄     -      電鉄     -      電鉄     -      電鉄     -      電鉄     -      電鉄     -      電鉄     -      -      電鉄     -      -      電鉄     -      -      電鉄     -      -      電鉄     -      -      電鉄     -      -      電鉄     -      -      -      -      -      電鉄     -      -      -      -      -      -      -      -      -      -      -      -      -      -      -      -      -      -      -      -      -      -      -      -      -      -      -      -      -      -      -      -      -      -      -      -      -      -      -      -      -      -      -      -      -      -      -      -      -      -      -      -      -      -      -      -      -      -      -      -      -      -      -      -      -      -      -      -      -      -      -      -      -      -      -      -      -      -      -      -      -      -      -      -      -      -      -      -      -      -      -      -      -      -      -      -      -      -      -      -      -      -      -      -      -      -      -      -      -      -      -      -      -      -      -      -      -      -      -      -      -      -      -      -      -      -      -      -      -      -      -      -      -      -      -      -      -      -      -      -      -      -      -      -      -      -      -      -      -      -      -      -      -      -      -      -      -      -      -      -      -      -      -      -      -      -      -      -      -      -     -      -      -      -      -      -      -      -      -      -      -      -      -      -      -      -      -      -      -      -      -      -      -      -      -      -      -      -      -      -      -      -      -      -      -      -      -      -      -      -      -      -      -      -      -      -      -      -      -      -      -      -      -      -      -      -      -      -      -      -      -      -      -      -      -      -     -      -      -      -      -      -      -      -                                                                                                    | CSV)<br>截一覧。 1.0<br>4.4.00日本, 1.0<br>5.2<br>5.2<br>5.2<br>5.2<br>5.2<br>5.2<br>5.2<br>5.2                                                                                                    | 日本の1000000000000000000000000000000000000                                                                                                    |                                                                                                    | ファイルを開く<br>わち体管力の取引目<br>123456<br>AAA 明細表示<br>1123456 AAAAAAA<br>111E119 TESTTES              | (0)<br>P<br>Ø/2E<br>F2L                                           | 修正<br>保存(:<br>。<br>。<br>。                                                                                  | 5) ▼ <i>±v</i>              | n<br>N<br>N<br>N<br>N<br>N<br>N<br>N<br>N<br>N<br>N<br>N<br>N<br>N<br>N<br>N<br>N<br>N<br>N<br>N |
| 172.31.245.33 から 外     172.31.245.33 から 外     172.31.245.31 から か     172.31.245.31 から か     172.31.245.31 から か     172.31 から から     172.31 から から     172.31 から から     172.31 から から     172.31 から から     172.31 から から     172.31 から から     172.31 から から     172.31 から から     172.31 から     172.31 から     173.31 から     173.31 か                                                                                                    | - 「契出力(     - 「契出力(     - 「契出力(     - 「契出力(     - 「契出力(     - 「三、一」     - 「三、一」     - 「三     - 「三     - 「     - 「三     - 「     - 「     - 「     - 「     - 「     - 「     - 「     - 「     - 「     - 「     - 「     - 「     - 「     - 「     - 「     - 「     - 「     - 「     - 「     - 「     - 「     - 「     - 「     - 「     - 「     - 「     - 「     - 「     - 「     - 「     - 「     - 「     - 「     - 「     - 「     - 「     - 「     - 「     - 「     - 「     - 「     - 「     - 「     - 「     - 「     - 「     - 「     - 「     - 「     - 「     - 「     - 「     - 「     - 「     - 「     - 「     - 「     - 「     - 「     - 「     - 「     - 「     - 「     - 「     - 「     - 「     - 「     - 「     - 「     - 「     - 「     - 「     - 「     - 「     - 「     - 「     - 「     - 「     - 「     - 「     -                                                                                                    | CSV) 截一覧、CSV                                                                                                    | と聞くカ、みたくはなる<br>生まれ、人口を通く、300<br>100 円容道法(100000<br>100 円容道法(100000)<br>100 円容道法(100000)<br>100 円容道法(100000)<br>100 円容<br>100 円容道法(100000)<br>100 円容<br>100 円容<br>100 円容<br>100 円容<br>100 円容<br>100 円容<br>100 円容<br>100 円容<br>100 円容<br>100 円容<br>100 円容<br>100 円容<br>100 円容<br>100 円容<br>100 円容<br>100 円容<br>100 円容<br>100 円容<br>100 円容<br>100 円<br>100 円                                        | K         L         M           JBAB AT AB 7-105 BH 70 BH         -         -           100         -         -           100         -         -           100         -         -           100         -         -           110         -         -           111.05         -         -           111.06         -         -           111.05         -         -           100.84 R123         -         -           100.85 R123         -         -           100.86 R123         -         -           100.87         -         -           100.81 R123         -         -           100.82 R123         -         -           100.81 R123         -         -           100.81 R123         -         -           100.15         -         -           100.15         -         -           100.15         -         -           100.15         -         -           100.15         -         -           100.15         -         -           100.15         -         -<                                                                                                    | ファイルを開く<br>AAA の細表示<br>123456 AAAAAAA<br>111E419 TESTTES                                      | (O)<br>вууде<br>9721                                              | 修正<br>保存(S                                                                                                 | 5) ▼ <i>‡</i> 7             | 判<br>判<br>シンセル(C                                                                                 |
| 1722.31.245.33 から 外     1722.31.245.33 から 外     1722.31.245.33 から 外     1722.31.245.33 から 外     1722.31.245.33 から 外     1723.31.245.33 から 外     1723.31.245.33 から 外     1723.31.245.33 から 外     1723.31.245.33 から 外     1723.31.245.33 から 外     1723.31.245.33 から 外     1723.31.245.33 から 外     1723.31.245.33 から 外     1723.31.245.33 から か     1723.31.245.31 から か     1723.31.245.31 から か     1723.31.245.31 から か     1723.31.245.31 から か     1723.31 から か     1723.31 か                                                                                                    | - 「夏出力(     写預金口座振替体     写預金口座振替体     写明     「第一章     「第一章      「第一章     「第一章     」     「第一章      「第一章     「第一章     「第一章     「第一章     「第一章     「第一章     「第一章     「第一章     「第一章     「第一章     「『』     「第一章     「『』     「第一章     「『』     「第一章     「『』     「第一章     「第一章     「第一章     「第一章     「第一章     「第一章     「第一章     「第一章     「第一章     「第一章     「第一章     「第一章     「第一章     「第一章     「第一章     「第一章     「第一章     「第一章     「第一章     「第一章     「第一章     「第一章     「     」     」     」     」     」     」     」     」     」     」     」     」     」     」     」     」     」     」     」     」     」     」     」     」     」     」     」     」     」     」     」     」     」     」     」     」     』     』     』     』     』     』     』     』     』     』     』     』     』     』     』     』     』     』     』     』     』     』     』     』     』     』     』     』     』     』     』     』     』     』     』     』     』     』     』     』     』     』     』     』     』     』     』     』     』     』     』     』     』     』     』     』     』     』     』     』     』     』     』     』     』     』     』     』     』     』     』     』     』     』     』     』                                                                                                    | CSV)                                                                                                    |                                                                                                    |                                                                                                    | ファイルを開く<br>あなな体管引み取引目<br>123456<br>123456<br>113456<br>1111E-15 TESTTES<br>1212               | (O)<br>рууде<br>721-                                              | 修正<br>保存(5                                                                                                 | 5) ▼ <i>≠p</i>              | <u>判</u><br>判<br>ンセル(C                                                                           |
| 172.31.245.33 から 外     172.31.245.33 から 外     172.31.245.33 から 外     172.31.245.33 から 外     172.31.245.33 から 外     172.31.245.33 から 外     172.31.245.33 から 外     172.31.245.33 から 外     172.31.245.33 から 外     172.31.245.33 から 外     172.31.245.33 から 外     172.31.245.33 から 外     172.31.245.33 から 外     172.31.245.33 から 外     172.31.245.33 から か     172.31.245.33 から か     172.31.245.31 から か     172.31.245.31 から か     172.31.245.31 から か     172.31 から か     172                                                                                                    | - 「契出力(     - 「契出力(     - 「契出力(     - 「契出力(     - 「契出力(     - 「三、一」     - 「三、一」     - 「二     - 「二     - 「     - 「     - 「     - 「     - 「     - 「     - 「     - 「     - 「     - 「     - 「     - 「     - 「     - 「     - 「     - 「     - 「     - 「     - 「     - 「     - 「     - 「     - 「     - 「     - 「     - 「     - 「     - 「     - 「     - 「     - 「     - 「     - 「     - 「     - 「     - 「     - 「     - 「     - 「     - 「     - 「     - 「     - 「     - 「     - 「     - 「     - 「     - 「     - 「     - 「     - 「     - 「     - 「     - 「     - 「     - 「     - 「     - 「     - 「     - 「     - 「     - 「     - 「     - 「     - 「     - 「     - 「     - 「     - 「     - 「     - 「     - 「     - 「     - 「     - 「     - 「     - 「     - 「     - 「     - 「     - 「     - 「     - 「     - 「                                                                                                    | CSV)                                                                                                    |                                                                                                    | K         L         M           ##.a&T.ab         #.ab         #.ab           ##.ab         #.ab         #.ab           100         -         .ab           100         -         .ab           100         -         .ab           100         -         .ab           111.05         -         .ab           111.05         -         .ab           111.05         -         .ab           111.05         -         .ab           111.05         -         .ab           111.05         -         .ab           111.05         -         .ab           101.05         -         .ab           100.15         -         .ab           100.15         -         .ab           100.15         -         .ab           100.15         -         .ab           100.15         -         .ab           100.15         -         .ab           100.15         -         .ab           100.15         -         .ab           100.15         -         .ab           209.0         .ab                                                                                                    | ファイルを開く<br>あさ様営15取31日<br>123456<br>4AA 明細表示<br>111E19 TESTTES<br>1212                         | ( <b>О</b> )<br><i>F</i> 2 <i>k</i>                               | 修正<br>保存(5                                                                                                 |                             | 判                                                                                                |
| 172.31.245.33 から 外     172.31.245.33 から 外     172.31.245.31 から     172.31.245.31 から     172.31.245.31 から     172.31.245.31 から     172.31.245.31 から     172.31.245.31 から     172.31.245.31 から     172.31.245.31 から     172.31 から     172.31                                                                                                    | - 気出力(                                                                                                    | CSV) 截一覧、CSV 低口、一、一、一、一、一、一、一、一、一、一、一、一、一、一、一、一、一、一、一                                                                                                    | と聞く力、 みた.44.44.5<br>(1) (1) (1) (1) (1) (1) (1) (1) (1) (1)                                                                                                    |                                                                                                    | ファイルを開く<br>N O<br>あ客様営計あ取引目<br>123456<br>AAA 明細表示<br>123456 AAAAAAA<br>111E19 TETTEE<br>1212  | (O)<br>бухт                                                       | 修正<br>保存(<br>)<br>。                                                                                        |                             | <u>判</u><br>判<br>ンセル(C                                                                           |
| 172.31.245.33 から 外     172.31.245.33 から 外     172.31.245.31 から か     172.31.245.31 から か     172.31 から か     172.31 から か                                                                                                    | - 一覧出力(     音預金口座振替体     音通     音通     でした     また     でした     でしたた     でしたた     でした     でしたた     でしたた     でしたた     でした     でしたた     でしたた     でした     でしたた     でしたた     でしたた     でしたた     でしたた     でしたた     でした     でしたた     でしたた     でしたた     でしたた     でしたた     でしたた     でしたた     でしたた     でした     でした     でしたた     でしたた    でしたた    でしたた    でしたた    でしたた    でしたた    でしたた    でしたた    でしたた    でしたた    でしたた    でしたた    でしたた    でしたたた    でしたたたたたたたたたた                                                                                                    | CSV)<br>建立一定。 12<br>北口で一点。 12<br>小口で一点。 12<br>小口で一点<br>13<br>小口で一点<br>13<br>小口で一点<br>13<br>小口で一一一一一一一一一一一一一一一一一一一一一一一一一一一一一一一一一一一一                                                                                                    | 日本の1000000000000000000000000000000000000                                                                                                    |                                                                                                    | ファイルを開く<br>わち体管155取31日<br>123456<br>AAA 明細表示<br>1123456 AAAAAAA<br>111EH9 TESTTES<br>1212     | (0)<br>Ø// 75<br>7.2.1<br>TESTIESTI                               | 修正<br>保存(C                                                                                                 | 5) ▼ <i>±p</i>              | <u>判</u><br>判<br>ンセル(C                                                                           |
| 172.31.245.33 から 外     172.31.245.33 から 外     172.31.245.33 から 外     172.31.245.33 から 外     172.31.245.33 から 外     172.31.245.33 から 外     172.31.245.33 から 外     172.31.245.33 から 外     172.31.245.33 から 外     172.31.245.33 から 外     172.31.245.33 から 外     172.31.245.33 から 外     172.31.245.33 から 外     172.31.245.31 から か     172.31.245.31 から か     172.31.245.31 から か     172.31.245.31 から か     172.31.245.31 から か     172.31.245.31 から か     172.31 から か     172                                                                                                    | - 「契出力(     - 「契出力(     - 「契出力(     - 「契出力(     - 「契出力(     - 「三、一」     - 「三、一」     - 「三     - 「二     - 「二     - 「     - 「     - 「     - 「     - 「     - 「     - 「     - 「     - 「     - 「     - 「     - 「     - 「     - 「     - 「     - 「     - 「     - 「     - 「     - 「     - 「     - 「     - 「     - 「     - 「     - 「     - 「     - 「     - 「     - 「     - 「     - 「     - 「     - 「     - 「     - 「     - 「     - 「     - 「     - 「     - 「     - 「     - 「     - 「     - 「     - 「     - 「     - 「     - 「     - 「     - 「     - 「     - 「     - 「     - 「     - 「     - 「     - 「     - 「     - 「     - 「     - 「     - 「     - 「     - 「     - 「     - 「     - 「     - 「     - 「     - 「     - 「     - 「     - 「     - 「     - 「     - 「     - 「     - 「     - 「     - 「     - 「     - 「                                                                                                    | CSV)                                                                                                    | 日本の「大学通信」(########      大学通信、########      大学通信、########      大学通信、########      大学通信、########      大学通信、########      大学通信、########      大学通信、########      大学通信、########      大学通信、#########      大学通信、#########      大学通信、#########      大学通信、#########      大学通信、#########      大学通信、#########      大学通信、####################################                                                                                                    | K         L         M           JHABHABHABHABHABHABHABHABHABHABHABHABHABH                                                                                                    | ファイルを開く<br>AAA 99編表示<br>123456<br>AAA 99編表示<br>123456<br>123456<br>123456<br>123456<br>123456 | (O)<br>вууут<br>£                                                 | 修正<br>保存(5                                                                                                 | ) <b>、</b> 年77              | 判                                                                                                |

#### 3.1.9 外貨預金計算書の照会

本小節では、外貨預金計算書照会画面での外貨預金計算書の検索方法についてご説明いたします。

(1) 外貨預金計算書照会画面は、メニュー画面より[振替依頼照会]ボタンを押下し、[外貨 預金計算書照会]ボタンを表示してください。

| 為替予約サービス  |      | 外国送金依頼      | サービ   | ス L        | ./C開設· | ·変更  | 依頼    | サービス                    | 外貨預金   | 振替サービス                      |          | 共通      |
|-----------|------|-------------|-------|------------|--------|------|-------|-------------------------|--------|-----------------------------|----------|---------|
| メニュー >>>  | 外貨   | 預金計算書開      | 会画    | 面          |        |      |       |                         |        |                             |          |         |
| 座振替依頼     | <抽   | 出条件>        |       |            |        |      |       |                         |        |                             |          |         |
| 替依賴照会     |      | 振音日         | 20    | 16/03/15   |        |      |       | 通貨                      |        |                             |          | ~       |
| 振替依頼承認    | 払出口座 |             |       |            |        |      | ~     | 預入口座                    | ·      |                             |          | ~       |
| 振替依頼照会    |      | ソート条件       | 受付番   | 号(降順)      |        |      | ~     |                         |        | 抽出                          | 抽出条      | 牛クリア    |
| 外貨預金計算書服会 |      |             |       |            |        |      |       |                         |        |                             |          |         |
|           | < 51 | 資預金計算書照会    | 一覧>   |            |        |      |       |                         |        |                             |          |         |
| 座残高照会     |      | 受付番号        |       | 振替日        | 損人/払出  | 通貨   | m     | 私出口座                    | 私出金額   | 損人口座                        | 2        | 損人金額    |
| 国為替情報     | 0    | FD201606150 | 00006 | 2016/06/15 | 預入     | USD  | 101   | -1011234567             | 32,40  | )<br>101-DF1010102          | 030      | 300.0   |
|           | 0    | FD201606150 | 00005 | 2016/06/15 | 預入     | USD  | 円 101 | 貨晋通(JPY)<br>-1011234567 | 43,20  | ) 外貨晋通(USD<br>101-DF1010102 | 030      | 400.0   |
|           | 0    | FD201606150 | 00004 | 2016/06/15 | 預入     | USD  | 円     | 貨普通(JPY)<br>-1011234567 | 540,00 | 外貨普通(USD<br>101-DF1010102   | )<br>030 | 5,000.0 |
|           | 0    | FD201606080 | 00004 | 2016/06/08 | 預入     | USD  | H     | 貨普通(JPY)                | 111,05 | 外貨普通(USD                    | )        | 1,000.0 |
|           | 0    | FD201606080 | 00001 | 2016/06/08 | 預入     | USD  | 円     | -1011234567<br>貨普通(JPY) | 11.10  | 101-DF1010102<br>5 外貨普通(USD | )        | 100.0   |
|           |      | 50001001000 |       | 2016/02/15 | 75.1   | LICD | 101   | -1011234567<br>貨普通(JPY) | 100.15 | 101-DF1010102<br>外貨普通(USD   | 030      | 1 000 0 |
|           | 0    | FD201601200 | 00002 | 2010/03/15 | 預入     | USD  | 101   | -1011234567             | 120,15 | 101-DF1010102<br>从任前语(USD   | 030      | 1,000.0 |
|           | 0    | FD201601200 | 00001 | 2016/03/15 | 預入     | USD  | 101   | -1011234567             | 120,15 | 101-DF1010102               | 030      | 1,000.0 |
|           |      |             |       |            |        |      |       |                         |        |                             |          |         |
|           | <    |             |       |            |        |      |       |                         |        |                             |          | >       |
|           |      |             |       | _          |        |      |       |                         |        |                             |          | 2       |

(2) 外貨預金計算書照会画面の画面上部の抽出条件にて条件を設定し、[抽出]ボタンを押下してください。抽出条件に従った計算書が画面下部の計算書一覧に表示されます。

| 🥖 おきぎん外為WEBサービス - Ir             | nternet E | Explorer    |               |            |         |      |             |                      |         |                               |                               |
|----------------------------------|-----------|-------------|---------------|------------|---------|------|-------------|----------------------|---------|-------------------------------|-------------------------------|
| <b>@沖縄銀行</b>                     | おき        | ぎん外為        | We            | bサービ       | ス       |      |             |                      |         | 前回ログイン日時:201                  | ぐご利用マニュアル<br>6/06/15 10:33:46 |
| お客様名 ○○商事株式会                     | 社         |             |               | ユーザI       | D 01880 | 0000 | 4           | ユーザ名                 | 〇〇 太郎   | パスワード変                        | 更しログアウト                       |
| 為替予約サービス                         |           | 外国送金依頼      | サービ           | ג L        | ./C開設   | 変更   | 依頼サ         | ービス                  | 外貨預金打   | <b>振替サービス</b>                 | 共通                            |
| メニュー >>>                         | 外貨        | 預金計算書開      | 【 <b>会</b> 画】 | 面          |         |      |             |                      |         |                               |                               |
| 口座振替依頼                           | <抽        | 出条件>        |               |            |         |      |             |                      |         |                               |                               |
| 振替依頼照会                           |           | 振蕃日         | 20            | 016/03/15  | -       |      |             | 通貨                   |         |                               | ~                             |
|                                  |           | 受付番号        |               |            |         |      |             | 銀行取扱種                | 号       |                               |                               |
| 振替依頼承認                           |           | 払出口座        |               |            |         |      | ~           | 預入口座                 |         |                               | ~                             |
| 振替依頼照会                           |           | ソート条件       | 受付番           | 号(陸順)      |         |      | ~           |                      |         | 抽出 抽                          | 出条件クリア                        |
| 外資預金計算書照会 < <u>外貨預金計算書照会一覧</u> > |           |             |               |            |         |      |             |                      |         |                               |                               |
| 口座残高照会                           |           | 受付番号        |               | 振替日        | 預入/払出   | 通貨   | 扎           | 出口座                  | 払出金額    | 預入口座                          | 預入金額                          |
| 外国為替情報                           | 0         | FD201606150 | 00006         | 2016/06/15 | 預入      | USD  | 円貨<br>101-1 | 曾通(JPY)<br>011234567 | 32,400  | 外貨普通(USD)<br>101-DF1010102030 | 300.00                        |
|                                  | 0         | FD201606150 | 00005         | 2016/06/15 | 預入      | USD  | 円貨<br>101-1 | 曾通(JPY)<br>011234567 | 43,200  | 外貨普通(USD)<br>101-DF1010102030 | 400.00                        |
|                                  | 0         | FD201606150 | 00004         | 2016/06/15 | 預入      | USD  | 円貨<br>101-1 | 曾通(JPY)<br>011234567 | 540,000 | 外貨普通(USD)<br>101-DF1010102030 | 5,000.00                      |
|                                  | 0         | FD201606080 | 00004         | 2016/06/08 | 預入      | USD  | 円貨          | 曾通(JPY)<br>011234567 | 111,050 | 外貨普通(USD)<br>101-DF1010102030 | 1,000.00                      |
|                                  | 0         | FD201606080 | 00001         | 2016/06/08 | 預入      | USD  | 円貨<br>101-1 | 曾通(JPY)<br>011234567 | 11,105  | 外貨普通(USD)<br>101-DF1010102030 | 100.00                        |
|                                  | 0         | FD201601200 | 00002         | 2016/03/15 | 預入      | USD  | 円貨<br>101-1 | 曾通(JPY)<br>011234567 | 120,150 | 外貨普通(USD)<br>101-DF1010102030 | 1,000.00                      |
|                                  | 0         | FD201601200 | 00001         | 2016/03/15 | 預入      | USD  | 円貨<br>101-1 | 曾通(JPY)<br>011234567 | 120,150 | 外貨普通(USD)<br>101-DF1010102030 | 1,000.00                      |
|                                  |           |             |               |            |         |      |             |                      |         |                               |                               |
|                                  | <         |             |               |            |         |      |             |                      |         |                               | >                             |
|                                  |           |             |               | _          |         |      |             |                      |         |                               |                               |
|                                  | ET:       | 算書ファイル出力    | (PDF)         |            |         |      |             |                      |         |                               |                               |
|                                  |           |             |               |            |         |      |             |                      |         |                               |                               |
|                                  |           |             |               |            |         |      |             |                      |         |                               |                               |
|                                  |           |             |               |            |         |      |             |                      |         |                               |                               |

## 抽出条件の項目の説明は下表のとおりです。

| No. | 項目名    | 内容                       |
|-----|--------|--------------------------|
| 1   | 振替日    | 振替日を From-To 形式で入力します。   |
|     |        | 指定した日付も抽出条件に含まれます。       |
| 2   | 通貨     | 通貨を選択します。                |
| 3   | 受付番号   | 受付番号を入力します。              |
|     |        | 入力した文字列に部分一致したデータが抽出します。 |
| 4   | 銀行取扱番号 | 銀行取扱番号を入力します。            |
|     |        | 入力した文字列に部分一致したデータが抽出します。 |
| 5   | 払出口座   | 口座を選択します。                |
| 6   | 預入口座   | 口座を選択します。                |
| 7   | ソート条件  | 一覧の並び順を選択します。            |

(3) 外貨預金計算書(PDF 形式)を出力する依頼のラジオボタンをチェックし、[計算書ファ イル出力(PDF)]ボタンを押下してください。続けてファイルのダウンロード画面が表 示されますので、[ファイルを開く(O)] または[保存(S)]ボタンを押下して外貨預金 計算書を表示してください。

|                                                                                                    |    |               |       | 1-91       | 01000  | 0000 | 4          | 1-94 0                 |         |                             |            |
|----------------------------------------------------------------------------------------------------|----|---------------|-------|------------|--------|------|------------|------------------------|---------|-----------------------------|------------|
| 為替予約サービス                                                                                                    |    | 外国送金依頼サ       | ナービン  | 7 L        | ./C開設・ | 変更   | 依頼         | ナービス                   | 外貨預金排   | <b>蔵替サービス</b>               | 共通         |
| (ニュー >>>                                                                                                    | 外貨 | 預金計算書照        | 会画面   | Ū          |        |      |            |                        |         |                             |            |
| 坐振替依頼                                                                                                    | <捆 | 出条仟>          |       |            |        |      |            | 19.45                  |         |                             |            |
|                                                                                                    |    |               |       |            |        |      |            |                        |         |                             |            |
| 振時依頼承認     払出口座     ✓ 預入口座     ✓                                                                                                    |    |               |       |            |        |      |            |                        |         |                             |            |
|                                                                                                    |    |               |       |            |        |      |            |                        |         |                             |            |
| 新賀知識版会     「     「     「     「     「     「     「     「     「     「     「     「     「     「     「     「     「     「     「     「     「     「     「     「     「     「     「     「     「     「     「     「     「     「     「     「     「     「     「     「     」     「     」     「     」     「     」     「     」     「     」     「     」     「     」     「     」     「     」     「     」     「     」     「     」     「     」     「     」     「     」     「     」     」     「     」      「     」      「     」      「     」      「     」      「     」      「     」      「     」      「     」      「     」      「     」      「      」      「      」      「      」      「      」      「      」      「      」      「      」      「      」      「      」      「      」      「      」      「      」      「      」      」      「      」      」      「      」      」      「      」      」      「      」      「      」      」      「      」      」      「      」      」      」      「      」      」      「      」      」      」      」      「      」      」      」      「      」      」      」      」      」      」      」      」      」      」      」      」      」      」      」      」      」      」      」      」      」      」      」      」      」      」      」      」      」      」      」      」      」      」      」      」      」      」      」      」      」      」      」      」      」      」      」      」      」      」      」      」      」      」      」      」      」      」      」      」      」      」      」      」      」      」      」      」      」      」      』      」      」      」      」      』      』      』      』      』      』      』      』      』      』      』      』      』      』      』      』      』      』      』      』      』      』      』      』      』      』      』      』      』      』      』      』      』      』      』      』      』 |    |               |       |            |        |      |            |                        |         |                             |            |
| 前建立肥스                                                                                                    |    | 受付番号          |       | 振替日        | 預入/払出  | 通貨   |            | 払出口座                   | 払出金額    | 預入口座                        | 預入金額       |
| 国為替情報                                                                                                    | ۲  | FD20160615000 | 0006  | 2016/06/15 | 預入     | USD  | 円<br>101-  | 皆普通(JPY)<br>1011234567 | 32,400  | 外貨普通(USD)<br>101-DF10101020 | 300.0      |
|                                                                                                    | 0  | FD20160615000 | 0005  | 2016/06/15 | 預入     | USD  | 円i<br>101- | 皆普通(JPY)<br>1011234567 | 43,200  | 外貨普通(USD)<br>101-DF10101020 | 30 400.0   |
|                                                                                                    | 0  | FD20160615000 | 0004  | 2016/06/15 | 預入     | USD  | 円1<br>101- | 皆普通(JPY)<br>1011234567 | 540,000 | 外貨普通(USD)<br>101-DF10101020 | 30 5,000.0 |
|                                                                                                    | 0  | D20160608000  | 0004  | 2016/06/08 | 預入     | USD  | 円1<br>101- | 皆普通(JPY)<br>1011234567 | 111,050 | 外貨普通(USD)<br>101-DF10101020 | 30 1,000.0 |
|                                                                                                    | 0  | FL20160608000 | 0001  | 2016/06/08 | 預入     | USD  | 円1<br>101- | 皆普通(JPY)<br>1011234567 | 11,105  | 外貨普通(USD)<br>101-DF10101020 | 30 100.0   |
|                                                                                                    | 0  | FD21160120000 | 0002  | 2016/03/15 | 預入     | USD  | 円1<br>101- | 皆普通(JPY)<br>1011234567 | 120,150 | 外貨普通(USD)<br>101-DF10101020 | 30 1,000.0 |
|                                                                                                    | 0  | FD20.6012000  | 0001  | 2016/03/15 | 預入     | USD  | 円i<br>101- | 皆普通(JPY)<br>1011234567 | 120,150 | 外貨普通(USD)<br>101-DF10101020 | 30 1,000.0 |
|                                                                                                    |    |               |       |            |        |      |            |                        |         |                             |            |
|                                                                                                    | <  |               |       |            |        |      |            |                        |         |                             | >          |
|                                                                                                    | Et | 算書ファイル出力(     | (PDF) |            |        |      |            |                        |         |                             |            |

(4) 外貨預金計算書(PDF 形式)が出力されます。

|                          | 外貨普通預金入金計算書            |                   |
|--------------------------|------------------------|-------------------|
| ( 123456789 )<br>〇〇商事株式会 |                        | 2016/06/15        |
|                          |                        |                   |
| 入会口座醫导                   | お取引外資額                 |                   |
| DF1010102030             | USD 300.00             |                   |
| 外資額 換算相場                 | 円貨額 予約No.              | 出金口座書号            |
| USD 300.00 108.00        | 32,400                 | 1011234567        |
|                          | 沖繩金                    | 長行                |
|                          | 沖 編金<br>♥The Bank of 0 | 良行<br>kinawa,Ltd. |

#### 3.2 口座残高照会

本節では、口座残高・入出金明細を照会する操作についてご説明いたします。

## 3.2.1 口座残高の照会

(1) [口座残高照会]メニューより、[口座残高照会]ボタンを押下し、口座残高照会画面を 表示してください。

| 🥔 おきぎん外為WEBサービス - In | ternet Explorer |             |               |       |               |                                  |
|----------------------|-----------------|-------------|---------------|-------|---------------|----------------------------------|
| @沖縄銀行:               | おきぎん外為w         | /ebサービス     |               | í     | 前回ログイン日時:     | ぐご利用マニュアル<br>2016/06/15 10:33:46 |
| お客様名 ○○商事株式会         | 社               | ユーザID 01880 | 00004 ユーザ名 〇〇 | )太郎   | (パスワー)        | 「変更」 ログアウト                       |
| 為替予約サービス             | 外国送金依頼サ-        | -ビス L/C開設・  | 変更依頼サービス      | 外貨預金排 | <b>辰替サービス</b> | 共通                               |
| メニュー >>>             | 口座残高照会画面        |             |               |       |               |                                  |
| 口座振替依頼               | 照会口座            |             |               |       |               |                                  |
| 振替依賴照会               | 口座              |             | ~             |       | 照会            | クリア                              |
| 口座残高照会               | <口座残高>          |             |               |       |               |                                  |
| 口座残高照会               | お取引支店           | 口座種別        | 口座番号          | 通貨    | ₹.            | 表高                               |
| 入出金明細照会              |                 |             |               |       |               |                                  |
| 从国为苏信却               |                 |             |               |       |               |                                  |
|                      |                 |             |               |       |               |                                  |
|                      |                 |             |               |       |               |                                  |
|                      |                 |             |               |       |               |                                  |
|                      |                 |             |               |       |               |                                  |
|                      |                 |             |               |       |               |                                  |
|                      |                 |             |               |       |               |                                  |
|                      |                 |             |               |       |               |                                  |
|                      |                 |             |               |       |               |                                  |
|                      |                 |             |               |       |               |                                  |
|                      |                 |             |               |       |               |                                  |
|                      |                 |             |               |       |               |                                  |
|                      |                 |             |               |       |               |                                  |
|                      |                 |             |               |       |               |                                  |

(2) 口座残高照会画面より[口座]を選択し、[照会]ボタンを押下してください。 口座残高情報が表示されます。

※[口座]の選択は必須です。

※表示される口座残高情報は、前営業日の18時時点の情報となります。表示するタイミングによっては、実際の口座残高と異なる場合がございますので、ご注意ください。

| 🥖 おきぎん外為WEBサービス - Ir | nternet Explorer               |                           |                  |         |             |                                |
|----------------------|--------------------------------|---------------------------|------------------|---------|-------------|--------------------------------|
| <b>@沖縄銀行</b>         | おきぎん外為w                        | /ebサービス                   |                  | í       | 前回ログイン日時:20 | ぐご利用マニュアル<br>16/06/15 10:33:46 |
| お客様名 ○○商事株式会         | 社                              | ユーザID 01880               | 00004 ユーザ名 〇〇    | )太郎     | パスワード       | 硬 ログアウト                        |
| 為替予約サービス             | 外国送金依頼サ-                       | ービス L/C開設・                | 変更依頼サービス         | 外貨預金掘   | 最替サービス      | 共通                             |
| メニュー >>>             | 口座残高照会画面                       |                           |                  |         |             |                                |
| 口座振替依頼               | 照会口座                           |                           |                  |         |             |                                |
| 振替依頼照会               | 口座 外:                          | 貨普通(USD)/101-DF1010102030 |                  | <b></b> | 照会          | クリア                            |
| 口座残高照会               | <口座残高><br>2016年06月14日 18:00 現在 | 【ご注意】前営業日の口座残高とな          | います。             |         |             |                                |
| 入出金明細照会              | お取引支店                          | 口座種別                      | 口座番号             | 通貨      | 残高          | ā                              |
|                      | 101 本店営業部                      | 外貨普通(USD)                 | 101-DF1010102030 | USD     |             | 44,372.92                      |
| 71回何官们和              |                                |                           |                  |         |             |                                |

## **3.2.2 入出金明細の照会**

(1) [口座残高照会]メニューより、[入出金明細照会]ボタンを押下し、入出金明細照会画 面を表示してください。

※[入出金日]の FROM には、当日から3か月前の日付が初期表示されます。

|                | ternet explorer |       |            |      |       |               |                                |
|----------------|-----------------|-------|------------|------|-------|---------------|--------------------------------|
| <b>@沖縄銀行</b> : | おきぎん外為Web       | サービス  | र          |      | i     | 前回ログイン日時:20   | ぐご利用マニュアル<br>16/06/15 10:33:46 |
| お客様名 ○○商事株式会   | 社               | ユーザID | 0188000004 | ユーザ名 | 〇〇 太郎 | 【 パスワード       | 硬 ログアウト                        |
| 為替予約サービス       | 外国送金依頼サービス      | L/    | C開設・変更依頼   | サービス | 外貨預金排 | <b>長替サービス</b> | 共通                             |
| メニュー >>>       | 入出金明細照会画面       |       |            |      |       |               |                                |
| 口座振替依頼         | 照会口座            |       |            |      |       |               |                                |
| 振替依頼照会         | 口座              |       | ~          |      |       |               |                                |
| 口座残高照会         | 入出金日 2016/03/15 |       |            |      |       | 照会            | クリア                            |
| 口座残高照会         | <入出金明細>         |       |            |      |       |               |                                |
| 入出金明細照会        | 入出金日 払出         | 金額    | 預入金額       |      | 残高    |               | 摘要                             |
| 外国為替情報         |                 |       |            |      |       |               |                                |

(2) 入出金明細照会画面より[口座]を選択し、[照会]ボタンを押下してください。登録済 みの入出金明細情報が表示されます。

※[口座]の選択は必須です。

※[入出金日]の FROM には、2014 年 1 月 1 日より前の日付は指定できません。 ※表示される入出金明細情報は、前営業日の 18 時時点の情報となります。表示する タイミングによっては、実際の入出金明細と異なる場合がございますので、ご注意く ださい。

| 🥝 おきぎん外為WEBサービス - In | ternet Explorer                            |                   |                                                                                                    | おきぎん外為WEBサービス - Internet Explorer |                                        |  |  |  |  |  |  |  |  |
|----------------------|--------------------------------------------|-------------------|----------------------------------------------------------------------------------------------------|-----------------------------------|----------------------------------------|--|--|--|--|--|--|--|--|
| @沖縄銀行                | おきぎん外                                      | 為Webサービス          | ξ. Constant in the second second second second second second second second second second second second second s | 前回口公                              | ぐご利用マニュアル<br>イン日時 : 2016/06/15 10:33:4 |  |  |  |  |  |  |  |  |
| お客様名 ○○商事株式会         | 社                                          | ユーザID             | 0188000004 ユーザキ                                                                                                 | 名 〇〇 太郎                           | パスワード変更 ログアウト                          |  |  |  |  |  |  |  |  |
| 為替予約サービス             | 外国送金伯                                      | 、頼サービス L/C        | C開設・変更依頼サービス                                                                                                    | 外貨預金振替サ                           | ービス 共通                                 |  |  |  |  |  |  |  |  |
| <<< -ב <b>_</b>      | 入出金明細照                                     | 会画面               |                                                                                                    |                                   |                                        |  |  |  |  |  |  |  |  |
| 口座振替依頼               | 座振替依頼 照会口座                                 |                   |                                                                                                    |                                   |                                        |  |  |  |  |  |  |  |  |
| 振替依頼照会               | <b>資照会</b> 口座 外貨管通(USD)/101-DF1010102030 V |                   |                                                                                                    |                                   |                                        |  |  |  |  |  |  |  |  |
| 口座残高照会               | 入出金日 2016/03/15 - 照会 クリア                   |                   |                                                                                                    |                                   |                                        |  |  |  |  |  |  |  |  |
| 口座残高照会               | <入出金明細><br>2016年06月14日 18:                 | 00 現在 【ご注意】前営業日まで | の入出金明細となります。                                                                                                    |                                   |                                        |  |  |  |  |  |  |  |  |
| 入出金明細照会              | 入出金日                                       | 払出金額              | 預入金額                                                                                                    | 残高                                | 摘要                                     |  |  |  |  |  |  |  |  |
| 外国為替情報               | 2016/06/08                                 | 77                | 200.00                                                                                                    | 200.00                            | DN 01200009999                         |  |  |  |  |  |  |  |  |
|                      | 2016/06/08                                 | -                 | 100.00                                                                                                    | 300.00                            | DN 01200009999                         |  |  |  |  |  |  |  |  |
|                      |                                            |                   |                                                                                                    |                                   |                                        |  |  |  |  |  |  |  |  |

#### 3.3 外国為替情報

本節では、外国為替情報を照会する操作についてご説明いたします。

## **3.3.1 外国為替情報の照会**

(1) [外国為替情報]メニューより、[相場照会]ボタンを押下し、公表相場情報照会画面を 表示してください。

※[更新]ボタンを押下すると最新の公表相場情報を表示します。

| ② おきぎん外為WEBサービス - Internet Explorer |            |           |        |        |         |             |                   |              |
|-------------------------------------|------------|-----------|--------|--------|---------|-------------|-------------------|--------------|
| <b>@沖縄銀行</b> ā                      | おきぎん外為Webt | ナービス      |        |        | 前回ログ    | イン日時:2016/0 | ご利用マニ<br>6/15 10: | ュアル<br>33:46 |
| お客様名 ○○商事株式会                        | ユーザID 0    | 188000004 | ユーザ名   | 〇〇 太郎  | パスワード変更 | ログアウ        | 2F _              |              |
| 為替予約サービス                            | 外国送金依頼サービス | L/C開      | 設・変更依頼 | サービス   | 外貨預金振替サ | ービス         | 共通                |              |
| メニュー >>>                            | 公表相場情報照会画面 |           |        |        |         |             |                   |              |
| 口座振替依頼                              | 更新         |           |        |        |         |             |                   |              |
| 振替依頼照会                              |            |           |        |        |         | 2016年0      | 6月15日 付           |              |
| 口座残高照会                              | 通貨         |           | TTS(円→ | 外貨)    | TTM(仲値) | TTB(外貨→     | 円)                |              |
| 外国為替情報                              | USD(米ドル)   |           |        | 108.10 | 107.10  |             | 106.10            | ~            |
|                                     | AUD(豪ドル)   |           |        | 81.38  | 79.38   |             | 77.38             |              |
| 相場照禁                                | EUR(ユーロ)   |           |        | 122.51 | 121.01  |             | 119.51            |              |
|                                     |            |           |        |        |         |             |                   |              |
|                                     |            |           |        |        |         |             |                   |              |
|                                     |            |           |        |        |         |             |                   |              |
|                                     |            |           |        |        |         |             |                   |              |
|                                     |            |           |        |        |         |             |                   |              |
|                                     |            |           |        |        |         |             |                   |              |
|                                     |            |           |        |        |         |             |                   |              |
|                                     |            |           |        |        |         |             |                   |              |
|                                     |            |           |        |        |         |             |                   |              |
|                                     |            |           |        |        |         |             |                   |              |
|                                     |            |           |        |        |         |             |                   |              |
|                                     |            |           |        |        |         |             |                   |              |
|                                     |            |           |        |        |         |             |                   | ~            |
|                                     | 一覧出力(CSV)  |           |        |        |         |             |                   |              |
|                                     |            |           |        |        |         |             |                   |              |
|                                     |            |           |        |        |         |             |                   |              |

(2) [一覧出力(CSV)]ボタンを押下すると、CSV 形式で公表相場情報の一覧を出力することができます。

| <i>〇</i> おきぎん外為WEBサービス - In                                         | ternet Explorer |           |          |            |           |              |                               |
|---------------------------------------------------------------------|-----------------|-----------|----------|------------|-----------|--------------|-------------------------------|
| @沖縄銀行;                                                              | おきぎん外為Webサ      | ービス       |          |            | <b>*</b>  | ログスシロ味・つい    | ぐご利用マニュア<br>016/06/15 10:33:/ |
| お客様名 ○○商事株式会                                                        | 社               | ユーザID 018 | 88000004 | ユーザ名       | 00 太郎     | パスワード        | を更<br>ログアウト                   |
| 為替予約サービス                                                            | 外国送金依頼サービス      | L/C開調     | 設・変更依頼も  | トードス       | 外貨預金振着    | <b>なサービス</b> | 井涌                            |
| メニュー >>>                                                            | 公表相場情報照会画面      | 2/0000    | ~ ~~~~~  | 27         |           |              |                               |
| 口座振替依頼                                                              | 更新              |           |          |            |           |              |                               |
| 振替依賴照会                                                              |                 |           |          |            |           | 2            | 016年06月15日 付                  |
| 口座残高照会                                                              | 通貨              |           | TTS(円→外) | <b>돌</b> ) | TTM(仲値)   | ттв(         | 外貨→円)                         |
| 外国為替情報                                                              | USD(米ドル)        |           |          | 108.10     | 107       | .10          | 106.10                        |
|                                                                     | AUD(家ドル)        |           |          | 81.38      | 79        | .38          | 77.38                         |
| 相場照会                                                                | EUR(ユーロ)        |           |          | 122.51     | 121       | .01          | 119.51                        |
|                                                                     |                 |           |          |            |           |              |                               |
|                                                                     | —               |           |          |            |           |              | v                             |
| 172.31.245.33 から 公示相場情報一覧(20160615).csv (167 バイト) を開くれ、または保存しますか? × |                 |           |          |            |           |              |                               |
|                                                                     |                 |           |          | ファイル       | レを開く(0) 保 | 存(S) ▼       | キャンセル(C)                      |

| A1 t 通貨 |          |         |          |        |   |   |  |
|---------|----------|---------|----------|--------|---|---|--|
|         | 7.0      | -       | -        | ALC A  | - |   |  |
|         | A        | В       | С        | D      | E | F |  |
| 1       | 通貨       | TTS(円→タ |          |        |   |   |  |
| 2       | USD(米ドル  | 1 08.1  | 107.1    | 106.1  |   |   |  |
| 3       | AUD(豪F ル | 81.38   | 79.38    | 77.38  |   |   |  |
| 4       | EUR(ユーロ  | 122.51  | 1 21 .01 | 119.51 |   |   |  |
| 5       |          |         |          |        |   |   |  |
| 6       |          |         |          |        |   |   |  |
| 7       |          |         |          |        |   |   |  |
| 8       |          |         |          |        |   |   |  |
| 9       |          |         |          |        |   |   |  |
| 10      |          |         |          |        |   |   |  |
| 11      |          |         |          |        |   |   |  |
| 12      |          |         |          |        |   |   |  |
| 13      |          |         |          |        |   |   |  |
| 14      |          |         |          |        |   |   |  |